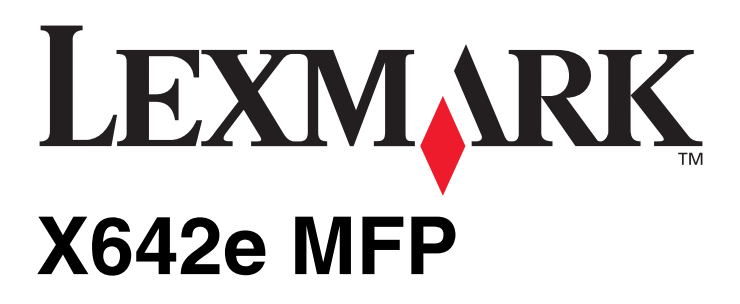

Meny- och meddelandeguide

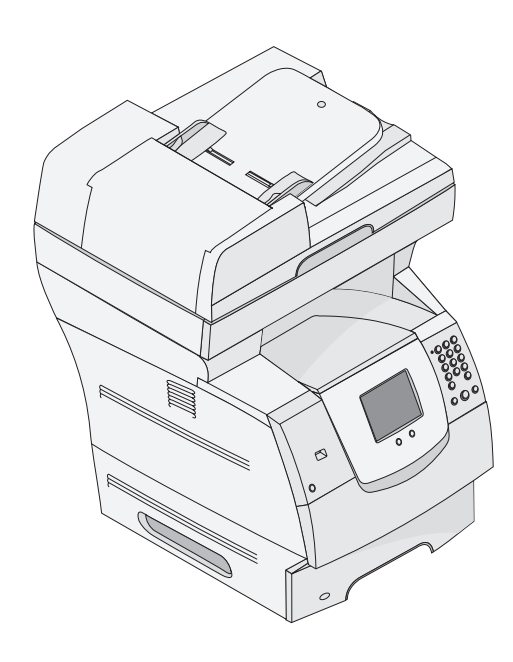

### Maj 2006

www.lexmark.com

Lexmark and Lexmark with diamond design are trademarks of Lexmark International, Inc., registered in the United States and/or other countries. © 2006 Lexmark International, Inc. All rights reserved. 740 West New Circle Road Lexington, Kentucky 40550

#### Edition: May 2006

The following paragraph does not apply to any country where such provisions are inconsistent with local law: LEXMARK INTERNATIONAL, INC., PROVIDES THIS PUBLICATION "AS IS" WITHOUT WARRANTY OF ANY KIND, EITHER EXPRESS OR IMPLIED, INCLUDING, BUT NOT LIMITED TO, THE IMPLIED WARRANTIES OF MERCHANTABILITY OR FITNESS FOR A PARTICULAR PURPOSE. Some states do not allow disclaimer of express or implied warranties in certain transactions; therefore, this statement may not apply to you.

This publication could include technical inaccuracies or typographical errors. Changes are periodically made to the information herein; these changes will be incorporated in later editions. Improvements or changes in the products or the programs described may be made at any time. Comments about this publication may be addressed to Lexmark International, Inc., Department F95/032-2, 740 West New Circle Road, Lexington, Kentucky 40550, U.S.A. In the United Kingdom and Eire, send to Lexmark International Ltd., Marketing and Services Department, Westhorpe House, Westhorpe, Marlow Bucks SL7 3RQ. Lexmark may use or distribute any of the information you supply in any way it believes appropriate without incurring any obligation to you. To obtain additional copies of publications related to this product, visit the Lexmark Web site at www.lexmark.com.

References in this publication to products, programs, or services do not imply that the manufacturer intends to make these available in all countries in which it operates. Any reference to a product, program, or service is not intended to state or imply that only that product, program, or service may be used. Any functionally equivalent product, program, or service that does not infringe any existing intellectual property right may be used instead. Evaluation and verification of operation in conjunction with other products, programs, or services, except those expressly designated by the manufacturer, are the user's responsibility.

Lexmark and Lexmark with diamond design, MarkNet, MarkTrack, and MarkVision are trademarks of Lexmark International, Inc., registered in the United States and/or other countries.

PCL<sup>®</sup> is a registered trademark of the Hewlett-Packard Company.

Följande termer är varumärken eller registrerade varumärken som tillhör dessa företag:

| Albertus                  | Monotype Corporation plc                                                                                  | ITC Lubalin Graph | International Typeface Corporation          |
|---------------------------|----------------------------------------------------------------------------------------------------|-------------------|---------------------------------------------|
| Antique Olive             | Monsieur Marcel OLIVE                                                                                     | ITC Mona Lisa     | International Typeface Corporation          |
| Apple-Chancery            | Apple Computer Inc.                                                                                       | ITC Zapf Chancery | International Typeface Corporation          |
| Arial                     | Monotype Corporation plc                                                                                  | Joanna            | Monotype Corporation plc                    |
| CG Times                  | En produkt från Agfa Corporation, baserad på Times<br>New Roman med licens från Monotype Corporation plc. | Marigold          | Arthur Baker                                |
| Chicago                   | Apple Computer Inc.                                                                                       | Monaco            | Apple Computer Inc.                         |
| Clarendon                 | Linotype-Hell AG och/eller dess dotterbolag                                                               | New York          | Apple Computer Inc.                         |
| Eurostile                 | Nebiolo                                                                                                   | Oxford            | Arthur Baker                                |
| Geneva                    | Apple Computer Inc.                                                                                       | Palatino          | Linotype-Hell AG och/eller dess dotterbolag |
| GillSans                  | Monotype Corporation plc                                                                                  | Stempel Garamond  | Linotype-Hell AG och/eller dess dotterbolag |
| Helvetica                 | Linotype-Hell AG och/eller dess dotterbolag                                                               | Taffy             | Agfa Corporation                            |
| Hoefler                   | Jonathan Hoefler Type Foundry                                                                             | Times New Roman   | Monotype Corporation plc                    |
| ITC Avant Garde<br>Gothic | International Typeface Corporation                                                                        | Univers           | Linotype-Hell AG och/eller dess dotterbolag |
| ITC Bookman               | International Typeface Corporation                                                                        |                   |                                             |

#### © 2006 Lexmark International, Inc. All rights reserved.

#### UNITED STATES GOVERNMENT RIGHTS

This software and any accompanying documentation provided under this agreement are commercial computer software and documentation developed exclusively at private expense.

# Innehåll

| Kapitel 1: Använda MFP:ns menyer                            | 5        |
|-------------------------------------------------------------|----------|
| Förstå kontrollpanelen till multifunktionsskrivaren (MFP:n) | 5        |
| Huvudmenvn                                                  | 7        |
| Använda LCD-skärmens knannar                                |          |
| Evompolekärm 1                                              |          |
| Exempelskann 1                                              |          |
| Exempeiskann 2                                              |          |
| Information om pekskärmsknapparna                           | 13       |
| Andra knapnar nå I CD-skärmen                               | 15       |
| Funktioner                                                  |          |
| Menver                                                      | 17       |
| Menvöversikt                                                | 17       |
| Pannaremany                                                 | 18       |
|                                                             | 10       |
| Stanuarukalia                                               | 10       |
| Fapperssioner/ipp                                           | 10       |
| Kom umventutiomaina                                         | 21<br>21 |
| Freättningestorlek                                          |          |
| Pannersvikt                                                 |          |
| Pappersmatning                                              |          |
| Annassade typer                                             |          |
| Anpassade namn                                              |          |
| Universell inställning                                      |          |
| Rapporter                                                   |          |
| Nätverk/portar                                              |          |
| TCP/IP                                                      |          |
| IPv6                                                        |          |
| E-postserverinställning                                     |          |
| Trådlöst                                                    |          |
| Standardnätverk eller nätverk <x></x>                       |          |
| Standard-USB och USB <x></x>                                |          |
| Parallell <x></x>                                           |          |
| Seriell <x></x>                                             |          |
| NetWare                                                     |          |
| AppleTalk                                                   |          |
| LexLink                                                     |          |
| Inställningar                                               |          |
| Allmänna inställningar                                      | 40       |
| Kopieringsinställningar                                     |          |
| Faxinställningar                                            | 50       |
| E-postinställningar                                         |          |
|                                                             |          |
| Skanna till USB-installningar                               |          |
| Utskrittsinstaliningar                                      |          |
| Oakennel                                                    | 81       |
|                                                             | ð/       |

#### Innehåll

| Hjälpsidor                                                              |     |
|-------------------------------------------------------------------------|-----|
| Hantera genvägar                                                        |     |
| Kapitel 2: MFP-meddelanden                                              |     |
| Statusmeddelanden                                                       | 91  |
| Meddelanden om faxstatus                                                | 94  |
| Meddelanden som avbryter jobb                                           | 94  |
| Meddelanden om lösenord och PIN-koder                                   | 94  |
| Meddelanden för knapparna Kopiera, Skicka e-post, Faxa, FTP och Skanna. |     |
| Tillsynsmeddelanden                                                     |     |
| Meddelanden om avaktiverade överföringsfunktioner                       | 112 |
| Index                                                                   | 113 |

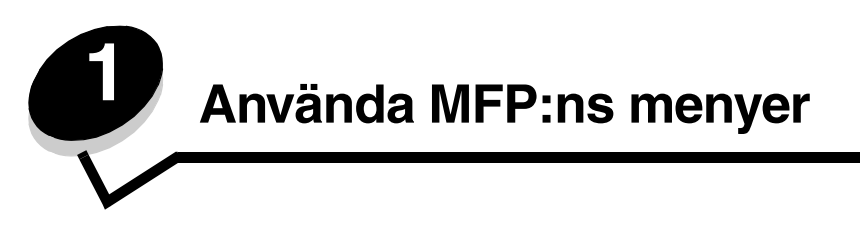

# Förstå kontrollpanelen till multifunktionsskrivaren (MFP:n)

De flesta skrivarinställningar kan ändras i det program du använder eller i skrivardrivrutinen. De inställningar som ändras i programmet eller skrivardrivrutinen påverkar bara det skrivjobb som skickas till MFP:n.

Om du ändrar skrivarinställningarna i ett program så går de före ändringar som görs på kontrollpanelen.

Om det inte går att ändra en inställning i programmet använder du kontrollpanelen på MFP:n, MarkVision™ Professional eller hemsidorna på den inbäddade webbservern (EWS - Embedded Web Server). Om du ändrar en inställning här så blir den nya inställningen standard.

MFP:ns kontrollpanel består av:

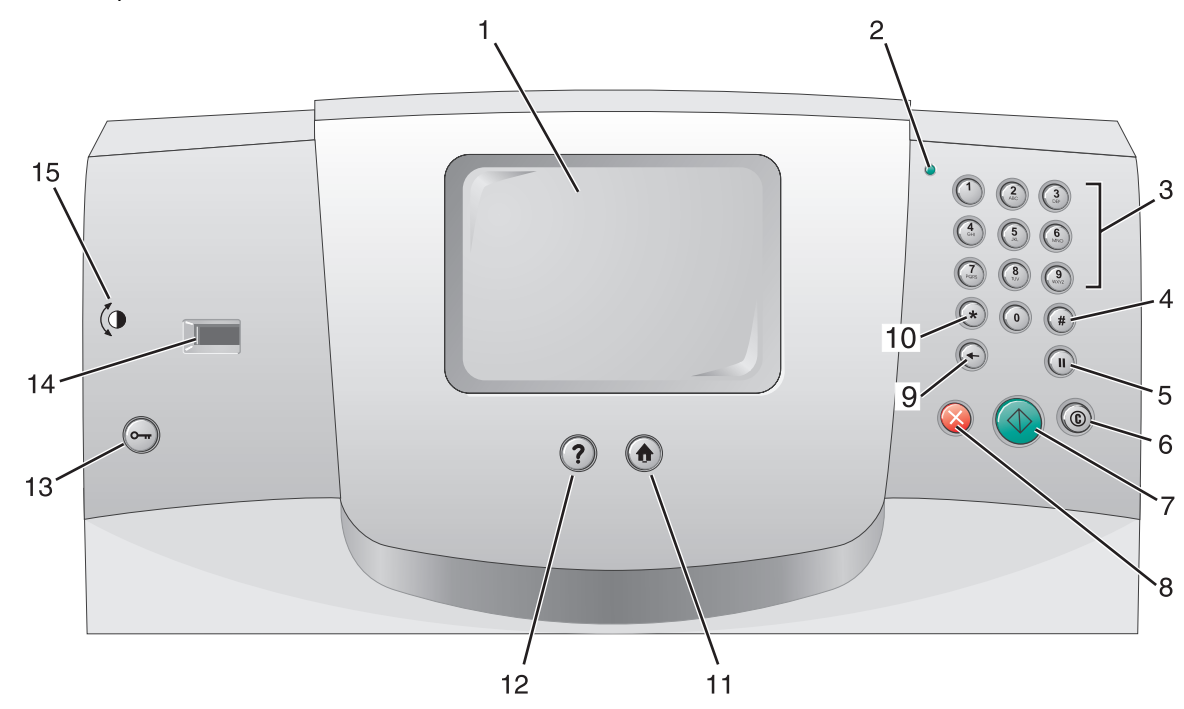

| Nummer | Objekt på kontrollpanelen                                | Funktion                                                                                                    |                                                                                                    |
|--------|----------------------------------------------------------|----------------------------------------------------------------------------------------------------|----------------------------------------------------------------------------------------------------|
| 1      | LCD-skärm                                                | LCD-skärmen (L<br>kristaller) visar hi<br>menyalternativ og<br>skärmen kan du                                                                                            | CD - Liquid Crystal Display, flytande<br>uvudmenyns knappar, menyer,<br>ch värden. Med hjälp av den här<br>välja alternativ för kopiering, fax osv.                                               |
| 2      | Indikatorlampa                                           | Visar information sken.                                                                                                    | om MFP:ns status genom rött och grönt                                                                                                    |
|        |                                                          | Status                                                                                                    | Indikerar                                                                                                    |
|        |                                                          | Av                                                                                                    | Strömmen till MFP:n är avstängd.                                                                                                    |
|        |                                                          | Blinkar grönt                                                                                                    | MFP:n värmer upp, bearbetar data eller skriver ut ett jobb.                                                                                                    |
|        |                                                          | Fast grönt                                                                                                    | MFP:n är på men används inte.                                                                                                    |
|        |                                                          | Blinkar rött                                                                                                    | Skrivaren behöver åtgärdas.                                                                                                    |
| 3      | 0 - 9<br><b>Obs!</b> Kallas den numeriska<br>knappsatsen | Ange siffror när o<br>ska ange siffror. I<br>att ange faxnumr                                                                                                    | let finns ett fält på LCD-skärmen där du<br>Du använder också de här knapparna till<br>ner när du skickar fax.                                                                                    |
|        |                                                          | <b>Obs!</b> Om du tryc<br>huvudmenyn utal<br>öppnas kopiering                                                                                                    | ker på en nummerknapp när du är i<br>n att först ha tryckt på #-knappen<br>smenyn och antalet kopior ändras.                                                                                      |
| 4      | # (nummertecken)                                         | <ul> <li>Tryck på den här</li> <li>om du vill iden</li> <li>inom telefonnu<br/>ett # anger du</li> <li>om du vill öppi<br/>menyalternativ<br/>postdestination</li> </ul> | knappen:<br>tifiera en genväg<br>ummer. Om du har ett faxnummer med<br>det två gånger - ##.<br>na genvägar från huvudmenyn eller<br>/ i faxdestinationslistan, e-<br>nslistan eller profillistan. |
| 5      | Uppringningspaus                                         | Lägger in en pau<br>faxnummer rings<br>faxmenyn eller i f                                                                                                    | s på två eller tre sekunder när ett<br>upp. Knappen fungerar enbart inom<br>axfunktioner.                                                                                                    |
|        |                                                          | Ringer upp ett fa                                                                                                    | xnummer igen från huvudmenyn.                                                                                                    |
|        |                                                          | Om du inte ar i fa<br>huvudmenyn får<br>Uppringningspau                                                                                                    | ixmenyn, i en faxfunktion eller i<br>du en felsignal om du trycker på<br>is.                                                                                                    |
|        |                                                          | När du skickar et<br>av ett kommateck                                                                                                    | t fax representeras uppringningspausen<br>ken (,) i fältet Faxa till.                                                                                                    |
| 6      | Rensa allt                                               | Om du är i en fun<br>FTP återställs all<br>funktionsmenyn f                                                                                                    | ktionsmeny som Kopia, Fax, E-post och<br>a inställningar till standardvärden, och<br>ör MFP:n visas igen.                                                                                         |
|        |                                                          | Om du är i en an<br>alla ändringar so<br>för MFP:n visas i                                                                                                    | nan meny när MFP:n är <b>ĸlar</b> , avbryts<br>m inte har sparats och funktionsmenyn<br>gen.                                                                                                    |
| 7      | Start                                                    | Starta det aktuell                                                                                                    | a jobbet som visas på LCD-skärmen.                                                                                                    |
|        |                                                          | Från huvudmeny<br>kopiering med sta                                                                                                    | n trycker du på den om du vill påbörja en<br>andardinställningarna.                                                                                                    |
|        |                                                          | Knappen saknar<br>körs i skannern.                                                                                                    | effekt om den trycks ned medan ett jobb                                                                                                    |

| Nummer | Objekt på kontrollpanelen | Funktion                                                                                                    |
|--------|---------------------------|----------------------------------------------------------------------------------------------------|
| 8      | Stopp                     | Avbryter ett utskriftsjobb eller skanning.<br>Vid ett skanningsjobb avslutas den aktuella sidan och<br>sedan avbryts skanningsjobbet. Det innebär att papper<br>fortfarande kan vara kvar i den automatiska<br>dokumentmataren.<br>Vid ett utskriftsjobb matas papperet ut ur skrivaren så att<br>pappersbanan är fri.<br>Stoppar visas på LCD-skärmen när detta pågår.                                                                                                    |
| 9      | Backsteg                  | I kopieringsmenyn, som öppnas när du trycker på<br>kopieringsknappen, raderar du siffran längst till höger i<br>fältet för antal kopior genom att trycka på <b>Backsteg</b> .<br>Om hela numret raderas när du har tryckt på <b>Backsteg</b><br>flera gånger återgår värdet till standardvärdet 1.<br>I faxdestinationslistan kan du radera siffran längst till höger<br>i ett nummer som skrivits in manuellt genom att trycka på<br><b>Backsteg</b> . Då raderas även hela inskrivningen om den är<br>en genväg. När en hel rad är raderad flyttas markören upp<br>en rad om du trycker på <b>Backsteg</b> en gång till.                                         |
|        |                           | I e-postdestinationslistan kan du radera tecknet till<br>vänster om markören genom att trycka på <b>Backsteg</b> .<br>Om inskrivningen kommer från en genväg raderas<br>hela inskrivningen.                                                                                                    |
| 10     | Asterisk (*)              | * används som en del av ett faxnummer eller som ett alfanumeriskt tecken.                                                                                                    |
| 11     | Start                     | Återställer LCD-skärmen till huvudmenyn.<br>Mer information finns i <b>Huvudmenyn på sidan 7</b> .                                                                                                    |
| 12     | Hjälptips                 | Öppnar den sammanhangsberoende hjälpen.                                                                                                    |
| 13     | Meny                      | Öppnar menyerna. De här menyerna är bara tillgängliga<br>när MFP:n är i läget Klar.                                                                                                    |
| 14     | USB-uttag                 | Med uttaget för USB (Universal Serial Bus) på<br>manöverpanelen kan du ansluta en USB-<br>flashminnesenhet och skriva ut filer i formaten Portable<br>Document Format (PDF) [filnamnstillägget .pdf], Joint<br>Photographic Experts Group (JPEG) [.jpeg eller .jpg],<br>Tagged Image File Format (TIFF) [.tiff eller .tif], Graphics<br>Interchange Format (GIF) [.gif], Basic Multilingual Plane<br>(BMP) [.bmp], Portable Network Graphics (PNG) [.png],<br>PiCture eXchange (PCX) [.pcx] och PC Paintbrush File<br>Format [.dcx].<br>USB-uttaget kan även användas för att skanna dokument<br>till en USB-flashminnesenhet i PDF-, TIFF- eller JPEG-<br>format. |
| 15     | Ikon för kontrast         | Visar kontrasthjulets placering. Om du tittar på MFP:ns<br>vänstra sida, nära den här ikonen, hittar du kontrasthjulet<br>som du justerar LCD-skärmens kontrast med.                                                                                                    |

#### Huvudmenyn

När MFP:n har slagits på och värmt upp en kort stund, visas följande skärm på LCD-skärmen, som kallas huvudmenyn. Två exempel visas, ett där huvudmenyn helt och hållet presenteras på en skärm och ett annat exempel där du måste trycka på nedåtpilen för att komma till nästa skärm med funktioner i huvudmenyn.

Öppna menyerna Kopiera, Faxa, Skicka e-post eller FTP genom att trycka på LCD-skärmens knappar på huvudmenyn. När du väl är inne i en meny kan du använda andra knappar till att bläddra genom en lista med menyalternativ eller värden, välja ett nytt värde för standardinställningarna eller svara på meddelanden.

#### Huvudmenyn (självständig)

Nedan visas en huvudmeny utan undernivåer. Observera att jobben väntar eftersom knappen Avbryt utskrift visas.

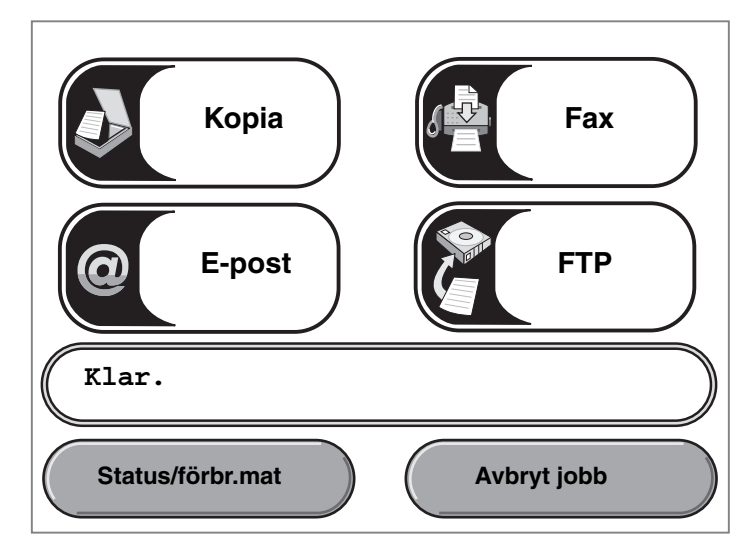

#### Huvudmenyn med pilar

Nedanstående huvudmeny visas när huvudmenyn fortsätter på en annan skärm eller om det finns en annan nivå på huvudmenyn. Om du går till nästa skärm trycker du på nedåtpilen. När nästa skärm visas blir uppåtpilen aktiv så att du kan återgå till den första skärmen. När en knapp eller pil blir inaktiv visas den nedtonad. Mer information om nedtonade knappar finns i **Nedtonad knapp**.

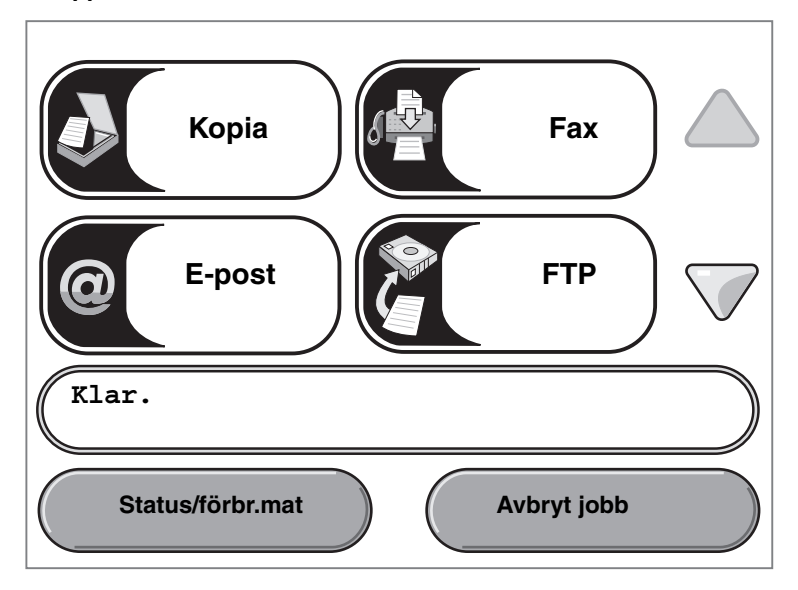

| Knapp eller objekt som visas | Knappnamn eller namn på<br>skärmobjekt | Funktion                                                                                                    |
|------------------------------|----------------------------------------|----------------------------------------------------------------------------------------------------|
|                              | Kopia                                  | Öppna kopieringsmenyerna.                                                                                                    |
| Kopia                        |                                        | Om du är i huvudmenyn kan du även trycka på en siffra<br>så öppnas kopieringsmenyn.                                                                                                    |
| @E-post                      | E-post                                 | Öppna e-postmenyerna. Du kan skanna ett dokument<br>och skicka det direkt till en e-postadress.                                                                                              |
|                              | Fax                                    | Öppna faxmenyerna.                                                                                                    |
| Fax                          |                                        |                                                                                                    |
| FTP                          | FTP                                    | Öppna FTP-menyerna (File Transfer Protocol).<br>Ett dokument kan skannas direkt till en FTP-plats.                                                                                           |
|                              | Fält för statusmeddelanden             | Visar MFP:ns aktuella status t.ex. Klar eller Upptagen.                                                                                                    |
| Klar.                        |                                        | Visar MFP-förhållanden, t.ex. Toner nästan slut.                                                                                                    |
|                              |                                        | Visar instruktioner om vad användaren bör göra så att<br>fortsatt arbete är möjligt, t.ex. Stäng luckan eller<br>sätt i tonerkassett.                                                        |
|                              |                                        | Se <b>Obs!</b> i <b>Exempelskärm 3</b> om du vill se ett annat syfte med statusmeddelandefälten.                                                                                             |
|                              |                                        | <b>Obs!</b> I fältet kan endast två rader med meddelanden visas.                                                                                                    |
|                              | Navigeringsfält                        | Navigeringsfältet visas i området under<br>statusmeddelandefältet. Det innehåller andra knappar,<br>t.ex. <b>Status/förbrukningsmaterial</b> och <b>Avbryt jobb</b> .                        |
| Status/förbr.mat             | Status/förbrukningsmaterial            | Visas på LCD-skärmen när MFP:ns status innehåller ett<br>meddelande om åtgärd. Tryck på skärmen så visas<br>meddelandeskärmen med mer information om<br>meddelandet och nödvändiga åtgärder. |

| Knapp eller objekt som<br>visas | Knappnamn eller namn på<br>skärmobjekt | Funktion                                                                                                    |
|---------------------------------|----------------------------------------|----------------------------------------------------------------------------------------------------|
| Avbryt jobb                     | Avbryt jobb                            | Öppna skärmen Avbryt jobb. Oavsett hur många jobb<br>som finns i kön står det <b>Avbryt jobb</b> på knappen.<br>Skärmen Avbryt jobb visar något av följande under de tre<br>rubrikerna Skriv ut, Fax och Nätverk:                                                                                                    |
| Avbryt utskrift                 |                                        | <ul> <li>utskriftsjobb</li> <li>kopieringsjobb</li> <li>fax</li> <li>profil</li> <li>FTP</li> </ul>                                                                                                    |
|                                 |                                        | e-postutskick                                                                                                    |
| Avbryt<br>utskrift              |                                        | Varje rubrik har en egen lista med jobb som visas i en<br>kolumn undertill. Varje kolumn kan bara visa tre jobb per<br>skärmbild. Varje jobb visas som en knapp. Om det finns<br>fler än tre jobb i en kolumn visas nedåtpilen längst ned i<br>kolumnen. Varje gång du trycker på nedåtpilen kommer<br>du till ett jobb i listan. När det finns fler än tre jobb i listan<br>visas en uppåtpil högst upp i kolumnen så snart det<br>fjärde jobbet i listan kommer inom synhåll. Se även<br><b>Andra knappar på LCD-skärmen på sidan 15</b> för bilder<br>på upp- och nedpilarna. |
|                                 |                                        | Se Användarhandboken för anvisningar om hur man avbryter ett jobb.                                                                                                    |
|                                 | Nedåtpil                               | Öppna nästa skärm nedåt, eftersom hela<br>skärminnehållet inte kan visas i en vy.                                                                                                    |
|                                 |                                        | Genom att trycka på <b>nedåtpilen</b> kan du gå nedåt i en lista<br>med t.ex. menyval eller värden. Nedåtpilen visas inte på<br>en skärm med en kort lista. Den visas bara om hela listan<br>inte får plats på skärmen. På den sista sidan i en lista blir<br>nedåtpilen grå. Det innebär att den inte längre är aktiv<br>eftersom listans slut nu visas på skärmen. Ett exempel på<br>hur du förflyttar dig i en lista finns i <b>Exempelskärm 3</b> .                                                                                                    |
|                                 | Uppåtpil                               | Öppna föregående skärm uppåt, eftersom hela<br>skärminnehållet inte kan visas i en vy.                                                                                                    |
|                                 |                                        | Genom att trycka på <b>uppåtpilen</b> kan du gå uppåt i en<br>lista med t.ex. menyval eller värden. När en lång lista<br>visas på den första skärmen blir uppåtpilen grå för att<br>visa att den inte är aktiv. På den andra sidan, som<br>behövs för att visa resten av objekten, är uppåtpilen blå<br>för att visa att den är aktiv. Ett exempel på hur du förflyttar<br>dig i en lista finns i <b>Exempelskärm 3</b> .                                                                                                    |

Andra pekskärmsknappar kan visas på huvudmenyns skärm. De är följande:

| Кпарр                | Knappnamn                                                                 | Funktion                                                                                                    |
|----------------------|---------------------------------------------------------------------------|----------------------------------------------------------------------------------------------------|
| Släpp<br>lagrade fax | Släpp lagrade fax<br>(eller Lagrade fax<br>om du har manuellt<br>läge på) | Det finns lagrade fax med en förinställd schemalagd lagringstid.<br>Du kan se listan på lagrade fax genom att trycka på den här knappen. |
| Lagrade              | Lagrade jobb                                                              | Öppna en skärm som visar alla behållare för lagrade jobb.                                                                                |

### Använda LCD-skärmens knappar

I följande avsnitt beskrivs hur du navigerar från skärm till skärm. Vi har bara tagit med några skärmar för att kunna visa hur pekskärmsknapparna fungerar.

#### Exempelskärm 1

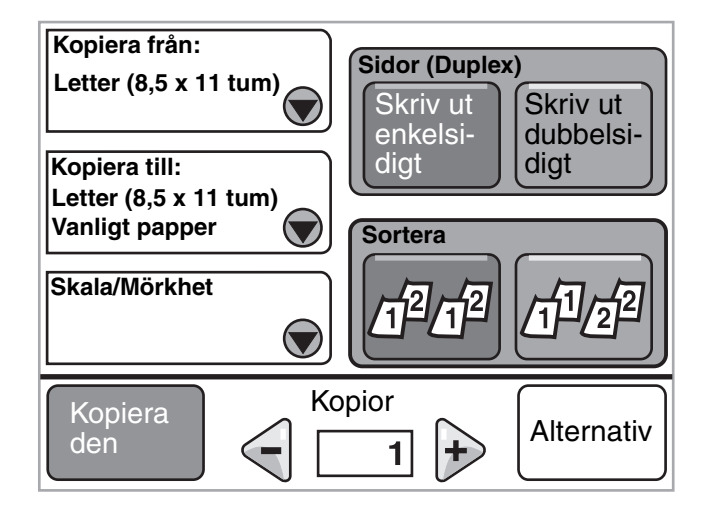

I Andra knappar på LCD-skärmen finns information om knapparna på Exempelskärm 1.

#### Exempelskärm 2

Om du trycker på knappen Välj bredvid Skala/Mörkhet visas följande skärm. Mer information om knappen Välj finns i Välj.

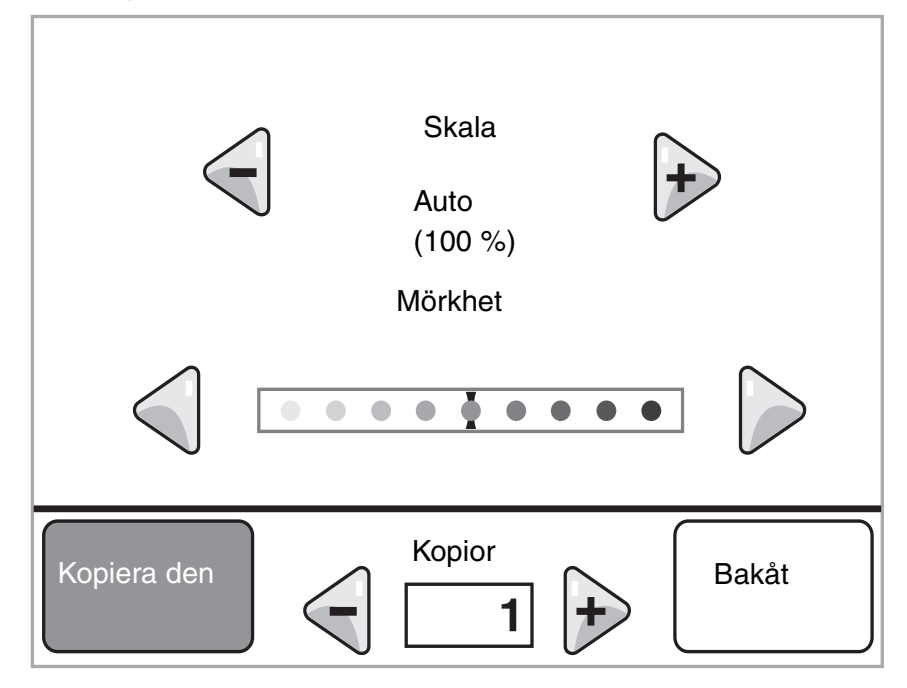

I Andra knappar på LCD-skärmen finns information om knapparna på Exempelskärm 2.

#### Exempelskärm 3

Om du trycker på knappen Välj bredvid US Letter på Exempelskärm 1 visas följande skärm. Mer information om knappen Välj finns i Välj.

| Kopiera från                |               |
|-----------------------------|---------------|
| Letter (8,5 x 11 tum)       |               |
| Executive (7,25 x 10,5 tum) | $  \bigcirc $ |
| Legal (8,5 x 14 tum)        |               |
| A4 (210 x 297 mm)           |               |
| Visar 1-4/5                 | Bakåt         |

**Obs!** Observera statusmeddelandefältet på skärmen. Där visas antalet menyalternativ på skärmen och hur många menyer som är tillgängliga. Meddelandet Visar 1-4/5 betyder att menyalternativen ett till fyra visas på skärmen, men det femte meddelandet visas på nästa skärm. Tryck på nedåtpilen när du vill visa det femte menyalternativet.

I Andra knappar på LCD-skärmen finns information om knapparna på Exempelskärm 3.

# Information om pekskärmsknapparna

| Knapp | Knappnamn                             | Funktion eller beskrivning                                                                                                    |
|-------|---------------------------------------|----------------------------------------------------------------------------------------------------|
| ۲     | Välj                                  | Om du trycker på knappen <b>Välj</b> visas en annan skärm med ytterligare<br>objekt. Standardinställningen visas på första skärmen. När du en gång<br>har tryckt på knappen Välj och nästa skärm visas ändras<br>standardinställningarna om du trycker på något annat objekt på<br>skärmen.                                                                       |
|       | Bläddra till vänster och<br>förminska | Flytta till nästa värde i fallande ordning genom att trycka på knappen<br>för <b>bläddring till vänster och förminskning</b> .                                                                                                    |
| +     | Bläddra till höger och<br>öka         | Flytta till nästa värde i stigande ordning genom att trycka på knappen<br>för <b>bläddring till höger och förstoring</b> .                                                                                                    |
|       | Vänsterpil                            | Tryck på knappen med en <b>vänsterpil</b> så bläddrar du åt vänster och:<br>• minskar värdet<br>• ser hela textfältet till vänster                                                                                                    |
|       | Högerpil                              | Tryck på knappen med en <b>högerpil</b> så bläddrar du åt höger och:<br>• ökar värdet<br>• ser hela textfältet till höger                                                                                                    |
|       | Nedåtpil                              | Genom att trycka på <b>nedåtpilen</b> kan du gå nedåt i en lista med t.ex.<br>menyval eller värden. Nedåtpilen visas inte på en skärm med en kort<br>lista. Den visas bara om hela listan inte får plats på skärmen. På den<br>sista sidan i en lista blir nedåtpilen grå. Det innebär att den inte längre<br>är aktiv eftersom listans slut nu visas på skärmen. |
|       | Uppåtpil                              | Genom att trycka på <b>uppåtpilen</b> kan du gå uppåt i en lista med t.ex.<br>menyval eller värden. När en lång lista visas på den första skärmen blir<br>uppåtpilen grå för att visa att den inte är aktiv. På den andra sidan,<br>som behövs för att visa resten av objekten, är uppåtpilen blå för att<br>visa att den är aktiv.                               |
|       | Omarkerad<br>alternativknapp          | Det här är en alternativknapp som inte har blivit vald.                                                                                                    |

#### Använda MFP:ns menyer

| Knapp | Knappnamn                   | Funktion eller beskrivning                                                                                                    |
|-------|-----------------------------|----------------------------------------------------------------------------------------------------|
| •     | Markerad<br>alternativknapp | Det här är en alternativknapp som har blivit vald. Välj en<br>alternativknapp genom att trycka på den. Alternativknappen ändrar<br>färg i mitten för att visa att den har valts. I <b>Exempelskärm 3</b> är US<br>Legal den enda pappersstorlek som är vald. |
| Bakåt | Bakåt                       | Tryck på <b>Bakåt</b> om du vill återgå till föregående skärm utan att spara<br>inställningarna på den aktuella skärmen.                                                                                                    |

| Knapp    | Knappnamn | Funktion eller beskrivning                                                                                                    |
|----------|-----------|----------------------------------------------------------------------------------------------------|
| Avbryt   | Avbryt    | Avbryt en uppgift eller ett val eller avbryt det du gör på<br>en skärm och återgå till föregående skärm.                                                                                                    |
| Fortsätt | Fortsätt  | <ul> <li>När ett menyalternativ eller värde på en skärm har valts och ett jobb kräver ytterligare ändringar i huvudmenyn trycker du på Fortsätt. När du har tryckt på Fortsätt visas huvudmenyn.</li> <li>Om du t.ex. trycker på Kopia på huvudmenyn visas kopieringsskärmen som i Exempelskärm 1 på sidan 11. Här är ett exempel på hur knappen Fortsätt fungerar.</li> <li>1 Tryck på knappen Välj vid rutan Kopiera till så visas en ny skärm.</li> <li>2 Tryck på Legal så visas en ny skärm.</li> <li>3 Tryck på Nästa så visas en ny skärm.</li> <li>5 För utskriftsmaterial trycker du på Norm. papp.</li> <li>6 Tryck på Fortsätt. Nu visas återigen kopieringsskärmen så att andra inställningar än Kopiera till kan göras. Andra inställningar som kan göras från kopieringsskärmen är Dubbelsidig, Skala, Mörkhet, Sortera och Kopior.</li> </ul> |
|          |           | ursprungsskärmen där du kan göra ytterligare<br>inställningar för kopieringsjobbet. Sedan startar du<br>kopieringen genom att trycka på knappen <b>Kopiera</b> .                                                                                                    |
| Anpassat | Anpassat  | Här kan en användare skapa en <b>anpassad</b> knapp för<br>sina egna behov.                                                                                                    |
| Klar     | Klar      | Anger att en inställning på en skärm har ändrats och att<br>justeringen av inställningen är klar.                                                                                                    |
|          | Grå knapp | Tryck på knappen för att välja den åtgärd som visas på<br>knappen.                                                                                                    |

# Andra knappar på LCD-skärmen

| Кпарр  | Knappnamn      | Funktion eller beskrivning                                                                                                    |
|--------|----------------|----------------------------------------------------------------------------------------------------|
|        | Nedtonad knapp | När den här knappen visas ser den blek ut och ordet på<br>den är också nedtonat. Det betyder att knappen inte<br>kan användas på den skärmen. Den kunde antagligen<br>användas på den föregående skärmen, men de val<br>som gjordes på den föregående skärmen gjorde att<br>den inte längre kan användas. |
| ⇒      | Välj           | Välj en meny. Den påföljande skärmen visar<br>menyalternativen.<br>Välj ett menyalternativ. Den påföljande skärmen visar<br>värden.                                                                                                    |
| Skicka | Skicka         | Om du trycker på ett annat värde inom en meny måste<br>det sparas innan det blir nytt standardvärde. Du sparar<br>det nya värdet som ett nytt standardvärde genom att<br>trycka på <b>Skicka</b> .<br>Mer information om standardinställningar finns på<br><b>sidan 17</b> .                              |

### Funktioner

| Funktion | Funktionens namn   | Beskrivning                                                                                                    |
|----------|--------------------|----------------------------------------------------------------------------------------------------|
| Ĩ        | Tillsynsmeddelande | Om ett tillsynsmeddelande uppstår som stänger av en<br>funktion, t.ex. kopiering eller fax, blinkar ett rött<br>utropstecken över funktionsknappen på huvudmenyn.<br>Det betyder att det finns ett tillsynsmeddelande. |

### Menyer

Originalvärden är funktionsinställningarna som MFP:n har när den sätts på för första gången. De fortsätter att gälla tills någon ändrar dem. Om du vill återställa originalvärdena väljer du Återställ på menyn Originalvärden.

När ett värde eller inställning väljs och sparas lagras den i MFP-minnet. När inställningarna har lagrats är de aktiva tills du valt nya värden eller återställt originalvärdena. Dessa inställningar kallas *standardinställningar* eftersom användaren sparar dem som sin standard.

**Obs!** Inställningarna för fax, skanning, e-post och kopiering, samt utskriftsinställningar kan förbigås av inställningarna i programmet som skickar utskriften.

#### Menyöversikt

Följande menyöversikt ger en bild över de menyer och menyalternativ som är tillgängliga på LCD-skärmen. Klicka på en meny eller ett menyalternativ för mer detaljerad information. Information om värden eller inställningar i menyalternativen finns i de individuella beskrivningarna efter menyöversikten. Det kan finnas en extra nivå i menyhierarkin så att den blir strukturerad: meny, menyalternativ, menyalternativ (det kan finnas många fler menyalternativ under ett menyalternativ), och värden.

Klicka på någon av följande menyer eller menyalternativ om du vill ha mer information:

| Pappersmeny            |
|------------------------|
| Standardkälla          |
| Pappersstorlek/typ     |
| Konf. univ.matare      |
| Kuvertutjämning        |
| Ersättningsstorlek     |
| Pappersstruktur        |
| Pappersvikt            |
| Pappersmatning         |
| Anpassade typer        |
| Anpassade namn         |
| Universell inställning |
|                        |

Rapporter

Hantera genvägar

Hantera faxgenvägar

Hantera e-postgenvägar Hantera FTP-genvägar Hantera profilgenvägar

Sida med menyinställningar Enhetsstatistik Sida med nätverksinställningar Genvägslista Logg för faxjobb Logg för faxsamtal E-postgenvägar Faxgenvägar FTP-genvägar Profillista NetWare - Inställning Skriv ut teckensnitt Skriv ut katalog Nätverk/portar TCP/IP IPv6 E-postserverinställning Trådlöst Standardnätverk Nätverk <x> Standard-USB USB <x> Parallell <x> Seriell <x> Seriell <x> NetWare AppleTalk LexLink

| Instä | II | n | i | n | q | а |  |
|-------|----|---|---|---|---|---|--|
|       | _  |   |   |   |   |   |  |

Allmänna inställningar Kopieringsinställningar Faxinställningar E-postinställningar FTP-inställningar Utskriftsinställningar Säkerhet Ange datum och tid

#### <u>Hjälpsidor</u>

Skriv ut alla guider Kopieringsguide E-postguide Faxguide FTP-guide Informationsguide Guide för utskriftsdefekter Tillbehörsguide

Obs! Fabriksinställningen anges med en asterisk (\*) efter värdet i följande tabeller.

# Pappersmeny

Använd Pappersmenyn när du ska definiera inställningar för utskriftsmaterial.

#### Standardkälla

Använd det här menyalternativet när du ska definiera standardkälla för utskriftsmaterial.

| Menyalternativ | Syfte                                                 | Värden och beskrivningar |                                                                                                    |  |
|----------------|-------------------------------------------------------|--------------------------|----------------------------------------------------------------------------------------------------|--|
| Standardkälla  | ldentifierar standardkällan för<br>utskriftsmaterial. | Magasin <x></x>          | Om samma format och typ av                                                                                                    |  |
|                |                                                       | Universalarkmatare       | rätt inställningar för pappersstorlek och                                                                                                    |  |
|                |                                                       | Kuvertmatare             | automatiskt. När en källa är tom hämtas                                                                                                    |  |
|                |                                                       | Man. papper              | utskriftsmaterial automatiskt från nästa<br>länkade källa.                                                                                                    |  |
|                |                                                       | Man. kuvert              | Magasin 1 är fabriksinställt som standard.                                                                                                    |  |
|                |                                                       |                          | x står för magasinnumret, t.ex.<br>magasin 1 för standardmagasinet och<br>magasin 2 till magasin 5 för<br>tillvalsmagasin.                                                                  |  |
|                |                                                       |                          | <b>Obs!</b> Värden för universalarkmataren<br>visas endast när Konfigurera<br>universalarkmatare har inställningen<br>Kassett. Mer information finns i <b>Konf.</b><br><b>univ.matare</b> . |  |

#### Pappersstorlek/typ

Obs! Menyn visar endast de papperskällor som är installerade.

De här menyalternativen används till att ställa in storlek och typ för utskriftsmaterial som fylls på i en källa, till exempel ett magasin, universalarkmataren eller det manuella matningsfacket. Inställning av storlek och typ är en tvåstegsprocess. I det första menyalternativet visas *Storlek* med fet stil. När du har valt storlek på utskriftsmaterialet visas *Typ* med fet stil på skärmen. Välj typ av utskriftsmaterial.

| Menyalternativ              | Syfte                                                                                                    | Värden och beskrivningar                                                                                       |                                                                                                    |
|-----------------------------|----------------------------------------------------------------------------------------------------|----------------------------------------------------------------------------------------------------|----------------------------------------------------------------------------------------------------|
| Magasin <x><br/>Storlek</x> | Identifiera standardstorleken för varje<br>källa.<br>Endast installerade källor visas.<br><b>Obs!</b> För magasin med automatisk<br>storleksavkänning visas endast det<br>värde som maskinvaran känt av. | A4* (utanför USA)<br>A5<br>JIS B5<br>Letter* (USA)<br>US Legal<br>Executive<br>Folio<br>Statement<br>Universal | Om samma format och typ av<br>utskriftsmaterial finns i två källor<br>(med rätt inställningar för<br>pappersstorlek och papperstyp)<br>länkas källorna automatiskt. När en<br>källa är tom hämtas utskriftsmaterial<br>automatiskt från nästa länkade källa.<br>Mer information finns i <b>Magasin <x></x></b><br><b>Typ</b> . |

#### Använda MFP:ns menyer

| Menyalternativ              | Syfte                                                                                                    | Värden och beskriv                                                                                                    | vningar                                                                                                    |
|-----------------------------|----------------------------------------------------------------------------------------------------|----------------------------------------------------------------------------------------------------|----------------------------------------------------------------------------------------------------|
| Magasin <x><br/>Typ</x>     | Identifierar den typ av utskriftsmaterial<br>som har fyllts på i varje källa.<br><b>Obs!</b> Om det finns ett<br>användardefinierat namn visas det i<br>stället för <b>Anpassad typ</b> <x>. Om<br/>två eller flera papperstyper har<br/>samma namn visas namnet bara en<br/>gång i listan Papperstyp.</x> | Norm. papp.<br>Tjockt papper<br>OH-film<br>Etiketter<br>Vinyletiketter<br>Bond<br>Brevpapper<br>Förtryckt<br>Färgat papper<br>Anpassad typ <x><br/>(x står för<br/>siffran 1 - 6)</x>                          | <ul> <li>Du kan använda det här<br/>menyalternativet till att:</li> <li>optimera utskriftskvaliteten för<br/>angett utskriftsmaterial</li> <li>välja källor via programmet genom<br/>att ange typ</li> <li>länka källor automatiskt</li> <li>Alla källor som innehåller samma typ<br/>och format av utskriftsmaterial länkas<br/>automatiskt av MFP:n om rätt värden<br/>har ställts in för papperstyp och<br/>pappersstorlek.</li> <li>Det finns standardinställningar som<br/>utgår från antalet installerade<br/>magasin:</li> <li>Magasin 1 - Vanligt papper<br/>Magasin 2 - Anpassad typ 2<br/>Magasin 3 - Anpassad typ 3<br/>Magasin 4 - Anpassad typ 5</li> </ul> |
| Storlek i<br>univ.matare    | Identifierar storleken på det<br>utskriftsmaterial som laddats i<br>universalarkmataren.                                                                                                    | A4 (utanför USA)*<br>A5<br>JIS B5<br>Letter (USA)*<br>US Legal<br>Executive<br>Folio<br>Statement<br>Universal<br>7 3/4-kuvert<br>9-kuvert<br>10-kuvert<br>DL-kuvert<br>B5-kuvert<br>C5-kuvert<br>Annat kuvert | Universalarkmataren visas bara på<br>LCD-skärmen när Konf.univ.matare<br>är ställt till Kassett.<br><b>Obs!</b> Mer information finns i <b>Konf.</b><br>univ.matare.                                                                                                    |
| Typ i<br>universalarkmatare | Identifierar den typ av utskriftsmaterial<br>som fyllts på i universalarkmataren.<br><b>Obs!</b> Om det finns ett<br>användardefinierat namn visas det i<br>stället för Anpassad typ <x>.<br/>Om två eller flera papperstyper har<br/>samma namn visas namnet bara en<br/>gång i listan Papperstyp.</x>    | Normalt papper*<br>Tjockt papper<br>OH-film<br>Etiketter<br>Vinyletiketter<br>Bond<br>Kuvert<br>Brevpapper<br>Förtryckt<br>Färgat papper<br>Anpassad typ <x><br/>(x står för<br/>siffran 1 - 6)</x>            | Universalarkmataren visas bara på<br>LCD-skärmen när Konf.univ.matare<br>är ställt till Kassett.<br>Anpassad typ 6 är<br>fabriksinställningen för anpassade<br>typer.<br><b>Obs!</b> Mer information finns i <b>Konf.</b><br><b>univ.matare</b> .                                                                                                    |

#### Använda MFP:ns menyer

| Menyalternativ            | Syfte                                                                                                    | Värden och beskri                                                                                                    | vningar                                                                                                    |
|---------------------------|----------------------------------------------------------------------------------------------------|----------------------------------------------------------------------------------------------------|----------------------------------------------------------------------------------------------------|
| Kuvertmatningsstorlek     | Identifierar den kuvertstorlek som är<br>laddad i kuvertmataren.<br>Detta menyalternativ visas bara om<br>en kuvertmatare (finns som tillbehör)<br>har installerats.  | 7 3/4-kuvert<br>9-kuvert<br>10-kuvert* (USA)<br>DL-kuvert* (utanför USA)<br>C5-kuvert<br>B5-kuvert<br>Annat kuvert                                                                |                                                                                                    |
| Kuvertmatningstyp         | Identifierar den typ av kuvert som är<br>påfylld i kuvertmataren.<br>Detta menyalternativ visas bara om<br>en kuvertmatare (finns som tillbehör)<br>har installerats. | Kuvert<br>Anpassad typ <x><br/>(x står för<br/>siffran 1 - 6)</x>                                                                                                    | <b>Obs!</b> Om det finns ett<br>användardefinierat namn visas det i<br>stället för Anpassad typ <x>.<br/>Om två eller flera anpassade typer<br/>har samma namn visas namnet bara<br/>en gång i listan över<br/>kuvertmatningstyper.</x> |
| Manuell<br>pappersstorlek | Identifierar formatet på det<br>utskriftsmaterial som laddas manuellt.                                                                                                | A4* (utanför USA)<br>A5<br>JIS B5<br>Letter* (USA)<br>US Legal<br>Executive<br>Folio<br>Statement                                                                                 |                                                                                                    |
| Manuell papperstyp        | Identifierar typen av utskriftsmaterial<br>som fyllts på manuellt.                                                                                                    | Normalt papper*<br>Tjockt papper<br>OH-film<br>Etiketter<br>Vinyletiketter<br>Bond<br>Brevpapper<br>Förtryckt<br>Färgat papper<br>Annassad typ <v> (x står för siffran 1 - 6)</v> |                                                                                                    |
| Manuell<br>kuvertstorlek  | Identifierar den kuvertstorlek som fylls<br>på manuellt.                                                                                                    | <ul> <li>7 3/4-kuvert</li> <li>9-kuvert</li> <li>10-kuvert (USA)*</li> <li>DL-kuvert (utanför USA)*</li> <li>C5-kuvert</li> <li>B5-kuvert</li> <li>Annat kuvert</li> </ul>        |                                                                                                    |
| Manuell kuverttyp         | Identifierar den kuverttyp som fylls på manuellt.                                                                                                    | Kuvert*<br>Anpassad typ <x> (:</x>                                                                                                    | x står för siffran 1 - 6)                                                                                                    |

#### Konf. univ.matare

Det här menyalternativet används till att konfigurera universalarkmataren som en extra källa eller som manuell matare. Om universalarkmataren länkas till ett annat magasin kan MFP:n ta utskriftsmaterial från universalarkmataren innan den tar material från ett annat magasin.

| Menyalternativ                                                                                    | Syfte                                                                            | Värden och beskriv                                                                                                    | ningar                                                                                                    |
|---------------------------------------------------------------------------------------------------|----------------------------------------------------------------------------------|----------------------------------------------------------------------------------------------------|----------------------------------------------------------------------------------------------------|
| Konf.univ.matare Bestämmer när skrivaren ska ta<br>utskriftsmaterial från<br>universalarkmataren. | Bestämmer när skrivaren ska ta<br>utskriftsmaterial från<br>universalarkmataren. | Kassett*                                                                                                    | För MFP:n är universalarkmataren<br>som vilket magasin som helst.<br>Om ett utskriftsjobb kräver en<br>storlek eller typ som bara är påfylld<br>i universalarkmataren så tar MFP:n<br>utskriftsmaterial därifrån. |
|                                                                                                   | Manuell                                                                          | MFP:n ser universalarkmataren<br>som ett magasin för manuell<br>matning och Fyll på manuellt<br>visas när ett enstaka ark behöver<br>läggas i mataren. |                                                                                                    |
|                                                                                                   |                                                                                  | Först                                                                                                    | MFP:n tar utskriftsmaterial från<br>universalarkmataren tills den är<br>tom, oavsett vilken källa eller<br>storlek som jobbet efterfrågar.                                                                        |

#### Kuvertutjämning

Med den här inställningen avaktiveras den extra maskinvaran för kuverthantering när du skriver ut kuvert. Den här extra maskinvaran förebygger skrynkling eller vikning av kuverten.

**Obs!** När man skriver ut på kuvert kan en bubbla formas inuti kuvertet. När bubblan når slutet på kuvertet under fixeringsprocessen bildas en rynka eller ett veck. Denna situation undviks genom att trycket på rullen släpps med jämna mellanrum. Detta kallas *kuverthantering*.

| Menyalternativ  | Syfte                                        | Värden och beskrivningar |                                                                                                    |
|-----------------|----------------------------------------------|--------------------------|----------------------------------------------------------------------------------------------------|
| Kuvertutjämning | Stänger av tillvalet för<br>kuverthantering. | På*<br>Av                | Den här menyn visas bara om den extra<br>maskinvaran för kuverthantering är<br>installerad.<br>Om Kuvertutjämning ställs till Av<br>släpper inte fixeraren ut något tryck<br>under fixeringsprocessen. |

### Ersättningsstorlek

Det här menyalternativet används till att bestämma om MFP:n kan ersätta en begärd pappersstorlek som för tillfället inte finns påfyllt i någon av MFP:ns inmatningskällor med en annan pappersstorlek. Om till exempel Ersättningsstorlek har inställningen US Letter/A4 och det bara finns papper med formatet US Letter i MFP:n, och ett jobb ska skrivas ut på A4, skriver MFP:n automatiskt ut jobbet på US Letter i stället för att meddela att A4 behövs.

| Menyalternativ     | Syfte                                                                                       | Värden och beskrivningar                                                        |                                                                                                    |  |
|--------------------|---------------------------------------------------------------------------------------------|---------------------------------------------------------------------------------|----------------------------------------------------------------------------------------------------|--|
| Ersättningsstorlek | Ersättningsstorlek MFP:n ersätter en begärd<br>pappersstorlek om den inte finns<br>påfylld. | Av                                                                              | MFP:n visar ett meddelande för<br>användaren om att rätt<br>pappersstorlek behöver fyllas på.<br>Ersättningar tillåts inte.                                                    |  |
|                    |                                                                                             | Statement/A5                                                                    | Skriver ut jobb i A5-storlek på<br>papper i<br>Statement-format, om enbart<br>Statement-format är ilagt, och jobb i<br>Statement-format på A5-papper om<br>enbart A5 är ilagt. |  |
|                    |                                                                                             | Letter/A4                                                                       | Skriver ut jobb i A4-storlek på<br>papper i US Letter-format, om<br>enbart US Letter-format är ilagt, och<br>jobb i US Letter-format på A4-<br>papper om enbart A4 är ilagt.   |  |
|                    | Alla i listan*                                                                              | Ersätter både Letter/A4 och<br>Statement/A5, dvs. alla ersättningar<br>tillåts. |                                                                                                    |  |

#### Pappersstruktur

De här menyalternativen används till att ställa in utskriftsmaterialstrukturen för var och en av de definierade typerna av utskriftsmaterial. På så sätt kan MFP:n optimera utskriftskvaliteten för det angivna utskriftsmaterialet.

| Menyalternativ            | Syfte                                                                              | Värden och beskrivningar |                                                               |  |
|---------------------------|------------------------------------------------------------------------------------|--------------------------|---------------------------------------------------------------|--|
| Normal struktur           | Identifierar strukturen på                                                         | Fin                      |                                                               |  |
| Struktur för OH-film      | viss källa.                                                                        | Normal*                  |                                                               |  |
| Etikett-struktur          |                                                                                    | GIOV                     |                                                               |  |
| Struktur<br>bondpapper    |                                                                                    |                          |                                                               |  |
| Kuvert-struktur           |                                                                                    |                          |                                                               |  |
| Struktur<br>brevpapper    |                                                                                    |                          |                                                               |  |
| Struktur förtr.<br>papper |                                                                                    |                          |                                                               |  |
| Färg-struktur             |                                                                                    |                          |                                                               |  |
| Vinyletikettstruktur      | ldentifierar strukturen på<br>vinyletiketter som har fyllts på i en<br>viss källa. | Fin<br>Normal*<br>Grov   | Visas om vinyletiketter kan<br>användas i den angivna källan. |  |

| Menyalternativ               | Syfte                                                                                                    | Värden och beskrivi    | ningar                                                             |
|------------------------------|----------------------------------------------------------------------------------------------------|------------------------|--------------------------------------------------------------------|
| Struktur tjockt<br>papper    | ldentifierar strukturen på tjockt<br>papper som har fyllts på i en viss<br>källa.                                          | Fin<br>Normal*<br>Grov | Visas om tjockt papper kan<br>användas i den angivna källan.       |
| Anpassad<br>Struktur <x></x> | ldentifierar strukturen på anpassat<br>utskriftsmaterial som har fyllts på i en<br>viss källa. (x står för siffran 1 - 6.) | Fin<br>Normal*<br>Grov | Visas om den anpassade typen kan<br>användas i den angivna källan. |

#### Pappersvikt

De här menyalternativen används till att ange pappersvikten för var och en av de definierade typerna av utskriftsmaterial. På så sätt kan MFP:n optimera utskriftskvaliteten för det angivna utskriftsmaterialets vikt.

| Menyalternativ            | Syfte                                                                                                    | Värden och beskrivningar |                                                                                                |
|---------------------------|----------------------------------------------------------------------------------------------------|--------------------------|------------------------------------------------------------------------------------------------|
| Normal vikt               | Identifierar relativ vikt på                                                                                                    | Lätt<br>Normal*<br>Tung  | <b>Obs!</b> Tjockt papper visas bara på<br>LCD-skärmen om den valda källan<br>kan hantera det. |
| Vikt för tjockt<br>papper | en viss källa och säkerställer att<br>tonern fäster ordentligt på den                                                                   |                          |                                                                                                |
| Vikt för OH-film          | utskrivna sidan.                                                                                                    |                          |                                                                                                |
| Etikettvikt               |                                                                                                    |                          |                                                                                                |
| Vikt för<br>Bondpapper    |                                                                                                    |                          |                                                                                                |
| Kuvertvikt                |                                                                                                    |                          |                                                                                                |
| Vikt för brevpapper       |                                                                                                    |                          |                                                                                                |
| Vikt för förtr. papper    |                                                                                                    |                          |                                                                                                |
| Vikt för färgat<br>papper |                                                                                                    |                          |                                                                                                |
| Vinyletikettvikt          | ldentifierar den relativa vikten för<br>vinyletiketterna som fyllts på i en<br>viss inmatningskälla.                                    | Lätt<br>Normal*<br>Tung  | Visas om vinyletiketter kan<br>användas.                                                       |
| Anpassad vikt <x></x>     | Identifierar den relativa vikten för det<br>anpassade papper som fyllts på i en<br>viss inmatningskälla. (x står för<br>siffran 1 - 6.) | Lätt<br>Normal*<br>Tung  | Visas om den anpassade typen kan<br>användas i den angivna källan.                             |

### Pappersmatning

De här menyalternativen används till att ställa in matningsorienteringen för varje typ av utskriftsmaterial. En källa fylls på med förtryckt utskriftsmaterial och sedan kan MFP:n meddelas om att utskriftsmaterialet är påfyllt för dubbelsidig utskrift (duplex). Använd programvaran till att ange enkelsidig utskrift (simplex). När enkelsidig utskrift väljs lägger MFP:n automatiskt in tomma sidor så att jobbet skrivs ut korrekt.

Ladda papper visas bara på LCD-skärmen om en duplexenhet är installerad.

| Menyalternativ             | Syfte                                                                                                    | Värden och beskrivningar |                                                                   |
|----------------------------|----------------------------------------------------------------------------------------------------|--------------------------|-------------------------------------------------------------------|
| Laddar tjockt papper       | Korrekt hantering av utskriftsmaterial                                                                                                    | Dubbelsidig              | Med Dubbelsidig avses att utskrift                                |
| Laddar etiketter           | (duplex) eller enkelsidig (simplex)                                                                                                    | Av*                      | sidor och Av betyder att dubbelsidig<br>utskrift är avstängd.     |
| Laddar Bond                | utskrift.                                                                                                    |                          |                                                                   |
| Laddar brevpapper          |                                                                                                    |                          |                                                                   |
| Laddar förtr. papper       |                                                                                                    |                          |                                                                   |
| Laddar färgat<br>papper    |                                                                                                    |                          |                                                                   |
| Vinyletiketter läses<br>in |                                                                                                    | Dubbelsidig<br>Av*       | Visas om vinyletiketter kan<br>användas i den angivna källan.     |
| Laddar<br>anpassad <x></x> | Korrekt hantering av förtryckt<br>anpassat papper oavsett om det<br>gäller dubbelsidig (duplex) eller<br>enkelsidig (simplex) utskrift. (x står<br>för siffran 1 - 6.) | Dubbelsidig<br>Av*       | Visa om den anpassade typen kan<br>användas i den angivna källan. |

#### Anpassade typer

Det här menyalternativet används till att definiera ett namn för varje anpassad papperstyp. Tilldela namnen med hjälp av ett verktyg som t.ex. MarkVision, eller via LCD-skärmen.

| Menyalternativ       | Syfte                                                                              | Värden och beskriv                                                           | ningar                                                                                                    |
|----------------------|------------------------------------------------------------------------------------|------------------------------------------------------------------------------|----------------------------------------------------------------------------------------------------|
| Anpassad typ <x></x> | Anger typen av utskriftsmaterial för<br>varje Anpassad typ på<br>papperstypsmenyn. | Papper*<br>Tjockt papper<br>OH-film<br>Etiketter<br>Vinyletiketter<br>Kuvert | Det anpassade utskriftsmaterialet<br>måste kunna användas i den källa<br>som du anger innan ett<br>användardefinierat namn kan<br>tilldelas.<br>När namnet är tilldelat visas det i<br>stället för Anpassad Typ <x>.</x> |

#### Anpassade namn

Det här menyalternativet används till att definiera ett anpassat namn för alla typer av utskriftsmaterial.

| Menyalternativ                                          | Syfte                                                                                                    | Värden och beskrivn                                                               | ingar                                                                                                    |
|---------------------------------------------------------|----------------------------------------------------------------------------------------------------|-----------------------------------------------------------------------------------|----------------------------------------------------------------------------------------------------|
| <användardefinierat<br>namn&gt;</användardefinierat<br> | Anger namnet på utskriftsmaterial som<br>är associerat med varje Anpassat<br>namn <x> i papperstypsmenyn, där x<br/>står för siffran 1 - 6.</x> | [användardefinierat<br>namn], t.ex.:<br>Stefans etiketter<br>Marias tjocka papper | Det anpassade utskriftsmaterial<br>som är ilagt i källan måste vara en<br>materialtyp som kan användas för<br>att ett användardefinierat namn ska<br>kunna tilldelas. |

### Universell inställning

De här menyalternativen används till att ange höjden och bredden på pappersstorleken Universal. När höjden och bredden på pappersstorleken Universal har angetts används inställningen Universal precis som andra pappersstorlekar, inklusive funktioner för dubbelsidig utskrift och miniatyrer. Mer information om miniatyrer finns i **Miniatyrlayout**.

| Menyalternativ   | Syfte                                                                                                    | Värden och beskrivningar                                             |                                                                                                    |  |
|------------------|----------------------------------------------------------------------------------------------------|----------------------------------------------------------------------|----------------------------------------------------------------------------------------------------|--|
| Måttenheter      | Fastställer den måttenhet som<br>används för att ange höjd och bredd<br>för Universal.                                                                                                  | Tum<br>Millimeter                                                    | Tum är den enhet som används i USA<br>och millimeter är internationell<br>standard.                                                                                                    |  |
| Stående bredd    | Anger stående bredd för Universal-<br>materialet.<br><b>Obs!</b> Om värdet överstiger den<br>maximala bredden använder MFP:n<br>det maximala tillåtna värdet i tum<br>eller millimeter. | 3 - 14,17 tum i steg<br>om 0,01 tum<br>76 - 360 mm i steg<br>om 1 mm | Visar antingen tum eller mm från<br>inställningen Måttenheter: 8,5 tum är<br>standard i USA och 216 mm är<br>internationell standard.                                                                                                    |  |
| Stående höjd     | Anger stående höjd för Universal-<br>materialet.<br><b>Obs!</b> Om värdet överstiger den<br>maximala höjden använder MFP:n<br>det maximala tillåtna värdet i tum<br>eller millimeter.   | 3 - 14,17 tum i steg<br>om 0,01 tum<br>76 - 360 mm i steg<br>om 1 mm | Visar antingen tum eller mm från<br>inställningen Måttenheter: 14 tum är<br>standard i USA och 356 mm är<br>internationell standard.                                                                                                    |  |
| Matningsriktning | Anger matningsriktningen för<br>Universal Pappersstorlek.                                                                                                    | Kortsida*<br>Långsida                                                | Matningsriktning visas bara om värdet<br>för Långsida är tillgängligt. Långsida<br>finns bara om långsidan är kortare än<br>den maximala bredd som magasinet<br>kan ha.<br>Se <b>Dubbelsidig bindning på</b><br><b>sidan 69</b> för mer information om kort-<br>och långsida. |  |

### Rapporter

**Obs!** När en rapport har skrivits ut återgår MFP:n till huvudmenyn.

Rapporterna skrivs ut med vissa standardinställningar, t.ex.:

- en kopia
- stående riktning
- upplösning på 600 punkter per tum (dpi)
- normalt utskriftsområde
- inga skiljeblad
- dubbelsidig utskrift avstängd
- flersidig utskrift avstängd
- tonersvärta inställd på åtta
- materialkällan är standardkälla

| Menyalternativ                                                                                                    | Syfte                                                                                                    | Värden och beskrivningar                                                                                                    |
|----------------------------------------------------------------------------------------------------|----------------------------------------------------------------------------------------------------|----------------------------------------------------------------------------------------------------|
| Sida med menyinställningar                                                                                                    | <ul> <li>Skriver ut information angående:</li> <li>Nuvarande inställningar för<br/>menyalternativen i alla menyer</li> <li>Kassettinformation</li> <li>Lista över installerade tillval och funktioner</li> <li>Tillgängligt MFP-minne</li> </ul> | När du har valt det här alternativet skrivs<br>sidan ut och MFP:n återgår till Klar.<br><b>Obs!</b> När rapporterna skrivs ut utfärdas<br>ett Skriver ut [x]-meddelande där x<br>står för namnet på rapporten med<br>utgångspunkt från vilket menyalternativ<br>som visas |
| Enhetsstatistik                                                                                                    | Skriver ut statistisk information om MFP.                                                                                                    |                                                                                                    |
| Sida med<br>nätverksinställningar<br>Nätverksinställningar<br>för <x> visas om ytterligare<br/>nätverksalternativ har<br/>installerats.</x> | Skriver ut information om<br>nätverksinställningar och kontrollerar<br>nätverksanslutningen.<br><b>Obs!</b> På den här sidan får du även<br>information som hjälper dig att konfigurera<br>skrivaren för nätverksutskrift.                       |                                                                                                    |
| Genvägslista                                                                                                    | Skriver ut en lista över inställda genvägar.                                                                                                    |                                                                                                    |
| Logg för faxjobb                                                                                                    | Skriver ut en lista med väntande faxjobb och<br>de senaste 200 kompletterade faxjobben.<br><b>Obs!</b> Detta menyalternativ visas bara när<br>Aktivera logg för faxjobb är på.                                                                   |                                                                                                    |
| Logg för faxsamtal                                                                                                    | Skriver ut en lista med de 100 senaste<br>faxsamtalen som skickats eller besvarats av<br>MFP.<br><b>Obs!</b> Detta menyalternativ visas bara när<br>Aktivera logg för faxsamtal är på.                                                           |                                                                                                    |
| E-postgenvägar                                                                                                    | Skriver ut en lista med e-postgenvägarna.                                                                                                    |                                                                                                    |
| Faxgenvägar                                                                                                    | Skriver ut en lista med faxgenvägarna.                                                                                                    |                                                                                                    |
| FTP-genvägar                                                                                                    | Skriver ut en lista med FTP-genvägarna.                                                                                                    |                                                                                                    |
| Profillista                                                                                                    | Skriver ut en lista med profiler som finns<br>lagrade i MFP.                                                                                                    |                                                                                                    |
| NetWare - Inställning                                                                                                    | Skriver ut en sida med NetWare-protokollets inställningar.                                                                                                    |                                                                                                    |
| Skriv ut teckensnitt                                                                                                    | Skriver ut en lista med exempel på alla<br>teckensnitt som finns tillgängliga för den<br>emulering som angetts.                                                                                                    | PCL-teckensnitt Skriver ut en lista<br>med exempel på<br>alla MFP-<br>teckensnitt som<br>finns tillgängliga för<br>PCL-emulering.                                                                                                    |
|                                                                                                    |                                                                                                    | PostScript-<br>teckensnitt Skriver ut en lista<br>med exempel på<br>alla MFP-<br>teckensnitt som<br>finns tillgängliga för<br>PostScript-<br>emulering.                                                                                                    |
| Skriv ut katalog                                                                                                    | Skriver ut en lista över de resurser som<br>lagras på flashminneskortet (tillval).<br><b>Obs!</b> Skriv ut katalog finns på LCD-skärmen<br>om ett felfritt flashminne har installerats och<br>formaterats.                                       | När du har valt det här alternativet skrivs<br>sidan ut och MFP:n återgår till Klar.                                                                                                    |

### Nätverk/portar

#### TCP/IP

Det här menyalternativet används till att visa och ändra inställningar för TCP/IP (Transmission Control Protocol/Internet Protocol). Internet Protocol (IP) definierar paketformat, även kallat datagram, och adresschemat. De flesta nätverk kombinerar IP med ett protokoll av högre nivå kallat Transmission Control Protocol (TCP). TCP låter två värdar etablera en uppkoppling och utbyta dataströmmar. TCP garanterar dataleveransen och även att paketen levereras i samma ordning som de skickades.

| Menyalternativ         | Syfte                                                                                                    | Värden och beskrivningar |                                                                                                    |
|------------------------|----------------------------------------------------------------------------------------------------|--------------------------|----------------------------------------------------------------------------------------------------|
| Ange värdnamn          |                                                                                                    |                          |                                                                                                    |
| Adress                 | Definierar en enhets specifika<br>adress på nätverket.                                                                                                    | IP-adress                | 4 fälts IP-adress<br>Enbart visning                                                                               |
| Nätmask                | Definierar information som nätverket<br>använder till att avgöra sökning efter<br>en specifik IP-adress.                                                                                                  | nätmask                  | 4 fälts mask<br>Enbart visning                                                                                    |
| Gateway                | Anger adressen till den enhet som kontrollerar det underordnade nätverkets kommunikation.                                                                                                    | gateway                  | 4 fälts IP-adress<br>Enbart visning                                                                               |
| Ange statisk IP-adress |                                                                                                    | länk                     | Länka till sidan för att ange en statisk<br>IP-adress. När du ändrar IP-adress<br>stängs DHCP, BOOTP och RARP av. |
| Aktivera DHCP          | DHCP står för Dynamic Host<br>Configuration Protocol. Nätverket<br>tilldelar automatiskt ett nummer för<br>nätverksinformation.                                                                           | På*<br>Av                |                                                                                                    |
| Aktivera RARP          | RARP står för Reverse Address<br>Resolution Protocol.                                                                                                    | På*<br>Av                |                                                                                                    |
| Aktivera BOOTP         | BOOTP står för Bootstrap Protocol.                                                                                                    | På*<br>Av                |                                                                                                    |
| Auto-IP                | Ger en automatisk IP.                                                                                                    | På*<br>Av                |                                                                                                    |
| Aktivera FTP/TFTP      | Innebär att filer kan överföras till                                                                                                    | På*                      |                                                                                                    |
|                        | FTP (File Transfer Protocol) är det<br>protokoll som används för utbyte av<br>filer på Internet. FTP använder<br>Internetprotokollen TCP/IP för<br>dataöverföring.<br>TFTP står för Trivial File Transfer | Av                       |                                                                                                    |
|                        | Protocol och är en enklare form av FTP.                                                                                                    |                          |                                                                                                    |

#### Använda MFP:ns menyer

| Menyalternativ                                    | Syfte                                                                                                    | Värden och be               | eskrivningar                                                                                                    |
|---------------------------------------------------|----------------------------------------------------------------------------------------------------|-----------------------------|----------------------------------------------------------------------------------------------------|
| HTTP-server aktiverad                             | Anger om webbsidor kan ses.<br>HTTP (HyperText Transfer Protocol)                                                                                                    | På*                         | Funktionen är aktiverad. Webbsidor<br>kan ses.                                                                                                    |
|                                                   | är det underliggande protokoll som<br>används på Internets webbsidor<br>(WWW - World Wide Web). HTTP<br>anger hur meddelanden är<br>utformade och överförda, samt vilka<br>åtgärder webbservrar och<br>webbläsare ska ta vid olika<br>kommandon.                                                                                                    | Av                          | Funktionen är avaktiverad.                                                                                                    |
| WINS-serveradress                                 | En server hanterar värdnamn<br>genom att tilldela värdnamn till IP-<br>adresser. Enheter har ett värdnamn<br>registrerat hos WINS-servern.<br>WINS (Windows Internet Naming<br>Service) är ett system som<br>bestämmer vilken IP-adress som<br>tillhör en dator i nätverket. Detta<br>kallas namnmatchning. WINS<br>stödjer nätverksklienter och servrar<br>som körs i Windows och<br>tillhandahåller namnmatchning för<br>andra datorer som är inställda för<br>specialarrangemang.                                   | 4 fälts IP-<br>adress       |                                                                                                    |
| DNS-serveradress                                  | Registrerar värdnamnet med DNS-<br>servern. Aktiverar namnmatchning<br>för e-postservern, FTP och andra<br>användningar av värdnamn.<br>DNS (Domain Name System eller<br>Domain Name Service) är en<br>Internet-service som översätter<br>domännamn till IP-adresser.<br>Eftersom domännamn skrivs med<br>bokstäver är de enklare att komma<br>ihåg. Internet är egentligen baserat<br>på IP-adresser. Varje gång som ett<br>domännamn används måste en<br>DNS-service översätta namnet till<br>motsvarande IP-adress. | 4 fälts IP-<br>adress       |                                                                                                    |
| Adress till<br>säkerhetskopierings-<br>DNS-server | Denna används om DNS-<br>serveradress inte är tillgänglig.                                                                                                    | 4 fälts IP-<br>adress       |                                                                                                    |
| Domänsökordning                                   | Anger domänernas sökordning.                                                                                                    | fält för<br>textinskrivning | Sökordningen anges som en lista<br>separerad med kommatecken, som<br>t.ex.:<br>minserver.se, minskrivare.se                                                              |
| Serverrestriktionslista                           | Anger ett begränsat antal IP-<br>adresser.                                                                                                    | textinskrivning             | Detta är en lista, separerad med<br>kommatecken, med upp till 10 IP-<br>adresser som får upprätta TCP-<br>anslutningar. En nolla (0) kan<br>användas som joker i listan. |
| MTU                                               | Anger kommunikationstypens intervall.                                                                                                    | numerisk<br>inskrivning     | Detta är en intervall, t.ex. 256 - 1500<br>Ethernet, 256 - 4096 token-ring.                                                                                              |
| Standard-TTL*                                     |                                                                                                    | numerisk<br>inskrivning     | Anger intervallet i sekunder, t.ex 5 - 254 sekunder.                                                                                                    |
| DDNS                                              |                                                                                                    | På*                         |                                                                                                    |
|                                                   |                                                                                                    | Av                          |                                                                                                    |

| Menyalternativ                | Syfte | Värden och be           | eskrivningar                        |
|-------------------------------|-------|-------------------------|-------------------------------------|
| mDNS                          |       | På*                     |                                     |
|                               |       | Av                      |                                     |
| Nollkonfigurationsnamn        |       | textinskrivning         | Exempel: Johans kontorsskrivare.    |
| SLP-sändning                  |       | På*                     |                                     |
|                               |       | Av                      |                                     |
| LPD-tidsgräns                 |       | numerisk<br>inskrivning | Intervallet är 0 - 65 535 sekunder. |
| LPD-försättsblad              |       | På                      |                                     |
|                               |       | Av*                     |                                     |
| LPD-slutsida                  |       | På                      |                                     |
|                               |       | Av*                     |                                     |
| LPD-<br>vagnreturkonvertering |       | På                      |                                     |
|                               |       | Av*                     |                                     |

### IPv6

Använd det här menyalternativet till att visa eller ändra inställningar för IPv6 (Internet Protocol Version 6).

Obs! Det här menyalternativet visas inte för modeller utan nätverk.

| Menyalternativ | Syfte                                                               | Värden och beskrivningar |                          |
|----------------|---------------------------------------------------------------------|--------------------------|--------------------------|
| IPv6           | IPv6 Ställer in nätverket på IPv6 (Internet<br>Protocol Version 6). | Aktivera IPv6            | På*                      |
|                |                                                                     |                          | Av                       |
|                |                                                                     | Autokonfiguration        | På*                      |
|                |                                                                     | Av                       |                          |
|                |                                                                     | Värdnamn                 | fält för textinskrivning |
|                |                                                                     | Adress                   | fält för textinskrivning |
|                |                                                                     | Routeradress             | fält för textinskrivning |
|                |                                                                     | Aktivera DHCPv6          | På*                      |
|                |                                                                     |                          | Av                       |

### E-postserverinställning

| Menyalternativ                | Syfte                                                                                                    | Värden och beskr                                                     | ivningar                                                                                                    |
|-------------------------------|----------------------------------------------------------------------------------------------------|----------------------------------------------------------------------|----------------------------------------------------------------------------------------------------|
| Primär SMTP-gateway           |                                                                                                    | IP-adressfält                                                        |                                                                                                    |
| Primär SMTP-gatewayport       | Numerisk inskrivning för<br>porten.                                                                                                    | 1 - 65 534<br>(25*)                                                  |                                                                                                    |
| Sekundär SMTP-gateway         |                                                                                                    | IP-adressfält                                                        |                                                                                                    |
| Sekundär SMTP-<br>gatewayport |                                                                                                    | 1 - 65 534<br>(25*)                                                  |                                                                                                    |
| SMTP-tidsgräns                |                                                                                                    | numerisk<br>inskrivning<br>5 - 30 (30*)                              | Tidsgränsens numeriska inskrivning<br>är ett intervall mellan 5 till<br>30 sekunder där 30 sekunder är<br>originalvärde.                                                      |
| Servern kräver autentisering  |                                                                                                    | På<br>Av*                                                            |                                                                                                    |
| Användar-ID                   |                                                                                                    | textinskrivning                                                      |                                                                                                    |
| Lösenord                      |                                                                                                    | inskrivning av<br>text, vanlig text?<br>om inte<br>bekräftelse krävs |                                                                                                    |
| Svarsadress                   |                                                                                                    | textinskrivning                                                      | Detta är en obligatorisk uppgift.                                                                                                    |
| Ärende                        |                                                                                                    | textinskrivning                                                      | Textfältet är begränsat till 255 tecken.                                                                                                    |
| Max e-poststorlek             | Anger den maximala<br>e-poststorleken i kilobyte.<br>E-post större än den angivna<br>storleken sänds inte.                                                                             | numerisk<br>inskrivning<br>0 - 65 535                                | Ange 0 (noll) för ingen begränsning.                                                                                                    |
| Felmeddelande, storlek        | Skickar ett meddelande när<br>ett e-postmeddelande är<br>större än den inställda<br>storleksgränsen på<br>1 024 tecken.                                                                | textinskrivning                                                      |                                                                                                    |
| Begränsa destinationer        | Skickar endast<br>e-postmeddelande när<br>adressen innehåller ett<br>speciellt domännamn, som<br>ett företags domännamn.<br>E-post kan bara skickas till<br>det inställda domännamnet. | @textinskrivning                                                     | Begränsningen är en domän och<br>128 tecken. @-tecknet för textfältet är<br>permanent.<br>Exempel: @bolag.se<br>Då skickas e-post endast om<br>adressen slutar med @bolag.se. |

| Menyalternativ                | Syfte                  | Värden och beskr                                                                                                    | ivningar                                                                  |
|-------------------------------|------------------------|----------------------------------------------------------------------------------------------------|---------------------------------------------------------------------------|
| Webblänksinställning Definier | Definierar webblänken. | rubrik                                                                                                    |                                                                           |
|                               |                        | Server                                                                                                    | Definierar serverns namn.<br>textinskrivning<br>Exempel:<br>server.min.se |
|                               |                        | Logga in                                                                                                    | textinskrivning                                                           |
|                               |                        | Lösenord                                                                                                    | textinskrivning av lösenord                                               |
|                               | Sökväg                 | Anger sökvägen.<br>textinskrivning<br>Exempel:<br>/katalog/sökväg<br>Följande tecken och symboler kan<br>inte användas när sökvägen skrivs in:<br>* - asterisk<br>: - kolon<br>? - frågetecken<br>< - mindre än                                                                                                    |                                                                           |
|                               |                        |                                                                                                    | <ul> <li>storre an</li> <li>vertikalt streck</li> </ul>                   |
|                               | Basfilnamn             | Anger basfilnamnet.<br>En tidsstämpel läggs till i slutet av<br>basfilnamnet.<br>textinskrivning<br>bild*<br>Standardvärdet är följande ord:<br>bild<br><b>Obs!</b> Basfilnamnet kan omfatta högst<br>53 tecken. Följande tecken och<br>symboler kan inte användas:<br>* - asterisk<br>: - kolon<br>? - frågetecken<br>< - mindre än<br>> - större än<br>  - vertikalt streck |                                                                           |
|                               |                        | Webblänk                                                                                                    | textinskrivning<br>Exempel:<br>http://mitt.bolag.se/katalog/sökväg        |

### Trådlöst

| Menyalternativ | Värden                                                 |
|----------------|--------------------------------------------------------|
| Läge           | Infrastruktur<br>Ad hoc                                |
| Nätverksnamn   | lista över tillgängliga nätverksnamn<br>skrivarserver* |

#### Standardnätverk eller nätverk <x>

Använd de här menyalternativen till att ändra skrivarinställningar för jobb som skickas till MFP:n från en nätverksport (antingen standardnätverk eller Nätverk <x>) där x står för siffran 1 eller 2.

| Menyalternativ                                                                                | Syfte                                                                                                    | Värden och beskrivningar                             |                                                                                                    |
|-----------------------------------------------------------------------------------------------|----------------------------------------------------------------------------------------------------|------------------------------------------------------|----------------------------------------------------------------------------------------------------|
| PCL<br>SmartSwitch                                                                            | Konfigurerar MFP:n så att den<br>automatiskt växlar till PCL-<br>emulering när ett utskriftsjobb som<br>tas emot via nätverksporten<br>behöver det, oavsett skrivarens<br>standardspråk.                                                          | På*                                                  | MFP:n undersöker inkommande data<br>via nätverksgränssnittet och väljer<br>PCL-emulering om det behövs.                                                                                                    |
|                                                                                               |                                                                                                    | Av                                                   | MFP:n undersöker inte inkommande<br>data. MFP:n använder PostScript-<br>emulering om PS SmartSwitch är På.<br>I annat fall använder skrivaren det<br>språk som angetts i<br>Inställningsmenyn.                                                                                                    |
| PS SmartSwitch<br>automatiskt<br>emulering nå<br>tas emot via<br>behöver det,<br>standardsprå | Konfigurerar MFP:n så att den<br>automatiskt växlar till PostScript-<br>emulering när ett utskriftsjobb som                                                                                                    | På*                                                  | MFP:n undersöker inkommande data<br>via nätverksgränssnittet och väljer<br>PostScript-emulering om det behövs.                                                                                                    |
|                                                                                               | tas emot via natverksporten<br>behöver det, oavsett skrivarens<br>standardspråk.                                                                                                    | Av                                                   | MFP:n undersöker inte inkommande<br>data. MFP:n använder PCL-emulering<br>om PCL SmartSwitch är På. I annat<br>fall använder skrivaren det språk som<br>angetts i Inställningsmenyn.                                                                                                    |
| NPA-läge                                                                                      | Anger om MFP:n ska utföra den<br>speciella bearbetning som krävs för<br>dubbelriktad kommunikation enligt<br>definitionerna i NPA-protokollet<br>(Network Printing Alliance).<br><b>Obs!</b> Om du ändrar detta<br>menyalternativ återställs MFP. | Av                                                   | MFP:n utför inte NPA-bearbetning.                                                                                                    |
| sp<br>du<br>de<br>(N<br>OI<br>m                                                               |                                                                                                    | Auto*                                                | MFP:n undersöker data, avgör dess<br>format och bearbetar den därefter.                                                                                                    |
|                                                                                               |                                                                                                    |                                                      |                                                                                                    |
| Nätverksbuffert                                                                               | Konfigurerar storleken på<br>nätverksportens indatabuffert.<br><b>Obs!</b> Om du ändrar du<br>menyalternativet Nätverksbuffert<br>återställs MFP:n automatiskt. Alla<br>permanenta resurser, som<br>teckensnitt eller makron, förloras.           | Auto*                                                | MFP:n beräknar automatiskt<br>nätverksbuffertens storlek<br>(rekommenderad inställning).                                                                                                    |
|                                                                                               |                                                                                                    | 3 kB till tillåten<br>maxstorlek (i steg om<br>1 kB) | Användaren anger nätverksbuffertens<br>storlek. Den maximala storleken beror<br>på hur mycket minne som finns i<br>MFP:n, storleken på andra<br>länkbuffertar och om inställningen för<br>Spara resurser är På eller Av. Vill du<br>ha största möjliga storlek på<br>Nätverksbufferten kan du avaktivera<br>eller minska storleken på de andra<br>buffertarna (parallell, seriell och USB). |

| Menyalternativ | Syfte                                                                             | Värden och beskrivningar |                                                                                                    |
|----------------|-----------------------------------------------------------------------------------|--------------------------|----------------------------------------------------------------------------------------------------|
| Mac Binary PS  | Konfigurerar MFP:n till att bearbeta<br>binära PostScript-jobb från<br>Macintosh. | På                       | MFP:n bearbetar obehandlade binära<br>PostScript-jobb från datorer med<br>Macintosh operativsystem. |
|                |                                                                                   |                          | <b>Obs!</b> Inställningen medför ofta att Windows-utskrifter misslyckas.                            |
|                |                                                                                   | Av                       | MFP:n filtrerar PostScript-jobb enligt standardprotokollet.                                         |
|                |                                                                                   | Auto*                    | MFP:n bearbetar utskriftsjobb från<br>datorer med Windows- eller<br>Macintosh-operativsystem.       |

#### Standard-USB och USB <x>

Dessa menyer visas bara om en USB-port finns tillgänglig. Använd de här menyalternativen till att ändra inställningar som påverkar jobb som skickas till skrivaren via USB-porten (USB alternativ <x>). x står för 1 eller 2.

| Menyalternativ     | Syfte                                                                                                    | Värden och beskrivningar |                                                                                                    |
|--------------------|----------------------------------------------------------------------------------------------------|--------------------------|----------------------------------------------------------------------------------------------------|
| PCL<br>SmartSwitch | Konfigurerar MFP:n så att den<br>automatiskt växlar till PCL-<br>emulering när ett utskriftsjobb som<br>tas emot via USB-porten behöver<br>det, oavsett skrivarens<br>standardspråk.                                                                                                    | På*                      | MFP:n undersöker inkommande data<br>via USB-port och väljer PCL-emulering<br>om det behövs.                                                                                                 |
|                    |                                                                                                    | Av                       | MFP:n undersöker inte inkommande<br>data. MFP:n använder PCL-emulering<br>om PostScript SmartSwitch är På.<br>I annat fall använder skrivaren det<br>språk som angetts i Inställningsmenyn. |
| PS SmartSwitch     | Konfigurerar MFP:n så att den<br>automatiskt växlar till PostScript-<br>emulering när ett utskriftsjobb som<br>tas emot via USB-porten behöver<br>det, oavsett skrivarens<br>standardspråk.                                                                                                    | På*                      | MFP:n undersöker inkommande data<br>via USB-port och väljer PostScript-<br>emulering om det behövs.                                                                                         |
|                    |                                                                                                    | Av                       | MFP:n undersöker inte inkommande<br>data. MFP:n använder PCL-emulering<br>om PCL SmartSwitch är På. I annat<br>fall använder skrivaren det språk som<br>angetts i Inställningsmenyn.        |
| NPA-läge           | Anger om MFP:n ska utföra den<br>speciella bearbetning som krävs för<br>dubbelriktad kommunikation enligt<br>definitionerna i NPA-protokollet<br>(Network Printing Alliance).<br><b>Obs!</b> Om du ändrar detta<br>menyalternativ återställs MFP:n när<br>menyn har lämnats. Den återställs<br>för att konfigurera minnet och alla<br>permanenta resurser, såsom<br>teckensnitt eller makron, förloras. | På                       | MFP:n utför NPA-bearbetning. Om<br>inkommande data inte är i NPA-format,<br>betraktas de som felaktiga.                                                                                     |
|                    |                                                                                                    | Av                       | MFP:n utför inte NPA-bearbetning.                                                                                                    |
|                    |                                                                                                    | Auto*                    | MFP:n undersöker data, avgör dess<br>format och bearbetar den därefter.                                                                                                    |

#### Använda MFP:ns menyer

| Menyalternativ | Syfte                                                                                                    | Värden och beskrivn                                  | ingar                                                                                                    |
|----------------|----------------------------------------------------------------------------------------------------|------------------------------------------------------|----------------------------------------------------------------------------------------------------|
| USB-buffert    | Konfigurerar storleken på USB-<br>portens indatabuffert.<br><b>Obs!</b> Om du ändrar<br>menyalternativet USB-buffert<br>återställs MFP:n automatiskt. Alla<br>permanenta resurser, som<br>teckensnitt eller makron, förloras. | Auto*                                                | MFP:n beräknar automatiskt USB-<br>buffertens storlek (rekommenderad inställning).                                                                                                    |
|                |                                                                                                    | 3 kB till tillåten<br>maxstorlek<br>(i steg om 1 kB) | Användaren anger USB-buffertens<br>storlek. Den maximala storleken beror<br>på hur mycket minne som finns i MFP,<br>storleken på andra länkbuffertar och<br>om inställningen Spara resurser är satt<br>till På eller Av. Om du vill ha största<br>möjliga storlek på USB-bufferten kan<br>du avaktivera eller minska storleken på<br>andra buffertar (parallell, seriell och<br>nätverk). |
| Mac Binary PS  | Konfigurerar MFP:n till att bearbeta<br>binära PostScript-jobb från<br>Macintosh.                                                                                                    | På                                                   | MFP:n bearbetar obehandlade binära<br>PostScript-jobb från datorer med<br>Macintosh operativsystem.<br><b>Obs!</b> Inställningen medför ofta att<br>Windows-utskrifter misslyckas.                                                                                                    |
|                |                                                                                                    | Av                                                   | MFP:n filtrerar PostScript-jobb enligt standardprotokollet.                                                                                                    |
|                |                                                                                                    | Auto*                                                | MFP:n bearbetar utskriftsjobb från<br>datorer med Windows- eller<br>Macintosh-operativsystem.                                                                                                    |
| ENA-adress     | Anger USB-portens ENA-adress.                                                                                                    | 4 fälts IP-adress<br>(0.0.0.0*)                      | Visas bara om en ENA är ansluten<br>genom USB-porten.                                                                                                    |
| ENA-nätmask    | Anger USB-portens ENA-nätmask.                                                                                                    |                                                      |                                                                                                    |
| ENA-gateway    | Anger USB-portens ENA-gateway.                                                                                                    |                                                      |                                                                                                    |

#### Parallell <x>

Använd dessa menyalternativ till att ändra skrivarinställningar för jobb skickade till MFP:n från en parallellport, Parallell <x> där x står för siffran 1 eller 2.

| Menyalternativ   | Syfte                                                                                                    | Värden och beskrivningar                             |                                                                                                    |
|------------------|----------------------------------------------------------------------------------------------------|------------------------------------------------------|----------------------------------------------------------------------------------------------------|
| PCL SmartSwitch  | Konfigurerar MFP:n så att den<br>automatiskt växlar till PCL-<br>emulering när ett utskriftsjobb som<br>tas emot via parallellporten behöver<br>det, oavsett skrivarens<br>standardspråk.                                                                 | På*                                                  | MFP:n undersöker inkommande data<br>via parallellgränssnittet och väljer<br>PCL-emulering om det behövs.                                                                                                    |
|                  |                                                                                                    | Av                                                   | MFP:n undersöker inte inkommande<br>data. MFP:n använder PCL-emulering<br>om PostScript SmartSwitch är På. I<br>annat fall använder skrivaren det språk<br>som angetts i Inställningsmenyn.                                                                                                    |
| PS SmartSwitch   | Konfigurerar MFP:n så att den<br>automatiskt växlar till PostScript-<br>emulering när ett utskriftsjobb som<br>tas emot via parallellporten behöver<br>det, oavsett skrivarens<br>standardspråk.                                                          | På*                                                  | MFP:n undersöker inkommande data<br>via parallellgränssnittet och väljer<br>PostScript-emulering om det behövs.                                                                                                    |
|                  |                                                                                                    | Av                                                   | MFP:n undersöker inte inkommande<br>data. MFP:n använder PCL-emulering<br>om PCL SmartSwitch är På. I annat<br>fall använder skrivaren det språk som<br>angetts i Inställningsmenyn.                                                                                                    |
| NPA-läge         | Anger om MFP:n ska utföra den<br>speciella bearbetning som krävs för<br>dubbelriktad kommunikation enligt                                                                                                    | På                                                   | MFP:n utför NPA-bearbetning.<br>Om inkommande data inte är i NPA-<br>format betraktas de som felaktiga.                                                                                                    |
|                  | (Network Printing Alliance).                                                                                                    | Av                                                   | MFP:n utför inte NPA-bearbetning.                                                                                                    |
|                  | <b>Obs!</b> Om du ändrar detta<br>menyalternativ återställs MFP:n.<br>Den återställs så att minnet<br>konfigureras, och alla permanenta<br>resurser, såsom teckensnitt eller<br>makron, förloras.                                                         | Auto*                                                | MFP:n granskar inkommande data,<br>avgör deras format och bearbetar dem<br>därefter.                                                                                                    |
| Parallellbuffert | Konfigurerar storleken på<br>parallellindatabufferten.<br><b>Obs!</b> Om du ändrar detta<br>menyalternativ återställs MFP. Den<br>återställs så att minnet konfigureras,<br>och alla permanenta resurser,<br>såsom teckensnitt eller makron,<br>förloras. | Auto*                                                | MFP:n beräknar automatiskt<br>parallellbuffertens storlek<br>(rekommenderad inställning).                                                                                                    |
|                  |                                                                                                    | 3 kB till tillåten<br>maxstorlek<br>(i steg om 1 kB) | Användaren anger parallellbuffertens<br>storlek. Den maximala storleken beror<br>på hur mycket minne som finns i<br>MFP:n, storleken på andra<br>länkbuffertar och om inställningen för<br>Spara resurser är På eller Av. Vill du<br>ha största möjliga storlek på<br>Parallellbufferten kan du avaktivera<br>eller minska storleken på den seriella<br>bufferten och USB-bufferten. |
| Avancerad status | Aktiverar dubbelriktad<br>kommunikation genom<br>parallellporten.                                                                                                    | Av                                                   | Avaktiverar parallellportsanslutningen.                                                                                                    |
|                  |                                                                                                    | På*                                                  | Aktiverar dubbelriktad kommunikation genom parallellporten.                                                                                                    |
| Protokoll        | Anger ett protokoll för det parallella<br>gränssnittet.                                                                                                    | Standard                                             | Kan lösa en del problem med<br>parallellgränssnittet.                                                                                                    |
|                  |                                                                                                    | Snabbt*                                              | Snabbt är kompatibelt med de flesta<br>befintliga parallellgränssnitt<br>(rekommenderad inställning).                                                                                                    |

#### Använda MFP:ns menyer

| Menyalternativ         | Syfte                                                                                                    | Värden och beskrivn                                            | ingar                                                                                                    |
|------------------------|----------------------------------------------------------------------------------------------------|----------------------------------------------------------------|----------------------------------------------------------------------------------------------------|
| Svara på<br>initiering | Avgör om MFP:n ska svara på<br>begäran om maskinvaruinitiering<br>från datorn. Datorn begär initiering<br>genom att aktivera signalen INIT i<br>det parallella gränssnittet. Många<br>datorer aktiverar signalen INIT varje<br>gång datorn slås av och på. | Av*                                                            | MFP:n svarar inte på begäran om<br>maskinvaruinitiering från datorn.                                                                                                    |
|                        |                                                                                                    | På                                                             | MFP:n svarar på begäran om<br>maskinvaruinitiering från datorn.                                                                                                    |
| Parallelläge 2         | Avgör om parallellportens data ska<br>läsas av på styrpulsens inledande<br>eller avslutande flank.<br>Detta menyalternativ visas bara om<br>den aktuella parallellporten hanterar<br>funktionen.                                                           | På*                                                            | Parallellportens data läses av på styrpulsens inledande flank.                                                                                                    |
|                        |                                                                                                    | Av                                                             | Parallellportens data läses av på styrpulsens avslutande flank.                                                                                                    |
| Mac Binary PS          | Konfigurerar MFP:n till att bearbeta<br>binära PostScript-jobb från<br>Macintosh.                                                                                                    | På                                                             | MFP:n bearbetar obehandlade binära<br>PostScript-jobb från datorer med<br>Macintosh operativsystem.<br><b>Obs!</b> Inställningen medför ofta att<br>Windows-utskrifter misslyckas. |
|                        |                                                                                                    | Av                                                             | MFP:n filtrerar PostScript-jobb enligt standardprotokollet.                                                                                                    |
|                        |                                                                                                    | Auto*                                                          | MFP:n bearbetar utskriftsjobb från<br>datorer med Windows- eller<br>Macintosh-operativsystem.                                                                                      |
| ENA-adress             | Anger parallellportens ENA-adress.                                                                                                    | 4 fälts IP-adress<br>(0.0.0.0*)<br>Visas bara o<br>genom paral | Visas bara om en ENA är ansluten genom parallellporten.                                                                                                    |
| ENA-nätmask            | Anger parallellportens ENA-<br>nätmask.                                                                                                    |                                                                |                                                                                                    |
| ENA-gateway            | Anger parallellportens ENA-<br>gateway.                                                                                                    |                                                                |                                                                                                    |
### Seriell <x>

Använd de här menyalternativen till att ändra skrivarinställningar för utskrifter som skickas till MFP:n via en seriell port (tillval).

| Menyalternativ                                                                                                    | Syfte                                                                                                    | Värden och beskrivn                                                                                                    | ingar                                                                                                    |
|----------------------------------------------------------------------------------------------------|----------------------------------------------------------------------------------------------------|----------------------------------------------------------------------------------------------------|----------------------------------------------------------------------------------------------------|
| PCL<br>SmartSwitch                                                                                                    | Konfigurerar MFP:n så att den<br>automatiskt växlar till PCL-<br>emulering när ett utskriftsjobb som<br>tas emot via seriellporten behöver<br>det, oavsett skrivarens<br>standardspråk.        | På*<br>Av                                                                                                    | På - MFP:n undersöker data via det<br>seriella gränssnittet och väljer PCL-<br>emulering om data tyder på att det<br>skrivarspråket behövs.<br>Av - MFP:n undersöker inte<br>inkommande data. MFP:n använder<br>PostScript-emulering om PS<br>SmartSwitch är På. I annat fall<br>använder skrivaren det språk som<br>angetts i Inställningsmenyn. |
| PS SmartSwitch                                                                                                    | Konfigurerar MFP:n så att den<br>automatiskt växlar till PostScript-<br>emulering när ett utskriftsjobb som<br>tas emot via seriellporten behöver<br>det, oavsett skrivarens<br>standardspråk. | På*<br>Av                                                                                                    | På - MFP:n undersöker data via det<br>seriella gränssnittet och väljer<br>PostScript-emulering om data tyder på<br>att det skrivarspråket behövs.<br>Av - MFP:n undersöker inte<br>inkommande data. MFP:n använder<br>PCL-emulering om PCL SmartSwitch<br>är På. I annat fall använder skrivaren<br>det språk som angetts i<br>Inställningsmenyn. |
| NPA-läge                                                                                                    | Anger om MFP:n ska utföra den<br>speciella bearbetning som krävs för<br>dubbelriktad kommunikation enligt<br>definitionerna i NPA-protokollet<br>(Network Printing Alliance).                  | På                                                                                                    | MFP:n utför NPA-bearbetning. Om<br>inkommande data inte är i NPA-format,<br>betraktas de som felaktiga.                                                                                                    |
|                                                                                                    |                                                                                                    | Av                                                                                                    | MFP:n utför inte NPA-bearbetning.                                                                                                    |
| <b>Obs!</b> Om du ändrar detta<br>menyalternativ återställs MFP. Den<br>återställs för att konfigurera minnet<br>och alla permanenta resurser,<br>såsom teckensnitt eller makron,<br>förloras. | Auto*                                                                                                    | MFP:n undersöker data, avgör dess<br>format och bearbetar den därefter.                                                                                                    |                                                                                                    |
| Seriell buffert                                                                                                    | ouffert Konfigurerar storleken på den seriella indatabufferten.<br>Obs! Om du ändrar                                                                                                    | Auto*                                                                                                    | MFP:n beräknar automatiskt<br>seriellbuffertens storlek<br>(rekommenderad inställning).                                                                                                    |
| menyalternativet seriell buffert<br>återställs MFP:n automatiskt. Alla<br>permanenta resurser, som<br>teckensnitt eller makron, förloras.                                                      | 3 kB till tillåten<br>maxstorlek<br>(i steg om 1 kB)                                                                                                    | Användaren anger den seriella<br>buffertens storlek. Den maximala<br>storleken beror på hur mycket minne<br>som finns i MFP, storleken på andra<br>länkbuffertar och om inställningen<br>Spara resurser är satt till På eller Av.<br>Om du vill ha största möjliga storlek på<br>den seriella bufferten kan du<br>avaktivera eller minska storleken på<br>den parallella och USB-bufferten. |                                                                                                    |
| Seriellt protokoll                                                                                                    | Väljer handskakningsvärden i det                                                                                                    | DTR*                                                                                                    | Handskakning för maskinvara                                                                                                    |
|                                                                                                    | programvara.                                                                                                    | DTR/DSR                                                                                                    | Handskakning för maskinvara                                                                                                    |
|                                                                                                    |                                                                                                    | XON/XOFF                                                                                                    | Handskakning för programvara                                                                                                    |
|                                                                                                    |                                                                                                    | XON/XOFF/DTR                                                                                                    | Kombinerad handskakning för maskin-<br>och programvara                                                                                                    |
|                                                                                                    |                                                                                                    | XONXOFF/DTRDSR                                                                                                    | Kombinerad handskakning för maskin-<br>och programvara                                                                                                    |

| Menyalternativ | Syfte                                                                                                    | Värden och beskrivn | ingar                                                                                                    |  |
|----------------|----------------------------------------------------------------------------------------------------|---------------------|----------------------------------------------------------------------------------------------------|--|
| Robust XON     | obust XON Avgör om MFP:n meddelar datorn att den är tillgänglig.                                                                                                    | Av*                 | MFP:n väntar på att ta emot data från<br>datorn.                                                                               |  |
|                | Det här menyalternativet gäller bara<br>för den seriella porten om Seriellt<br>protokoll är satt till XON/XOFF.                                                                                                    | På                  | MFP:n sänder en kontinuerlig ström<br>XON till datorn för att ange att den<br>seriella porten är redo att ta emot mer<br>data. |  |
| Baud           | Anger hur snabbt den seriella                                                                                                    | 1 200               |                                                                                                    |  |
|                | <b>Obs!</b> Baudhastigheterna 138 200,                                                                                                    | 2 400               |                                                                                                    |  |
|                | 172 800, 230 400 och 345 600<br>visas på standardseriellmenvn.                                                                                                    | 4 800               |                                                                                                    |  |
|                | Värdena visas inte i menyerna<br>Seriellt tillval 1. Seriellt tillval 2 eller                                                                                                    | 9 600*              |                                                                                                    |  |
|                | Seriellt tillval 3.                                                                                                    | 19 200              |                                                                                                    |  |
|                |                                                                                                    | 38 400              |                                                                                                    |  |
|                |                                                                                                    | 57 600              |                                                                                                    |  |
|                |                                                                                                    | 115 200             |                                                                                                    |  |
|                |                                                                                                    | 138 200             |                                                                                                    |  |
|                |                                                                                                    | 172 800             |                                                                                                    |  |
|                |                                                                                                    | 230 400             |                                                                                                    |  |
|                |                                                                                                    | 345 600             |                                                                                                    |  |
| Databitar      | Anger antalet databitar i varje                                                                                                    | 7                   |                                                                                                    |  |
|                | ovenoringsram.                                                                                                    | 8*                  |                                                                                                    |  |
| Paritet        | Väljer paritet för in- och utgående<br>dataramar i det seriella gränssnittet.                                                                                                    | Jämn                |                                                                                                    |  |
|                |                                                                                                    | Ojämn               |                                                                                                    |  |
|                |                                                                                                    | Ingen*              |                                                                                                    |  |
|                |                                                                                                    | Ignorera            |                                                                                                    |  |
| Svara på DSR   | Anger om MFP:n ska använda<br>DSR-signal (Data Set Ready). DSR<br>är en handskakningssignal som<br>används i de flesta seriella<br>gränssnittskablar.                                                                                                    | Av*                 | Alla data som tas emot av den seriella porten betraktas som giltiga.                                                           |  |
|                |                                                                                                    | På                  | Endast data som tas emot med hög<br>DSR-signal betraktas som giltiga.                                                          |  |
|                | Det seriella gränssnittet använder<br>DSR för att skilja mellan data som<br>skickats från datorn och data som<br>skapats av elektriska störningar i<br>den seriella kabeln. Elektriska<br>störningar kan orsaka att oönskade<br>tecken skrivs ut. Välj <b>På</b> för att<br>förhindra att oönskade tecken<br>skrivs ut. |                     |                                                                                                    |  |

### **NetWare**

Använd de här menyalternativen till att visa eller ändra MFP:ns NetWare-inställningar.

| Menyalternativ   | Syfte                                                            | Värden och beskrivn                                                                                                    | ingar                                                                      |  |
|------------------|------------------------------------------------------------------|----------------------------------------------------------------------------------------------------|----------------------------------------------------------------------------|--|
| Inloggningsnamn  | Visar fältet där inloggningsnamnet<br>för NetWare ska tilldelas. | textinskrivning<br>Skriv in inloggningsnamnet. Markera därefter<br>Inloggningsnamn så visas namnet för NetWare på LCD-<br>skärmen.                           |                                                                            |  |
| Utskriftsläge    | Tilldelar utskriftsläge för NetWare.                             | Pserver*<br>Rprinter                                                                                                    |                                                                            |  |
| Nätverksnummer   | Visar fältet där numret för NetWare ska tilldelas.               | textinskrivning<br>Skriv in numret för NetWare. Markera därefter <b>Visa</b><br><b>nätverksnummer</b> så visas nätverksnumret för NetWare på<br>LCD-skärmen. |                                                                            |  |
| Aktivera         | Aktiverar eller avaktiverar NetWare-<br>funktionen.              | Av<br>På*                                                                                                    | Av - Avaktiverar NetWare-funktionen.<br>På - Aktiverar NetWare-funktionen. |  |
| Ethernet 802.2   | Anger värdet På eller Av för<br>Ethernet 802.2.                  | På*<br>Av                                                                                                    | IPX-ramtyper, som gör att adaptern kan starta konversationer, används.     |  |
| Ethernet 802.3   | Anger värdet På eller Av för<br>Ethernet 802.3.                  | På*<br>Av                                                                                                    |                                                                            |  |
| Ethernet Type II | Anger värdet På eller Av för<br>Ethernet Type II.                | På*<br>Av                                                                                                    |                                                                            |  |
| Ethernet SNAP    | Anger värdet På eller Av för<br>Ethernet SNAP.                   | På*<br>Av                                                                                                    |                                                                            |  |
| Paketström       | Anger värdet På eller Av för<br>paketström.                      | På<br>Av*                                                                                                    |                                                                            |  |
| NSQ/GSQ-läge     | Anger värdet På eller Av för NSQ/<br>GSQ-läge.                   | På<br>Av*                                                                                                    | Det här är sökmetoden för sändning<br>på webbsidorna.                      |  |

## AppleTalk

Använd de här menyalternativen till att visa eller ändra MFP:ns AppleTalk-inställningar.

| Menyalternativ | Syfte                                                  | Värden och beskrivningar                                                      |                                                                                                    |
|----------------|--------------------------------------------------------|-------------------------------------------------------------------------------|----------------------------------------------------------------------------------------------------|
| Visa namn      | Visar det tilldelade AppleTalk-<br>namnet.             | Markera därefter <b>Namn</b> så visas namnet för AppleTalk på<br>LCD-skärmen. |                                                                                                    |
| Visa adress    | Visar den tilldelade AppleTalk-<br>adressen.           | Markera därefter <b>Adress</b> så visas namnet för AppleTalk på LCD-skärmen.  |                                                                                                    |
| Aktivera       | Aktiverar eller avaktiverar AppleTalk-<br>funktionen.  | Av<br>På*                                                                     | Av - Avaktiverar AppleTalk-funktionen.<br>På - Aktiverar AppleTalk-funktionen.                              |
| Ange zon       | Tillhandahåller en lista över zoner<br>från nätverket. | *<br>lista över zoner från<br>nätverket                                       | Nätverkets standardzon används som<br>standard. Om ingen standardzon finns<br>på nätverket blir * standard. |

### LexLink

Använd de här menyalternativen till att visa ditt LexLink-namn eller ändra LexLink-aktiveringen.

| Menyalternativ | Syfte                                                     | Värden och beskrivningar                                                                                                |                                                                            |
|----------------|-----------------------------------------------------------|----------------------------------------------------------------------------------------------------|----------------------------------------------------------------------------|
| Visa kortnamn  | Visar fältet där kortnamnet för<br>LexLink ska tilldelas. | textinskrivning<br>Skriv in kortnamnet. Markera därefter <b>Kortnamn</b> så visas<br>LexLink-kortnamnet på LCD-skärmen. |                                                                            |
| Aktivera       | Aktiverar eller avaktiverar LexLink-<br>funktionen.       | På*<br>Av                                                                                                    | På - Aktiverar LexLink-funktionen.<br>Av - Avaktiverar LexLink-funktionen. |

# Inställningar

## Allmänna inställningar

Använd dessa menyer till att ställa in diverse MFP-inställningar.

| Menyalternativ  | Syfte                                        | Värden och beskrivningar |                            |
|-----------------|----------------------------------------------|--------------------------|----------------------------|
| Språk i display | Språk i display Anger vilket språk som visas | English*                 | (engelska)                 |
|                 | skärm.                                       | Français                 | (franska)                  |
|                 |                                              | Deutsch                  | (tyska)                    |
|                 |                                              | Italiano                 | (italienska)               |
|                 |                                              | Español                  | (spanska)                  |
|                 |                                              | Dansk                    | (danska)                   |
|                 |                                              | Norsk                    | (norska)                   |
|                 |                                              | Nederlands               | (nederländska)             |
|                 |                                              | Svenska                  | (svenska)                  |
|                 |                                              | Português                | (brasiliansk portugisiska) |
|                 |                                              | Suomi                    | (finska)                   |
|                 |                                              | Русский                  | (ryska)                    |
|                 |                                              | Polski                   | (polska)                   |

| Menyalternativ                | Syfte                                                                                                    | Värden och beskriv                       | vningar                                                                                                    |
|-------------------------------|----------------------------------------------------------------------------------------------------|------------------------------------------|----------------------------------------------------------------------------------------------------|
| Tangentbordstyp               | Anger vilken typ av                                                                                            | English*                                 | (engelska)                                                                                                    |
|                               | som visas på                                                                                                   | Français                                 | (franska)                                                                                                    |
| kontrollpanelens LCD-skarm.   | kontrollpanelens LCD-skarm.                                                                                    | Français Canadien                        | (kanadensisk franska)                                                                                                    |
|                               |                                                                                                    | Deutsch                                  | (tyska)                                                                                                    |
|                               |                                                                                                    | Italiano                                 | (italienska)                                                                                                    |
|                               |                                                                                                    | Español                                  | (spanska)                                                                                                    |
|                               |                                                                                                    | Dansk                                    | (danska)                                                                                                    |
|                               |                                                                                                    | Norsk                                    | (norska)                                                                                                    |
|                               |                                                                                                    | Nederlands                               | (nederländska)                                                                                                    |
|                               |                                                                                                    | Svenska                                  | (svenska)                                                                                                    |
|                               |                                                                                                    | Suomi                                    | (finska)                                                                                                    |
|                               |                                                                                                    | Português                                | (brasiliansk portugisiska)                                                                                                    |
|                               |                                                                                                    | Русский                                  | (ryska)                                                                                                    |
|                               |                                                                                                    | Polski                                   | (polska)                                                                                                    |
| Allmänna                      | Anger standardinställningar                                                                                    | USA                                      | Ändringar av det här menyalternativet                                                                                                    |
| standardinställningar         | baserat på geografisk plats.                                                                                   | Internationellt                          | <ul> <li>påverkar följande inställningar:</li> <li>Magasin <x> (där x representerar magasinets nummer), Universalarkmatare och Manuellt papper (Letter/A4)</x></li> <li>Manuellt kuvert (10-kuvert, DL-kuvert)</li> <li>Storlek i universalarkmatare</li> <li>Kopieringsinställningar - Originalstorlek</li> <li>Inställningar för att skicka fax - Originalstorlek</li> <li>E-post - Originalstorlek</li> <li>FTP-inställningar - Originalstorlek</li> <li>Universell inställning - Måttenheter (mm/tum)</li> <li>Datumformat / Tidsformat <ul> <li>MM_DD_ÅÅÅ för USA</li> <li>DD_MM_ÅÅÅ internationellt</li> </ul> </li> </ul> |
| Visa inledande<br>anvisningar | Anger inledande anvisningar<br>när MFP:n har slagits på så<br>användaren kan slutföra<br>grundinställningarna. | Ja*<br>Nej                               | När MFP:n slås på för första gången är<br>standardvärdet Ja. När användaren har<br>slutfört inställningsguiden och valt Klar i<br>menyn där man väljer land, ändras<br>standardvärdet till Nej.                                                                                                    |
| Visa nätverksinfo             | Anger att IP-adressen och                                                                                      | På*                                      | På - Båda visas på huvudmenyn.                                                                                                    |
|                               | huvudmenyn.                                                                                                    | Av                                       | Av - Ingen visas på huvudmenyn.                                                                                                    |
| Datumformat                   | Anger format baserat på<br>geografisk plats.                                                                   | MM-DD-ÅÅÅÅ*<br>DD-MM-ÅÅÅÅ*<br>ÅÅÅÅ-MM-DD | Månad, dag och år (USA)<br>Dag, månad och år (internationellt)<br>(* Avser en fabriksinställning för ett specifikt<br>land eller region.)                                                                                                    |
| Tidsformat                    | Anger om formatet är för en<br>12-timmars klocka eller 24<br>timmar.                                           | 12 timmar FM/EM.<br>24-timmarsklocka     | 12 FM - 12 EM, 12:01 EM - 11:59 EM<br>00:00 - 24:00                                                                                                    |

| Menyalternativ                                     | Syfte                                                 | Värden och beskriv                                                                            | vningar                                                                                                    |
|----------------------------------------------------|-------------------------------------------------------|-----------------------------------------------------------------------------------------------|----------------------------------------------------------------------------------------------------|
| Visa bokmärken                                     |                                                       | På*<br>Av                                                                                     | Bokmärkesbehållaren visas inte i Lagrade<br>jobb när inställningen är Nej.                                                                                                    |
| Uppdateringsfrekvens<br>för webbsida               |                                                       | 30 - 300<br>(120*)                                                                            | Intervallet anges i sekunder.                                                                                                    |
| Namn på kontakt                                    |                                                       | textfält<br>NULL*                                                                             |                                                                                                    |
| Plats                                              |                                                       | textfält<br>NULL*                                                                             |                                                                                                    |
| Alarm<br>Styr om en ljudsigna<br>med MFP:n uppstår | al ska höras när ett problem<br>och behöver åtgärdas. | Alarmkontroll<br>Av<br>En gång*<br>Fortlöpande<br>Toneralarm<br>Av*<br>En gång<br>Fortlöpande | Alarmkontroll bestämmer funktionerna för<br>varje alarm.<br>Av - MFP:n avger ingen ljudsignal.<br>En gång - MFP:n avger tre korta<br>ljudsignaler.<br>Fortlöpande - MFP:n upprepar tre<br>ljudsignaler var 10:e sekund.<br>Toneralarm aktiveras när bläckpatronen eller<br>tonerkassetten börjar få slut på toner. |

| Menyalternativ | Syfte                                                                                                    | Värden och beskriv                             | vningar                                                                                                    |
|----------------|----------------------------------------------------------------------------------------------------|------------------------------------------------|----------------------------------------------------------------------------------------------------|
| Tidsgränser    | Anger hur lång tid MFP:n<br>väntar innan huvudmenyn<br>visas igen, innan ett<br>meddelande tas emot om att                               | Standby-läge<br>Avaktiverad<br>2 - 240 (15*)   | Tryck på LCD-skärmen (knapparna på<br>skärmen) eller någon av de fysiska<br>knapparna på kontrollpanelen så avslutas det<br>här läget (enheten vaknar).                                                                                                    |
|                | jobbet ska avbrytas eller<br>innan ytterligare data från<br>datorn tas emot.<br><b>Obs!</b> Tidsgräns f.vänta är<br>bara tillgänglig med |                                                | Avaktiverad - Standby-läge avaktiverat.                                                                                                    |
|                |                                                                                                    |                                                | 2 - 240 ÷ Anger hur lång tid i minuter som<br>MFP:n väntar innan LCD-skärmen dämpas till<br>15 % ljusstyrka.                                                                                                    |
|                | PostScript-emulering.<br>Menyvärdet påverkar inte<br>utskriftsjobb med PCL-<br>emulering.                                                | Energisparläge<br>Avaktiverad<br>2 - 240 (60*) | Anger hur många minuter som går efter<br>Standby-läget påbörjats innan MFP:n går in i<br>ett läge med reducerad aktivitet kallat<br>Energisparläge.                                                                                                    |
|                |                                                                                                    |                                                | Om Standby-läge är avaktiverat, det vill säga<br>med inställningen 0, så utgörs inställningen av<br>Energisparläge av hur många minuter av<br>inaktivitet som ska gå innan Energisparläge<br>aktiveras.                                                                                                    |
|                |                                                                                                    |                                                | Du kan ta reda på den aktuella inställningen<br>för Energisparläge genom att skriva ut en sida<br>med menyinställningar. Även när MFP:n är i<br>Energisparläge är den klar att ta emot<br>utskriftsjobb.                                                                                                    |
|                |                                                                                                    |                                                | Avaktiverad - Energisparläge avaktiverat.<br>Alternativet Avaktiverad är inte tillgängligt om<br>Energibesparning är satt till På.                                                                                                    |
|                |                                                                                                    |                                                | 1 - 240 (60*) - Anger hur lång tid som ska gå<br>efter att MFP:n gått ur Standby-läge eller<br>slutfört ett utskriftsjobb innan den går in i<br>Energisparläge.                                                                                                    |
|                |                                                                                                    |                                                | Ange till exempel 15 så går MFP:n över i<br>Energisparläge 15 minuter efter det att ett<br>utskriftsjobb är avslutat. Det förbrukar mindre<br>energi, men kräver också längre<br>uppvärmningstid. Om MFP:n har samma<br>eluttag som rumsbelysningen och ljuset börjar<br>blinka bör du ställa in Energisparläge på 15.<br>Välj ett högt värde om du använder MFP:n<br>hela tiden. Det betyder i de flesta fall att<br>MFP:n är redo att skriva ut med så kort<br>uppvärmningstid som möjligt. För en balans<br>mellan energiförbrukning och kortare<br>uppvärmningsperiod väljer du ett värde<br>mellan 1 och 240 minuter. |
|                |                                                                                                    |                                                | <b>Obs!</b> När MFP:n går in i energisparläge ställs<br>ljusstyrkan för skärmen in på 15 så länge<br>MFP:n befinner sig i det här läget. Tryck på<br>LCD-skärmen eller någon av de fysiska<br>knapparna på kontrollpanelen så avslutas<br>läget (enheten "vaknar").                                                                                                    |
|                |                                                                                                    | Tidsgräns för<br>skärm<br>15 - 300 (30*)       | Avaktiverad - Avaktiverar Tidsgräns för skärm.<br>15 - 300 - Anger tid i sekunder innan LCD-<br>skärmen återgår till huvudmenyn på grund av<br>inaktivitet.                                                                                                    |

| Menyalternativ                | Syfte                                                                                                    | Värden och beskrivningar                                      |                                                                                                    |  |
|-------------------------------|----------------------------------------------------------------------------------------------------|---------------------------------------------------------------|----------------------------------------------------------------------------------------------------|--|
| Tidsgränser<br>(fortsättning) |                                                                                                    | Tidsgräns för<br>utskrift<br>Avaktiverad<br>1 - 255 (90*)     | <ul> <li>Avaktiverad - Avaktiverar Utskriftstidsgräns.</li> <li>1 - 255 - Anger hur lång tid i sekunder MFP:n väntar på ett meddelande om att jobbet är avslutat, innan utskriftsjobbet avbryts.</li> <li><b>Obs!</b> När tiden går ut skrivs eventuella delvis formaterade sidor som fortfarande finns i skrivaren ut och andra indataportar undersöks för att se om det finns data.</li> </ul>                                                                                                    |  |
|                               |                                                                                                    | Tidsgräns för vänta<br>Avaktiverad<br>1565535 (40*)           | Avaktiverad - Avaktiverar Tidsgräns för vänta.<br>1565535 - Anger hur lång tid i sekunder<br>MFP:n väntar på ytterligare data innan<br>utskriften avbryts.                                                                                                    |  |
|                               |                                                                                                    | Tidsgräns för<br>nätverksjobb<br>Avaktiverad<br>1 - 255 (90*) | Avaktiverad - Avaktiverar Tidsgräns för<br>nätverksjobb.<br>1 - 255 ÷ Anger hur lång tid i sekunder som<br>MFP:n väntar innan ett nätverksjobb avbryts.<br>Om ett värde mellan 1 och 9 väljs, sparas<br>inställningen som 10.                                                                                                    |  |
| Återställ utskrift            | Anger om MFP:n fortsätter i<br>vissa offline-situationer,<br>skriver ut sidor som fastnat<br>igen, eller väntar tills hela<br>sidan bearbetats och är klar<br>för utskrift. | Auto fortsättning<br>Avaktiverad*<br>5 - 255                  | Gör så att MFP:n fortsätter automatiskt i vissa<br>offline-situationer när de inte lösts inom den<br>angivna tidsperioden.<br>Avaktiverad - Auto fortsättning är avaktiverad.<br>5 - 255 ÷ Anger hur lång tid (i sekunder)<br>MFP:n väntar.                                                                                                    |  |
|                               |                                                                                                    | Åtgärda kvadd<br>På<br>Av<br>Auto*                            | Anger om MFP:n ska skriva ut de sidor som<br>fastnat en gång till.<br>På - Sidor som har fastnat skrivs ut igen.<br>Av - Sidor som har fastnat skrivs inte ut igen.<br>Auto - Sidor som har fastnat skrivs ut igen om<br>det minne som krävs för att lagra sidan inte<br>behövs för något annat.                                                                                                    |  |
|                               |                                                                                                    | Skydda sida<br>Av*<br>På                                      | Lyckas med att skriva ut en sida som normalt<br>skulle lett till fel av typen Komplex sida.<br>Av - Skriver ut en sida med data delvis om det<br>inte finns tillräckligt med minne för att<br>bearbeta hela sidan.<br>På - Säkerställer att hela sidan bearbetas<br>innan den skrivs ut.<br>Obs! Om På har valts och sidan fortfarande<br>inte kan skrivas ut minskar du teckenstorleken<br>och antalet teckensnitt på sidan, eller utökar<br>det installerade skrivarminnet.<br>Obs! Inställningen På behövs inte för de<br>flesta utskriftsjobb. Utskriften kan gå<br>långsammare när du har valt På. |  |

| Menyalternativ  | Syfte                                                                                                    | Värden och beskriv                 | /ningar                                                                                                    |
|-----------------|----------------------------------------------------------------------------------------------------|------------------------------------|----------------------------------------------------------------------------------------------------|
| Skrivarspråk    | Anger det<br>standardskrivarspråk som<br>ska användas när datorn<br>sänder data till MFP.<br><b>Obs!</b> Menyalternativet kan<br>inte nås från LCD-skärmen.<br>Det finns bara tillgängligt på<br>MFP:ns inbäddade<br>webbskrivarserver. Genom<br>att ställa in ett skrivarspråk<br>som standard hindrar du inte<br>programmet från att skicka<br>utskriftsjobb som använder<br>det andra språket. | PCL-emulering*<br>PS-emulering     | PCL-emulering - använder en PCL-tolk för<br>inkommande värdkommunikation.<br>PostScript-emulering - använder en PS-tolk<br>för inkommande värdkommunikation.                                                                                                    |
| Utskriftsområde | Modifierar det<br>utskriftsområde som det<br>logiskt och fysiskt går att<br>skriva ut på.<br><b>Obs!</b> Menyalternativet kan<br>inte nås från LCD-skärmen.<br>Det finns bara tillgängligt på<br>MFP:ns inbäddade<br>webbskrivarserver.                                                                                                    | Normal*<br>Anpassa sida<br>Helsida | <b>Obs!</b> Inställningen Helsida påverkar bara<br>sidor som skrivs ut med PCL 5-emulering.<br>Inställningen påverkar inte sidor som skrivs<br>ut med PCL XL- eller PostScript-emulering.<br>Om du försöker skriva ut data på en yta som<br>har definierats som oskrivbar med<br>inställningen Normal, kommer MFP:n att<br>beskära bilden enligt de gränser som<br>definieras av inställningen. |
| Hämta till      | Anger lagringsposition för<br>hämtade resurser.                                                                                                    | RAM-minne*                         | Alla hämtade resurser lagras automatiskt i skrivarminnet (RAM-minnet).                                                                                                    |
|                 | Hämtade resurser lagras<br>permanent i flashminnet<br>hellre än det temporära RAM-<br>minnet. Resurserna finns<br>kvar i flashminnet även om<br>MFP:n stängs av.<br><b>Obs!</b> Menyalternativet kan<br>inte nås från LCD-skärmen.<br>Det finns bara tillgängligt på<br>MFP:ns inbäddade<br>webbskrivarserver.                                                                                    | Flash                              | Alla hämtade resurser lagras automatiskt i<br>flashminnet.<br><b>Obs!</b> Flash visas som ett menyalternativ om<br>ett formaterat, felfritt flashminneskort finns<br>installerat som inte är läs- eller skrivskyddat<br>med lösenord.                                                                                                    |
| Spara resurser  | Spara resurser Anger vad MFP:n ska göra<br>med resurser som hämtats,<br>t.ex. teckensnitt och makron<br>lagrade i RAM-minnet, om                                                                                                    | Av*                                | MFP:n behåller bara de hämtade resurserna<br>tills minnet behövs. Skrivaren tar sedan bort<br>resurserna som lagrats för det ej aktiva<br>skrivarspråket.                                                                                                    |
|                 | kräver mer minne än vad som<br>finns tillgängligt.<br><b>Obs!</b> Menyalternativet kan<br>inte nås från LCD-skärmen.<br>Det finns bara tillgängligt på<br>MFP:ns inbäddade<br>webbskrivarserver.                                                                                                    | På                                 | MFP:n behåller alla hämtade resurser för alla<br>skrivarspråk när skrivarspråket byts ut och<br>MFP:n återställs. Får MFP:n slut på minne<br>visas 38 Minnet är fullt.                                                                                                    |
| Försättsblad    | Anger om utskriftsjobbet ska<br>skrivas ut som ett<br>försättsblad.<br><b>Obs!</b> Menyalternativet kan<br>inte nås från LCD-skärmen.<br>Det finns bara tillgängligt på<br>MFP:ns inbäddade<br>webbskrivarserver.                                                                                                    | Av*<br>På                          | Avaktivera genom att avmarkera kryssrutan.<br>Aktivera genom att markera kryssrutan.                                                                                                    |

| Menyalternativ | Syfte                                                                        | Värden och beskrivningar |                                                                                                    |
|----------------|------------------------------------------------------------------------------|--------------------------|----------------------------------------------------------------------------------------------------|
| Originalvärden | MFP:ns inställningar återgår<br>till de fabriksinställda<br>standardvärdena. | Återställ nu             | <ul> <li>Alla menyinställningar återställs till<br/>originalvärden utom:         <ul> <li>Språk i display</li> <li>Alla inställningar i menyalternativen Fax,<br/>E-post och FTP, menyalternativen<br/>Parallell <x>, Seriell <x>,<br/>Standardnätverk och Nätverk <x>, och<br/>Standard USB och USB <x></x></x></x></x></li> </ul> </li> <li>Alla hämtade resurser (teckensnitt,<br/>makron, symboluppsättningar) raderas i<br/>skrivarminnet (RAM-minne). (Resurser<br/>som lagrats i flashminnet påverkas inte.)</li> </ul> |
|                |                                                                              | Återställ inte*          | De inställningar som användaren ställt in finns<br>kvar.                                                                                                    |

### Kopieringsinställningar

Använd dessa menyalternativ till att ställa in MFP:n för kopiering.

| Menyalternativ | Syfte                                       | Värden och beskrivningar                                       |                                                                                                    |  |  |
|----------------|---------------------------------------------|----------------------------------------------------------------|----------------------------------------------------------------------------------------------------|--|--|
| Innehåll       | Anger typen av innehåll i kopieringsjobbet. | Text                                                           | Kopieringsjobb som innehåller mest text eller<br>linjemönster.                                                                                                    |  |  |
| Text/foto*     | Text/foto*                                  | Kopieringsjobb som innehåller en blandning av text och bilder. |                                                                                                    |  |  |
|                |                                             | Fotografi                                                      | Kopieringsjobb som innehåller fotografier av hög<br>kvalitet eller utskrifter huvudsakligen bestående av<br>bilder av hög kvalitet.                                                                                                    |  |  |
|                |                                             | Utskriven bild                                                 | Kopieringsjobbet är rastrerat, t.ex. dokument<br>utskrivna på laserskrivare eller sidor från en tidning<br>som mest består av bilder. <i>Raster</i> är en samling<br>svarta och vita punkter som arrangerats på ett sätt så<br>de simulerar ljusvärdena på en bild i gråskala. |  |  |

| Menyalternativ                                                                            | Syfte                                                                                                    | Värden och beskrivningar                                                 |                                                                                                    |  |  |
|-------------------------------------------------------------------------------------------|----------------------------------------------------------------------------------------------------|--------------------------------------------------------------------------|----------------------------------------------------------------------------------------------------|--|--|
| Dubbelsidig                                                                               | <ul> <li>Anger hur utskriften skrivs ut.</li> <li>Arkriktningen är stående som standard. Bindningen är utefter långsidan som standard. Information om bindning längs långsidan finns i Dubbelsidig bindning på sidan 69.</li> </ul> |                                                                          | Originalet som läggs i den automatiska<br>dokumentmataren har tryck enbart på arkets ena<br>sida. Den begärda kopian är enkelsidig så varje kopia<br>har tryck enbart på en sida. Kopian är exakt som<br>originalet.                       |  |  |
|                                                                                           |                                                                                                    | 1-sidigt till<br>2-sidigt                                                | Originalet har tryck enbart på arkets ena sida. Den<br>begärda kopian är dubbelsidig så en bild av originalet<br>skrivs på kopians båda sidor. Om originalet<br>exempelvis är på sex sidor blir kopian tre ark med<br>tryck på båda sidor. |  |  |
| Pappersspar Anger hur många sidor av ett<br>utskriftsjobb som ska placeras<br>på ett ark. | Av*                                                                                                    | Placerar bilden av en sida från utskriftsjobbet på en<br>utskriven sida. |                                                                                                    |  |  |
|                                                                                           | på ett ark.                                                                                                    | 2 på 1 stående                                                           | Placerar bilden av två sidor från utskriftsjobbet på en utskriven sida i stående riktning.                                                                                                    |  |  |
|                                                                                           |                                                                                                    | 2 på 1<br>liggande                                                       | Placerar bilden av två sidor från utskriftsjobbet på en<br>utskriven sida i liggande riktning.                                                                                                    |  |  |
|                                                                                           |                                                                                                    | 4 på 1 stående                                                           | Placerar bilden av fyra sidor från utskriftsjobbet på en utskriven sida i stående riktning.                                                                                                    |  |  |
|                                                                                           |                                                                                                    | 4 på 1<br>liggande                                                       | Placerar bilden av fyra sidor från utskriftsjobbet på en utskriven sida i liggande riktning.                                                                                                    |  |  |
| Skriv ut<br>sidkanter                                                                     | Anger om en kant skrivs ut i<br>marginalen längs sidans<br>kanter.                                                                                                    | På*                                                                      | En sidkant skrivs ut när Pappersspar är ställt till 2 på<br>1 stående, 2 på 1 liggande, 4 på 1 stående eller 4 på<br>1 liggande.                                                                                                    |  |  |
|                                                                                           |                                                                                                    | Av                                                                       | Sidkant skrivs inte ut.                                                                                                    |  |  |
| Sortera                                                                                   | Ser till att sidorna i ett<br>flersidigt utskriftsjobb matas ut<br>tillsammans vid utskrift av<br>flera kopior.                                                                                                    | På*                                                                      | Kopierar hela jobbet så många gånger som begärts.<br>Om du t.ex. anger 2 kopior och kopierar tre sidor,<br>skriver MFP:n ut sida 1, sida 2, sida 3, sida 1, sida 2,<br>sida 3.                                                             |  |  |
|                                                                                           |                                                                                                    | Av                                                                       | Kopierar ett jobbs enstaka sidor så många gånger<br>som begärts. Om du t.ex. anger 2 kopior och kopierar<br>tre sidor, skriver MFP:n ut sida 1, sida 1, sida 2,<br>sida 2, sida 3, sida 3.                                                 |  |  |

| Menyalternativ         | Syfte                                                                                                    | Värden och beskrivningar                                                                                                    |                                                                                                    |  |  |
|------------------------|----------------------------------------------------------------------------------------------------|----------------------------------------------------------------------------------------------------|----------------------------------------------------------------------------------------------------|--|--|
| Originalstorlek:       | Visar en lista på möjliga<br>skanningsstorlekar där du<br>väljer originaldokumentets<br>storlek.           | US Letter<br>( $8,5 \times 11 \text{ tum}$ )*<br>Executive<br>( $7,25 \times 10,5 \text{ tum}$ )<br>Legal<br>( $8,5 \times 14 \text{ tum}$ )<br>A4<br>( $210 \times 297 \text{ mm}$ )*<br>A5 ( $148 \times 210 \text{ mm}$ )<br>JIS B5 ( $182 \times 257 \text{ mm}$ )<br>Folio<br>( $8,5 \times 13 \text{ tum}$ )<br>Statement<br>( $5,5 \times 8,5 \text{ tum}$ )<br>Blandat Letter/<br>Legal | (* Avser en fabriksinställning för ett specifikt land eller<br>region.)                                                                                                    |  |  |
| Kopiera till källa     | Visar en lista på möjliga<br>utskriftsmaterialskällor som<br>kopieringsjobbet kan använda<br>för utskrift. | Magasin 1*<br>Automatisk<br>storleks-<br>matchning<br>Manuell<br>matare<br>Magasin <x></x>                                                                                                    | Magasin 1, standardmagasinet eller<br>universalarkmataren är den angivna materialkällan<br>som tar emot kopieringsjobbet.<br>Magasin x ett av magasinen Magasin 2 - Magasin 5.<br>Magasin 2 - Magasin 5 visas bara som alternativ om<br>motsvarande tillvalsfack har installerats. Exempel:<br>Om bara två tillvalsfack finns installerade visas<br>Magasin 2 och Magasin 3 som alternativ.<br>Du kan bara ha ett alternativ som materialkälla åt<br>gången.<br>En kuvertmatare står inte med i listan även om en<br>sådan har installerats. |  |  |
| Skiljeblad OH-<br>film | Lägger ett skiljeblad av<br>papper mellan varje ark med<br>OH-film.                                        | På*<br>Av                                                                                                    | Välj På så läggs ett pappersark mellan OH-filmarken.<br>Välj Av så läggs inte ett pappersark mellan arken<br>OH-filmarken.                                                                                                    |  |  |
| Skiljeblad             | Lägger ett pappersark mellan<br>sidor, kopior eller jobb<br>beroende på vilket alternativ<br>som valts.    | Av*<br>Mellan sidor<br>Mellan kopior<br>Mellan jobb                                                                                                    |                                                                                                    |  |  |
| Skiljebladskälla       | Visar en lista på möjliga<br>utskriftsmaterialskällor där<br>skiljeblad kan hämtas.                        | Magasin 1*<br>Manuell<br>matare<br>Magasin <x></x>                                                                                                    | Magasin 2 - Magasin 5 visas bara som alternativ om<br>motsvarande tillvalsfack har installerats. Exempel:<br>Om bara två tillvalsfack finns installerade visas<br>Magasin 2 och Magasin 3 som alternativ.<br>En kuvertmatare står inte med i listan även om en<br>sådan har installerats.                                                                                                    |  |  |
| Mörkhet                | Anger hur mörkt ett<br>kopieringsjobb ska vara.                                                            | 1 - 9 (5*)                                                                                                    | Värdet representeras grafiskt. Flytta asterisken fram<br>och tillbaka på linjen genom att trycka på den <b>högra</b><br>eller <b>vänstra bläddringsknappen</b> . 1 är ställt vid - och<br>9 är vid +. Här visas 5 som aktuellt värde.                                                                                                    |  |  |

| Menyalternativ            | Syfte                                                                                                    | Värden och be                                                      | skrivningar                                                                                                    |
|---------------------------|----------------------------------------------------------------------------------------------------|--------------------------------------------------------------------|----------------------------------------------------------------------------------------------------|
| Antal kopior              | Anger hur många kopior som ska göras i kopieringsjobbet.                                                                                                    | 1 - 999 (1*)                                                       |                                                                                                    |
| Vattenmärke               | Anger text på vattenmärket<br>som trycks på<br>kopieringsjobbets samtliga<br>sidor.<br>Vattenmärket ser ut ungefär<br>så här på en sida:                                                                                | Konfidentiellt<br>Kopia<br>Utkast<br>Brådskande<br>Anpassat<br>Av* | Det anpassade värdet visas inte om inte text har<br>skrivits in i fältet Anpassat vattenmärke på EWS-<br>sidan. Texten som används för vattenmärket är den<br>som användaren skrev in på EWS-sidan, men<br>Anpassat måste väljas i menyn för att texten ska<br>skrivas i vattenmärket på varje sida.                                                                                    |
| Anpassat                  | Anger en anpassad text för<br>vattenmärket.                                                                                                    | fält för<br>textinskrivning                                        | Skriv den text som ska användas för det<br>anpassade vattenmärket. Fältet kan innehålla<br>maximalt 64 tecken.                                                                                                    |
| Tillåt                    | Ger möjlighet att avbryta ett                                                                                                    | På*                                                                | Avbryter utskriftsjobbet vid nästa sida.                                                                                                    |
| phometskopior             | användas för kopiering av en sida eller ett dokument.                                                                                                    | Av                                                                 | Avbryter utskrifter efter nästa jobb, dvs. mellan<br>individuella utskriftsjobb.                                                                                                    |
| Bakgrundsbort-<br>tagning | Justerar hur mycket av<br>bakgrunden som syns på en<br>kopia.                                                                                                    | -4 till +4 (0*)                                                    | <ul> <li>-4 betyder att Bakgrundsborttagning är avaktiverad.</li> <li>+4 betyder maximal Bakgrundsborttagning.</li> </ul>                                                                                                    |
| Kontrast                  | Anger kontrasten på ett<br>kopieringsjobb.<br>Standardvärdet beror på<br>menyalternativet Innehåll. Om<br>menyalternativet Innehåll<br>återställs till standardvärdet<br>återställs även inställningen<br>för Kontrast. | 0 - 5<br>Bäst för<br>innehåll*                                     | Bäst för innehåll har också ett standardvärde<br>eftersom värdet beror på menyinställningen Innehåll.<br>Mer information finns i <b>Innehåll</b> . Om Innehåll är ställt<br>till endast text är kontrastens standardvärde 5.<br>För allt annat än endast text är standardvärdet 0.<br>Om inställningen för Innehåll återställs, återställs<br>även inställningen för Bäst för innehåll. |
| Skuggdetaljer             | Justerar hur mycket<br>skuggdetalj som syns på en<br>kopia.                                                                                                    | -4 till +4 (0*)                                                    | <ul> <li>-4 bevarar så litet skuggdetalj som möjligt.</li> <li>+4 bevarar så mycket skuggdetalj som möjligt.</li> </ul>                                                                                                    |
| Skanna kant till<br>kant  | Anger om originaldokumentet<br>skannas från kant till kant<br>innan det kopieras.                                                                                                    | Av*<br>På                                                          |                                                                                                    |

### Faxinställningar

Använd dessa menyalternativ till att ställa in MFP:ns faxinställningar.

| Menyalternativ            | Syfte                                                                                                    | Värden och beskrivningar          |                                                                            |  |
|---------------------------|----------------------------------------------------------------------------------------------------|-----------------------------------|----------------------------------------------------------------------------|--|
| Faxläge                   | Anger vilken<br>faxmetod eller<br>faxläge som<br>används.                                                                     | Analog<br>Faxserver               | Om MFP:n inte har något modem så visas inte det<br>här menyalternativet.   |  |
| Analog<br>faxinställning  | Anger länken till<br>den analoga<br>faxinställningen.<br>Analog fax innebär<br>att faxmetoden är<br>via en<br>telefonledning. | länk<br>Allmänna faxinställningar | Om MFP:n inte har något modem så visas inte<br>länken till faxinställning. |  |
| Faxserverin-<br>ställning | Anger länken till<br>faxserverinställning.<br>Faxjobb skickas till<br>en faxserver för<br>sändning.                           | länk                              |                                                                            |  |

### Analog faxinställning

Analog fax innebär att faxmetoden är via en telefonledning. Använd följande menyalternativ till att ställa in den analoga faxen.

#### Allmänna faxinställningar

| Menyalternativ        | Syfte                                                                                                    | Värden och beskriv                    | vningar                                                                                                    |
|-----------------------|----------------------------------------------------------------------------------------------------|---------------------------------------|----------------------------------------------------------------------------------------------------|
| Stationsnamn          | Anger faxens namn inom MFP.<br>Namnet kan vara namnet på en<br>person eller ett företag.                                                                                                    | fält för<br>textinskrivning           | Textfältet är begränsat till åtta<br>tecken.<br>Skriv in namnet i fältet med hjälp av<br>det virtuella alfanumeriska<br>tangentbordet på skärmen.<br>Se Virtuellt alfanumeriskt<br>tangentbord på sidan 52. |
| Stationsnummer        | Anger faxens telefonnummer.                                                                                                    | begränsat fält för<br>textinskrivning | De tecken som kan skrivas in är:<br>0 - 9, (, ), ., +, - och mellanslag.                                                                                                    |
| Stations-ID           |                                                                                                    | Stationsnamn<br>Stationsnummer        |                                                                                                    |
| Nummerpresentation    | Anger mönstret i<br>nummerpresentationen. Det här<br>alternativet är tillgängligt i de<br>länder som har flera<br>nummermönster i<br>nummerpresentationen.                                                                                                    | DTMF<br>FSK                           |                                                                                                    |
| Aktivera manuellt fax | Ställer MFP-enheten till manuell<br>fax vilket kräver en linjedelare och<br>en telefonlur. Använd en vanlig<br>telefon till att svara på inkommande<br>faxsändningar och att slå<br>faxnummer.<br><b>Obs!</b> Tryck på <b># 0</b> på den<br>numeriska knappsatsen så går du<br>direkt till den manuella<br>faxfunktionen. | På<br>Av*                             |                                                                                                    |
| Minnesanvändning      | Anger hur beständigt minne<br>används för faxjobben. Som<br>standard används lika mycket<br>minne till att skicka som till att ta<br>emot fax. Men när något av<br>värdena anges kommer minnet<br>inte att delas lika längre.                                                                                             | Alla mottagna                         | Allt minne används till att ta emot fax.                                                                                                    |
|                       |                                                                                                    | De flesta mottagna                    | Det mesta av minnet används till att ta emot fax.                                                                                                    |
|                       |                                                                                                    | Lika med*                             | Delar minnet lika mellan sändning och mottagning av faxjobb.                                                                                                    |
|                       |                                                                                                    | De flesta skickade                    | Det mesta av minnet används till att skicka fax.                                                                                                    |
|                       |                                                                                                    | Alla skickade                         | Allt minne används till att skicka fax.                                                                                                    |
| Avbryt fax            | Ger MFP:n möjligheten att avbryta<br>faxjobb. Om detta inte tillåts döljs<br>menyalternativet Avbryt fax och                                                                                                    | Tillåt*                               | Tillåter faxjobb att avbrytas. Gör så<br>att faxkolumnen syns på skärmen<br>Avbryt jobb.                                                                                                    |
|                       | visas inte pa LOD-Skarmen.                                                                                                    | Tillåt inte                           | Faxjobb kan inte avbrytas eftersom menyalternativet Avbryt fax inte kommer att visas.                                                                                                    |

#### Virtuellt alfanumeriskt tangentbord

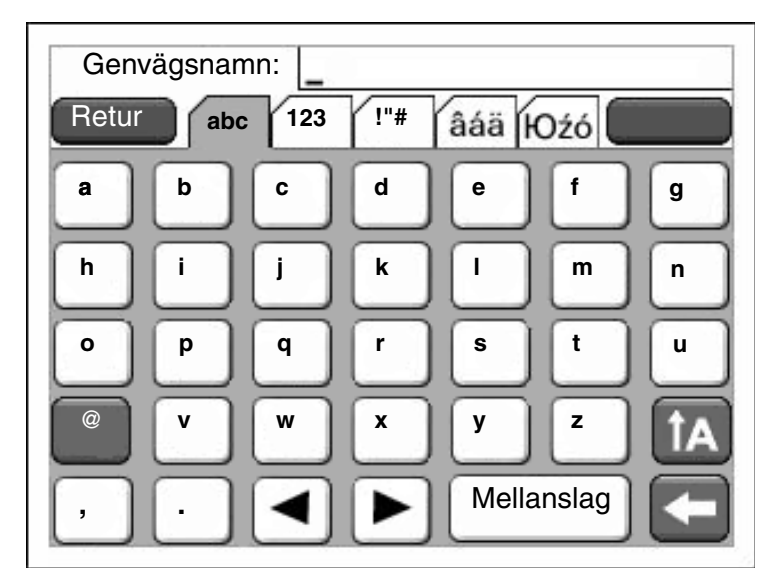

Eftersom hela tangentbordet inte får plats på skärmen finns det flikar högst upp på skärmen som man kan använda till att växla mellan skärmar. Den skärm som visas här har bokstäver och vissa skiljetecken. Om du till exempel vill komma till skärmen med siffror väljer du fliken **123**.

#### Inställningar för att skicka fax

| Menyalternativ                                   | Syfte                                                                                                    | Värden och beskrivningar                                                                                                    |                                                                                                    |  |
|--------------------------------------------------|----------------------------------------------------------------------------------------------------|----------------------------------------------------------------------------------------------------|----------------------------------------------------------------------------------------------------|--|
| Upplösning                                       | Anger kvalitet i punkter per tum (dpi -<br>Dots Per Inch). En högre upplösning<br>ger bättre utskriftskvalitet men gör att<br>det tar längre tid för faxet att skickas.                                            | Standard*<br>Fin<br>Superfin<br>Ultrafin                                                                                                    | Standard är 100 x 100 dpi.<br>Fin är 200 x 200 dpi.<br>Superfin är 300 x 300 dpi.<br>Ultrafin är 400 x 400 dpi.                                                                                                    |  |
| Originalstorlek:                                 | Visar en lista på möjliga<br>skanningsstorlekar där du väljer<br>originaldokumentets storlek.                                                                                                    | Letter (8,5 x 11 tum)*<br>Executive (7,25 x<br>10,5 tum)<br>Legal (8,5 x 14 tum)<br>A4 (210 x 297 mm)*<br>A5 (148 x 210 mm)<br>JIS B5 (182 x<br>257 mm)<br>Folio (8,5 x 13 tum)<br>Statement (5,5 x<br>8,5 tum)<br>Blandat Letter/Legal | (* Avser en fabriksinställning för ett<br>specifikt land eller region.)<br>8,5 tum fungerar för Blandat Letter/<br>Legal.                                                                                                    |  |
| Innehåll                                         | Anger typen av innehåll i faxjobbet.                                                                                                    | Text*                                                                                                    | Faxjobb som innehåller mest text eller<br>linjemönster.                                                                                                    |  |
|                                                  |                                                                                                    | Text/foto                                                                                                    | Faxjobb som innehåller en blandning<br>av text och bilder.                                                                                                    |  |
|                                                  |                                                                                                    | Fotografi                                                                                                    | Faxjobb som bara innehåller bilder.                                                                                                    |  |
| Mörkhet                                          | Anger hur mörkt ett faxjobb ska vara.                                                                                                    | 1 - 9 (5*)                                                                                                    | Värdet representeras grafiskt. Flytta<br>asterisken fram och tillbaka på linjen<br>genom att trycka på den <b>högra</b> eller<br><b>vänstra bläddringsknappen</b> . 1 är<br>ställt vid - och 9 är vid +. Här visas<br>5 som aktuellt värde. |  |
| Använd prefix                                    | Ett fält för inskrivning av nummer<br>visas. De tidigare inskrivna siffrorna<br>finns i fältet.<br>Prefixet kan vara ett landsnummer<br>eller en kod som företag använder för<br>att kopplas till en extern linje. | Nummersträng                                                                                                    | Fältet är begränsat till 16 tecken.<br>De tecken som kan skrivas in är:<br>0 - 9, (, ), ., +, - och mellanslag.                                                                                                    |  |
| Auto.<br>återuppringn.                           | Anger hur många gånger MFP:n<br>automatiskt försöker att sända ett<br>faxjobb genom att ringa upp numret<br>under Faxa till.                                                                                       | 0 - 9 (5*)                                                                                                    |                                                                                                    |  |
| Uppringningsin-<br>tervall                       | Ange ett intervall i minuter för antalet<br>återuppringningsförsök som ska ta<br>plats under det tidsintervallet.                                                                                                  | 1 - 200 (3*)                                                                                                    |                                                                                                    |  |
| Bakom PABX                                       | Aktiverar eller avaktiverar blind                                                                                                    | På                                                                                                    | Väntar inte på kopplingston.                                                                                                    |  |
| uppringning, dvs. uppringning utan kopplingston. |                                                                                                    | Av*                                                                                                    | Väntar på kopplingston.                                                                                                    |  |

| Menyalternativ             | Syfte                                                                                                    | Värden och beskrivningar    |                                                                                                    |
|----------------------------|----------------------------------------------------------------------------------------------------|-----------------------------|----------------------------------------------------------------------------------------------------|
| Aktivera ECM               | Aktiverar Felkorrigeringsläge (ECM -                                                                                                    | På*                         | ECM är aktiverad.                                                                                                    |
|                            | Detta gör faxningen mer tillförlitlig.                                                                                                    | Av                          | ECM är avaktiverad.                                                                                                    |
| Aktivera                   | Skickar fax genom att skanna på MFP.                                                                                                    | På*                         | Faxskanning är aktiverad.                                                                                                    |
| faxskanningar              |                                                                                                    | Av                          | Faxskanning är avaktiverad.                                                                                                    |
| Drivrutin till fax         | Innebär att drivrutinen kan faxa jobb                                                                                                    | På*                         | Faxjobb från drivrutin kan skickas.                                                                                                    |
|                            | Som skickas med MFP.                                                                                                    | Av                          | Faxjobb från drivrutin kan inte skickas.<br>Jobb från drivrutin till fax behandlas<br>som PostScript-jobb.                                                                                                    |
| Tillåt spara som<br>genväg | Innebär att faxnummer kan sparas<br>som genvägar i MFP.                                                                                                    | På*                         | Knappen Spara som genväg visas på<br>skärmen.                                                                                                    |
|                            |                                                                                                    | Av                          | Knappen Spara som genväg visas<br>inte på faxdestinationsskärmen.                                                                                                    |
| Uppringnings-              | Anger uppringningsljudet, antingen<br>som toner eller pulser.<br><b>Obs!</b> Det är möjligt att detta<br>menyalternativ inte förekommer i alla<br>länder och regioner.                                           | Ton*                        | Ett tonljud hörs för varje slagen siffra.                                                                                                    |
| läge                       |                                                                                                    | Pulsval                     | Ett pulserande ljud hörs för varje slagen siffra.                                                                                                    |
| Bakgrundsbort-<br>tagning  | Justerar hur mycket av bakgrunden<br>som syns på en kopia.                                                                                                    | -4 till +4 (0*)             | -4 betyder att Bakgrundsborttagning<br>är avaktiverad.                                                                                                    |
|                            |                                                                                                    |                             | +4 betyder maximal<br>Bakgrundsborttagning.                                                                                                    |
| Kontrast                   | Anger kontrasten på ett<br>skanningsjobb. Standardvärdet beror<br>på menyalternativet Innehåll. Om<br>menyalternativet Innehåll återställs till<br>standardvärdet återställs även<br>inställningen för Kontrast. | 0 - 5<br>Bäst för innehåll* | Bäst för innehåll har också ett<br>standardvärde eftersom värdet beror<br>på menyinställningen Innehåll. Mer<br>information finns i <b>Innehåll</b> . Om<br>Innehåll är ställt till endast text är<br>kontrastens standardvärde 5. För allt<br>annat än endast text är<br>standardvärdet 0. |
|                            |                                                                                                    |                             | Om inställningen för Innehåll<br>återställs, återställs även inställningen<br>för Bäst för innehåll.                                                                                                    |
| Skuggdetaljer              | Justerar hur mycket skuggdetalj som<br>syns på en kopia.                                                                                                    | -4 till +4 (0*)             | -4 bevarar så litet skuggdetalj som<br>möjligt.                                                                                                    |
|                            |                                                                                                    |                             | +4 bevarar så mycket skuggdetalj<br>som möjligt.                                                                                                    |
| Skanna kant till<br>kant   | Anger om originaldokumentet ska<br>skannas från kant till kant innan faxet<br>sänds.                                                                                                    | Av*<br>På                   |                                                                                                    |

#### Inställningar för att ta emot fax

| Menyalternativ           | Syfte                                                                                                    | Värden och beskrivningar |                                                                                                    |  |
|--------------------------|----------------------------------------------------------------------------------------------------|--------------------------|----------------------------------------------------------------------------------------------------|--|
| Aktivera                 | Innebär att MFP:n kan ta emot fax.                                                                                               | På*                      | Faxjobb kan tas emot.                                                                                                    |  |
| taxmottagning            |                                                                                                    | Av                       | Faxjobb kan inte tas emot.                                                                                                    |  |
| Signaler till svar       | Anger hur många gånger MFP:n ringer vid ett inkommande faxjobb.                                                                  | 1 - 25 (3*)              |                                                                                                    |  |
| Automatisk<br>reducering | Reducerar ett inkommande faxjobbs<br>storlek så att det passar det påfyllda                                                      | På*                      | Anpassar storleken på det inkommande faxet.                                                                                                    |  |
|                          | finns i nästa avsnitt, <b>Papperskälla</b> .                                                                                     | Av                       | Anpassar inte storleken på det inkommande faxet.                                                                                                    |  |
| Papperskälla             | Anger MFP:ns källa för<br>utskriftsmaterialet när det gäller utskrift<br>av inkommande fax.                                      | Auto*                    | Papperskällan väljs automatiskt av<br>MFP.                                                                                                    |  |
|                          |                                                                                                    | Magasin <x></x>          | Standardmagasinet, Magasin 1 eller<br>Magasin <x> (vilket är Magasin 2 -<br/>Magasin 5 beroende på hur många<br/>tillvalsfack som har installerats),<br/>beroende på vilken som angetts som<br/>papperskälla.</x> |  |
|                          |                                                                                                    | Univ.matare              | Universalarkmataren är den angivna papperskällan.                                                                                                    |  |
| Dubbelsidig              | Ställer dubbelsidig (duplex) utskrift till<br>på eller av för inkommande faxjobb.                                                | På                       | Det inkommande faxet är ett<br>dubbelsidigt jobb.                                                                                                    |  |
|                          | Den här menyn visas bara om en<br>duplexenhet (tillval) finns installerad<br>eller om MFP-modellen har en intern<br>duplexenhet. | Av*                      | Det inkommande faxet är inte ett<br>dubbelsidigt jobb.                                                                                                    |  |
| Faxsidfot                | Skriver ut överföringsinformation                                                                                                | På                       | Välj På för utskrift av sidfot.                                                                                                    |  |
|                          | langst ner på alla mottagna faxsidor.                                                                                            | Av*                      | Välj Av så skrivs inte sidfoten ut.                                                                                                    |  |

### Inställningar för faxlogg

| Menyalternativ                 | Syfte                                                                                                    | Värden och beskrivningar                                                       |                                                                                                    |  |
|--------------------------------|----------------------------------------------------------------------------------------------------|--------------------------------------------------------------------------------|----------------------------------------------------------------------------------------------------|--|
| Överföringslogg                | Anger om MFP:n skriver ut en logg<br>med detaljer om det skickade<br>faxjobbet. Om faxjobbet inte kunde<br>skickas står det "Fax misslyckades"                                                                                          | Skriv ut logg*                                                                 | MFP-enheten skriver ut en sida med<br>information om faxjobbet som<br>skickades, inklusive faxnummer och<br>när det skickades.                                                                                                    |  |
|                                | Överföringslogg".                                                                                                    | Skriv inte ut logg                                                             | Loggen skrivs inte ut.                                                                                                    |  |
|                                |                                                                                                    | Skriv endast ut vid<br>fel                                                     | MFP:n skriver ut en sida med<br>information om faxjobbet inte kunde<br>skickas.                                                                                                    |  |
| Logg över                      | Anger att en logg med mottagna                                                                                                    | Skriv aldrig ut*                                                               | MFP:n skriver aldrig ut en logg.                                                                                                    |  |
| mottagningstei                 | blir ett fel i mottagningen.                                                                                                    | Skriv ut vid fel                                                               | MFP:n skriver ut en logg.                                                                                                    |  |
| Skriv ut loggar<br>automatiskt | Anger att en logg skrivs ut när 45<br>faxjobb har skickats eller tagits emot.                                                                                                    | På*                                                                            | En logg med skickade eller mottagna faxjobb skrivs ut.                                                                                                    |  |
|                                |                                                                                                    | Av                                                                             | Ingen logg med skickade eller mottagna faxjobb skrivs ut.                                                                                                    |  |
| Logga papperskälla             | ogga papperskälla Anger vilken papperskälla som ska<br>användas för MFP:ns utskrift av<br>loggar över skickade och mottagna<br>fax. Kuvert gäller inte.<br><b>Obs!</b> Detta menyalternativ gäller för<br>samtliga skanningsfunktioner. | Magasin 1*                                                                     | Magasin 1 (standardmagasinet) är den inställda papperskällan.                                                                                                    |  |
|                                |                                                                                                    | Manuell matare                                                                 | Universalarkmataren är den inställda papperskällan.                                                                                                    |  |
|                                |                                                                                                    | Magasin <x><br/>(om ett eller flera<br/>tillvalsfack har<br/>installerats)</x> | x är ett av magasinen Magasin 2 -<br>Magasin 5. Magasin 2 - Magasin 5<br>visas bara som alternativ om<br>motsvarande tillvalsfack har<br>installerats. Exempel: Om bara två<br>tillvalsfack finns installerade visas<br>Magasin 2 och Magasin 3 som<br>alternativ.<br>Endast ett magasin är den angivna |  |
|                                |                                                                                                    |                                                                                | materialkällan för utskrift.                                                                                                    |  |
| Visa loggar                    | Anger om logg för skickade visar<br>telefonnumret som slogs eller<br>fjärrstationsnamnet.                                                                                                    | Fjärrstationsnamn*                                                             | Visar namnet på fjärrstationen för<br>faxjobbet i loggen.                                                                                                    |  |
|                                |                                                                                                    | Uppringt nummer                                                                | Visar faxjobbets telefonnummer i loggen.                                                                                                    |  |
| Aktivera logg för              | Anger att MFP:n ska lagra de senaste                                                                                                    | På*                                                                            | MFP:n lagrar faxjobb.                                                                                                    |  |
|                                | taxjobben.                                                                                                    | Av                                                                             | MFP:n lagrar inte faxjobb.                                                                                                    |  |
| Aktivera logg för              | Anger att MFP:n ska lagra de senaste                                                                                                    | På*                                                                            | MFP:n lagrar faxsamtal.                                                                                                    |  |
| taxsamtal                      | taxsamtalen.                                                                                                    | Av                                                                             | MFP:n lagrar inte faxsamtal.                                                                                                    |  |

### Högtalarinställningar

| Menyalternativ  | Syfte                                      | Värden och beskrivningar |                                                     |
|-----------------|--------------------------------------------|--------------------------|-----------------------------------------------------|
| Högtalare       | Anger hur länge högtalaren är<br>på.       | Alltid av                | Högtalaren är avstängd.                             |
|                 |                                            | Alltid på                | Högtalaren är på.                                   |
|                 |                                            | På tills ansluten*       | Högtalaren är på tills<br>faxanslutningen är gjord. |
| Högtalarvolym   | Anger volym.                               | Snart slut               | Högtalarvolymen är låg.                             |
|                 |                                            | Hög*                     | Högtalarvolymen är hög.                             |
| Ringsignalvolym | Anger volymen för MFP:ns<br>faxringsignal. | På*                      | Högtalaren är på.                                   |
|                 |                                            | Av                       | Högtalaren är av.                                   |

### Inställningar för ringsignal

| Menyalternativ                                    | Syfte                                    | Värden och beskrivningar |                             |  |
|---------------------------------------------------|------------------------------------------|--------------------------|-----------------------------|--|
| Enkelringning Besvarar påringningar med en enstal |                                          | På*                      | Enkelringning är på.        |  |
|                                                   | ringsignal.                              |                          | Enkelringning är av.        |  |
| Dubbelringning Besvarar påringningar med e        | Besvarar påringningar med en dubbel      | På*                      | Dubbel ringsignal är på.    |  |
| ringsignal.                                       |                                          | Av                       | Dubbel ringsignal är av.    |  |
| Trippelringning                                   | pelringning Besvarar påringningar med en |                          | Tredubbel ringsignal är på. |  |
|                                                   | tredubbel ringsignal.                    | Av                       | Tredubbel ringsignal är av. |  |

### Faxserverinställning

| Menyalternativ                 | Syfte                                                                                                    | Värden och beskrivnir                   | ngar                                                                                                    |
|--------------------------------|----------------------------------------------------------------------------------------------------|-----------------------------------------|----------------------------------------------------------------------------------------------------|
| Format för mottagarinformation |                                                                                                    | fält för textinskrivning                | Använd [#] för faxnumret. Exempel:<br>[#]@fax.bolaget.se                                                                                                    |
| Svarsadress                    |                                                                                                    | fält för textinskrivning                | Fältet är obligatoriskt.                                                                                                    |
| Ärende                         |                                                                                                    | fält för textinskrivning                |                                                                                                    |
| Meddelande                     |                                                                                                    | fält för textinskrivning                | Textfältet är begränsat till 512 tecken.                                                                                                    |
| Primär SMTP-<br>gateway        |                                                                                                    | textvärde                               | Länkar till en primär SMTP-gateway i e-<br>postserverinställningen i <b>Nätverk/portar</b> .                                                                                                    |
| Sekundär SMTP-<br>gateway      |                                                                                                    | textvärde                               | Länkar till en sekundär SMTP-gateway i e-postserverinställningen i <b>Nätverk/portar</b> .                                                                                                    |
| Bildformat                     | Anger formatet på den fil<br>som ska faxas.                                                                                                    | PDF*<br>TIFF                            | Portable Document Format (Acrobat-fil)<br>Tagged Image File Format (grafikfil)                                                                                                    |
| Innehåll                       | Anger typen av innehåll i<br>faxjobbet.                                                                                                    | Text*                                   | Faxjobb som innehåller mest text eller<br>linjemönster.                                                                                                    |
|                                |                                                                                                    | Text/foto                               | Faxjobb som innehåller en blandning av text och bilder.                                                                                                    |
|                                |                                                                                                    | Foto                                    | Faxjobb som bara innehåller bilder.                                                                                                    |
| Faxupplösning                  | Anger kvalitets i punkter<br>per tum (dpi - Dots Per<br>Inch). En högre<br>upplösning ger bättre<br>utskriftskvalitet men gör<br>att det tar längre tid för<br>faxet att skickas. | Standard<br>Fin<br>Superfin<br>Ultrafin | Standard passar de flesta dokument.<br>Använd Fin för dokument med liten text.<br>Använd Superfin för dokument med små<br>detaljer.<br>Använd Ultrafin för dokument med grafik<br>eller fotografier.                                               |
| Mörkhet                        | Anger hur mörkt ett<br>faxjobb ska vara.                                                                                                    | 1 - 9 (5*)                              | Värdet representeras i en grafik. Flytta<br>asterisken fram och tillbaka på linjen genom<br>att trycka på den <b>högra</b> eller <b>vänstra</b><br><b>bläddringsknappen</b> . 1 är ställt vid - och 9 är<br>vid +. Här visas 5 som aktuellt värde. |
| Riktning                       | Anger vilken riktning som<br>text och grafik är tryckta<br>på sidan som ska faxas.                                                                                                | Stående*                                | Text och grafik är parallell med kortsidan.<br>Mer information om kortsidan finns i<br><b>Dubbelsidig bindning på sidan 69</b> .                                                                                                    |
|                                |                                                                                                    | Liggande                                | Text och grafik är parallell med långsidan.<br>Mer information om långsidan finns i<br>Dubbelsidig bindning på sidan 69.                                                                                                    |

| Menyalternativ                   | Syfte                                                                                                    | Värden och beskrivnir                                                                                                    | ngar                                                                                                    |
|----------------------------------|----------------------------------------------------------------------------------------------------|----------------------------------------------------------------------------------------------------|----------------------------------------------------------------------------------------------------|
| Originalstorlek:                 | Visar en lista på möjliga<br>skanningsstorlekar där du<br>väljer storleken på<br>originaldokumentet som<br>ska faxas. | Letter (8,5 x 11 tum)*<br>Executive (7,25 x<br>10,5 tum)<br>Legal (8,5 x 14 tum)<br>A4 (210 x 297 mm)*<br>A5 (148 x 210 mm)<br>JIS B5 (182 x 257 mm)<br>Folio (8,5 x 13 tum)<br>Statement (5,5 x<br>8,5 tum)<br>Blandat Letter/Legal | (* Avser en fabriksinställning för ett specifikt<br>land eller region.)<br>8,5 tum fungerar för Blandat Letter/Legal. |
| Använd flersidiga<br>TIFF-bilder | Anger att jobben är i<br>flersidigt TIFF-format<br>(Tagged Image File<br>Format).                                     | På*                                                                                                    | Flersidiga TIFF-filer skapas.<br>Aktivera alternativet genom att markera<br>kryssrutan.                               |
|                                  | Detta menyalternativ<br>gäller för samtliga<br>skanningsfunktioner.                                                   | Av                                                                                                    | En TIFF-fil skapas för varje sida.<br>Avaktivera alternativet genom att avmarkera<br>kryssrutan.                      |

# E-postinställningar

| Menyalternativ          | Syfte                                                                                                    | Värden och be                                                 | eskrivningar                                                                                                    |
|-------------------------|----------------------------------------------------------------------------------------------------|---------------------------------------------------------------|----------------------------------------------------------------------------------------------------|
| E-postserverinställning |                                                                                                    | Se E-postserv                                                 | verinställning på sidan 30.                                                                                                    |
| Format                  | Anger formatet på den fil som ska<br>skannas.                                                                                                    | PDF*                                                          | Portable Document Format (Acrobat-<br>fil)                                                                                                    |
|                         |                                                                                                    | TIFF                                                          | Tagged Image File Format (grafikfil)                                                                                                    |
|                         |                                                                                                    | JPEG                                                          | Joint Photographic Experts Group (fotofil)                                                                                                    |
| PDF-version             | Anger versionen på Adobe Acrobat<br>PDF-filen som skickas.<br>Detta menyalternativ gäller för samtliga<br>skanningsfunktioner.                                                                                                    | 1.2<br>1.3<br>1.4<br>1.5*<br>1.6                              |                                                                                                    |
| Innehåll                | Anger typen av innehåll i<br>e-postmeddelandet.                                                                                                    | Text                                                          | E-postjobb som innehåller mest text<br>eller linjemönster.                                                                                                    |
|                         |                                                                                                    | Text/foto*                                                    | E-postjobb som innehåller en<br>blandning av text och bilder.                                                                                                    |
|                         |                                                                                                    | Foto                                                          | E-postjobb som bara innehåller bilder.                                                                                                    |
| Färg                    | Anger om färgbilder i e-                                                                                                    | Grå*                                                          | Skickar inte en färgbild i e-postjobbet.                                                                                                    |
|                         | de uppfattas som bilder i gråskala.                                                                                                    | Färg                                                          | Skickar e-postjobbet med en bifogad färgbild.                                                                                                    |
| Upplösning              | Anger e-postmeddelandets upplösning<br>i punkter per tum (dpi - Dots Per Inch).<br>Upplösning begränsas av värdet i<br>menyalternativet Färg. Om värdet är<br>Färg och Upplösning är 400 eller 600<br>dpi tillåts konfigureringen, men<br>används inte i det normala<br>arbetsflödet. Alltså är kombinationen<br>ogiltig. Upplösningen reduceras till<br>300 dpi. | 75 dpi<br>150 dpi<br>200 dpi<br>300 dpi<br>400 dpi<br>600 dpi | 75 - 600 dpi är tillgängliga för Grå. 75 -<br>300 är tillgängliga för Färg. Se <b>Färg</b> ,<br>anvisad tidigare.                                                                                                    |
| Mörkhet                 | Visar mörkheten på ett<br>e-postjobb som en grafisk<br>representation av en sida där ett<br>fyllningsmönster visar mörkhetsnivåer<br>från ljust (1) till mörkt (9).                                                                                                    | 1 - 9 (5*)                                                    | Anger hur mörkt ett e-postjobb ska<br>vara.<br>Värdet representeras grafiskt. Flytta<br>asterisken fram och tillbaka på linjen<br>genom att trycka på den <b>högra</b> eller<br><b>vänstra bläddringsknappen</b> . 1 är<br>ställt vid - och 9 är vid +. Här visas<br>5 som aktuellt värde. |

| Menyalternativ                   | Syfte                                                                                                    | Värden och be                                                                                                    | eskrivningar                                                                                                    |
|----------------------------------|----------------------------------------------------------------------------------------------------|----------------------------------------------------------------------------------------------------|----------------------------------------------------------------------------------------------------|
| Riktning                         | Anger standardriktningen för<br>dokumentet som ska skickas i<br>skanningsjobbet.                                                                                                    | Stående*                                                                                                    | Skickar originaldokumentet i stående<br>riktning för skanningsjobbet, dvs. att<br>text och bilder är parallella med<br>kortsidan. Mer information om<br>kortsidan finns i <b>Dubbelsidig</b><br><b>bindning på sidan 69</b> . |
|                                  |                                                                                                    | Liggande                                                                                                    | Skickar originaldokumentet i liggande<br>riktning för skanningsjobbet, dvs. text<br>och bilder är parallella med långsidan.<br>Mer information om långsidan finns i<br><b>Dubbelsidig bindning på sidan 69</b> .              |
| Originalstorlek:                 | Visar en lista på möjliga<br>skanningsstorlekar där man ska välja<br>storleken på originaldokumentet som<br>ska skannas.                                                                    | Letter (8,5 x<br>11 tum)*<br>Executive<br>(7,25 x<br>10,5 tum)<br>Legal (8,5 x<br>14 tum)<br>A4 (210 x 297<br>mm)*<br>A5 (148 x 210<br>mm)<br>JIS B5 (182 x<br>257 mm)<br>Folio (8,5 x<br>13 tum)<br>Statement<br>(5,5 x 8,5<br>tum)<br>3 x 5 tum<br>4 x 6 tum | (* Avser en fabriksinställning för ett<br>specifikt land eller region.)                                                                                                    |
|                                  |                                                                                                    | Blandat<br>Letter/Legal                                                                                                    |                                                                                                    |
| JPEG-kvalitet på foto            | Anger kvaliteten på fotot i en JPEG-bild<br>i relation till filstorlek och bildkvalitet.<br>Detta menyalternativ gäller för samtliga<br>skanningsfunktioner.                                | 5 - 90 (50 %*)                                                                                                    | En inställning på 5 ger en mindre<br>filstorlek, men bildkvaliteten blir sämre.<br>En inställning på 90 ger bästa möjliga<br>bildkvalitet, men filstorleken blir väldigt<br>stor.                                             |
| JPEG-kvalitet                    | Anger kvaliteten på text eller text/foto i<br>en JPEG-bild i relation till filstorlek och<br>bildkvalitet.<br>Detta menyalternativ gäller text,<br>text/foto samt alla skanningsfunktioner. | 5 - 90 (75 %*)                                                                                                    | En inställning på 5 ger en mindre<br>filstorlek, men bildkvaliteten blir sämre.<br>En inställning på 90 ger bästa möjliga<br>bildkvalitet, men filstorleken blir väldigt<br>stor.                                             |
| E-postbilder skickas<br>som      |                                                                                                    | Bilaga*<br>Webblänk                                                                                                    |                                                                                                    |
| Använd flersidiga<br>TIFF-bilder | Välj mellan ensidiga och flersidiga<br>TIFF-filer. Om ett flersidigt<br>skanningsjobb ska e-postas kan<br>antingen en TIFF-fil med samtliga sidor                                           | På*                                                                                                    | Flersidiga TIFF-filer skapas.<br>Markera kryssrutan så aktiveras<br>alternativet.                                                                                                    |
|                                  | skapas eller så skapas flera TIFF-filer<br>med en sida för jobbet i varje fil.<br>Detta menyalternativ gäller för samtliga<br>skanningsfunktioner.                                          | Av                                                                                                    | Enskilda TIFF-filer skapas för varje<br>sida.<br>Avmarkera kryssrutan så avaktiveras<br>alternativet.                                                                                                    |

| Menyalternativ             | Syfte                                                                                                    | Värden och be                                                                      | eskrivningar                                                                                                    |
|----------------------------|----------------------------------------------------------------------------------------------------|------------------------------------------------------------------------------------|----------------------------------------------------------------------------------------------------|
| Överföringslogg            | Anger när överföringsloggen skrivs ut.<br>Loggsidan bekräftar att                                                                                                    | Skriv ut logg*                                                                     | Överföringsloggen för e-post skrivs alltid ut.                                                                                                    |
|                            | e-postmeddelandena skickades<br>framgångsrikt.                                                                                                    | Skriv inte ut logg                                                                 | Överföringsloggen för e-post skrivs<br>inte ut.                                                                                                    |
|                            |                                                                                                    | Skriv endast<br>ut vid fel                                                         | Överföringsloggen för e-post skrivs<br>bara ut när ett fel uppstår.                                                                                                    |
| Logga papperskälla         | Anger vilken papperskälla som ska<br>användas för MFP:ns utskrift av loggar                                                                                                    | Magasin 1*                                                                         | Magasin 1 (standardmagasinet) är<br>den inställda papperskällan.                                                                                                    |
|                            | Kuvert gäller inte.<br>Obs! Detta menyalternativ gäller för                                                                                                    | Manuell<br>matare                                                                  | Universalarkmataren är den inställda<br>papperskällan.                                                                                                    |
|                            | samtliga skanningsfunktioner.                                                                                                    | Magasin <x><br/>(om ett eller<br/>flera<br/>tillvalsfack har<br/>installerats)</x> | x är ett av magasinen Magasin 2 -<br>Magasin 5. Magasin 2 - Magasin 5<br>visas bara som alternativ om<br>motsvarande tillvalsfack har<br>installerats. Exempel: Om bara två<br>tillvalsfack finns installerade visas<br>Magasin 2 och Magasin 3 som<br>alternativ.                          |
|                            |                                                                                                    |                                                                                    | Endast ett magasin är den angivna<br>materialkällan för utskrift.                                                                                                    |
| E-postbitdjup              | Aktiverar Blandat läge för att få mindre<br>filstorlekar genom att 1-bits-bilder<br>används när Färg är avaktiverad.                                                                                                 | 1 bit*<br>8 bitar                                                                  |                                                                                                    |
| Tillåt spara som<br>genväg | Låter e-postadresser sparas som genvägar.                                                                                                    | På<br>Av*                                                                          | När inställningen är Nej syns inte<br>knappen Spara som genväg på<br>e-postdestinationsskärmen.                                                                                                    |
| Bakgrundsborttagning       | Justerar hur mycket av bakgrunden<br>som syns på en kopia.                                                                                                    | -4 till +4 (0*)                                                                    | -4 betyder att Bakgrundsborttagning<br>är avaktiverad.                                                                                                    |
|                            |                                                                                                    |                                                                                    | +4 betyder maximal<br>Bakgrundsborttagning.                                                                                                    |
| Kontrast                   | Anger den kontrast som används för<br>e-post. Standardvärdet beror på<br>menyalternativet Innehåll. Om<br>menyalternativet Innehåll återställs till<br>standardvärdet återställs även<br>inställningen för Kontrast. | 0 - 5<br>Bäst för<br>innehåll*                                                     | Bäst för innehåll har också ett<br>standardvärde eftersom värdet beror<br>på menyinställningen Innehåll. Mer<br>information finns i <b>Innehåll</b> . Om<br>Innehåll är ställt till endast text är<br>kontrastens standardvärde 5. För allt<br>annat än endast text är<br>standardvärdet 0. |
|                            |                                                                                                    |                                                                                    | Om inställningen för Innehåll<br>återställs, återställs även inställningen<br>för Bäst för innehåll.                                                                                                    |
| Skuggdetaljer              | Justerar hur mycket skuggdetalj som<br>syns på en kopia.                                                                                                    | -4 till +4 (0*)                                                                    | -4 bevarar så litet skuggdetalj som<br>möjligt.<br>+4 bevarar så mycket skuggdetalj som<br>möjligt.                                                                                                    |
| Skanna kant till kant      | Anger om originaldokumentet ska<br>skannas från kant till kant innan<br>e-postmeddelandet sänds.                                                                                                    | Av*<br>På                                                                          |                                                                                                    |

## FTP-inställningar

| Menyalternativ | Syfte                                                                                                    | Värden och beskri                                              | ivningar                                                                                                    |
|----------------|----------------------------------------------------------------------------------------------------|----------------------------------------------------------------|----------------------------------------------------------------------------------------------------|
| Format         |                                                                                                    | PDF*<br>TIFF<br>JPEG                                           | Portable Document Format (Acrobat-fil)<br>Tagged Image File Format (grafikfil)<br>Joint Photographic Experts Group (fotofil)                                                                                                    |
| PDF-version    | Anger versionen på Adobe Acrobat<br>PDF-filen som skickas.<br>Detta menyalternativ gäller för<br>samtliga skanningsfunktioner.                                                                                                    | 1.2<br>1.3<br>1.4<br>1.5*<br>1.6                               |                                                                                                    |
| Innehåll       | Anger typen av innehåll i FTP-<br>jobbet.                                                                                                    | Text                                                           | FTP-jobb som innehåller mest text eller<br>linjemönster.                                                                                                    |
|                |                                                                                                    | Text/foto*                                                     | FTP-jobb som innehåller en blandning av text och bilder.                                                                                                    |
|                |                                                                                                    | Foto                                                           | FTP-jobb som bara innehåller bilder.                                                                                                    |
| Färg           | Anger om färgbilder i FTP-jobbet                                                                                                    | Grå*                                                           | Skickar inte en färgbild i FTP-jobbet.                                                                                                    |
|                | kanns igen eller om de uppfattas<br>som bilder i gråskala.                                                                                                    | Färg                                                           | Skickar FTP-jobbet med en bifogad färgbild.                                                                                                    |
| Upplösning     | Anger upplösningen för FTP-jobbet i<br>punkt per tum (dpi - Dots Per Inch).<br>Upplösning begränsas av värdet<br>satt i menyalternativet Färg. Om<br>värdet är Färg och Upplösning är<br>400 eller 600 dpi tillåts<br>konfigureringen, men används inte i<br>det normala arbetsflödet. Alltså är<br>kombinationen ogiltig. Upplösningen<br>reduceras till 300 dpi. | 75 dpi<br>150 dpi*<br>200 dpi<br>300 dpi<br>400 dpi<br>600 dpi | 75 - 600 dpi är tillgängliga för Grå. 75 -<br>300 är tillgängliga för Färg. Se <b>Färg</b> ovan.                                                                                                    |
| Mörkhet        | Visar mörkheten på FTP-jobb som<br>en grafisk representation av en sida<br>där ett fyllningsmönster visar<br>mörkhetsnivåer från ljust (1) till<br>mörkt (9).                                                                                                    | 1 - 9 (5*)                                                     | Anger hur mörkt ett FTP-jobb ska vara.<br>Värdet representeras grafiskt. Flytta<br>asterisken fram och tillbaka på linjen<br>genom att trycka på den <b>högra</b> eller<br><b>vänstra bläddringsknappen</b> . 1 är ställt<br>vid - och 9 är vid +. Här visas 5 som<br>aktuellt värde. |
| Riktning       | Anger standardriktningen för<br>dokumentet som ska skickas i FTP-<br>jobbet.                                                                                                    | Stående*                                                       | Skickar originaldokumentet i stående<br>riktning för FTP-jobbet, dvs. text och<br>bilder är parallella med kortsidan.<br>Mer information om kortsidan finns i<br><b>Dubbelsidig bindning på sidan 69</b> .                                                                            |
|                |                                                                                                    | Liggande                                                       | Skickar originaldokumentet i liggande<br>riktning för FTP-jobbet, dvs. text och<br>bilder är parallella med långsidan. Mer<br>information om långsidan finns i<br><b>Dubbelsidig bindning på sidan 69</b> .                                                                           |

| Menyalternativ                                                                                                    | Syfte                                                                                                    | Värden och beskri                                                                                                    | vningar                                                                                                    |
|----------------------------------------------------------------------------------------------------|----------------------------------------------------------------------------------------------------|----------------------------------------------------------------------------------------------------|----------------------------------------------------------------------------------------------------|
| Originalstorlek:                                                                                                    | Visar en lista på möjliga<br>skanningsstorlekar där du väljer<br>storleken på originaldokumentet<br>som ska skannas.                                                                           | Letter (8,5 x 11<br>tum)*<br>Executive (7,25 x<br>10,5 tum)<br>Legal (8,5 x 14<br>tum)<br>A4 (210 x 297<br>mm)*<br>A5 (148 x 210<br>mm)<br>JIS B5 (182 x<br>257 mm)<br>Folio (8,5 x<br>13 tum)<br>Statement (5,5 x<br>8,5 tum)<br>3 x 5 tum<br>4 x 6 tum<br>Visitkort<br>Blandat Letter/<br>Legal | (* Avser en fabriksinställning för ett<br>specifikt land eller region.)                                                                                                    |
| JPEG-kvalitet på<br>foto                                                                                                    | Anger kvaliteten på fotot i en JPEG-<br>bild i relation till filstorlek och<br>bildkvalitet.<br>Detta menyalternativ gäller för<br>samtliga skanningsfunktioner.                               | 5 - 90 (50 %*)                                                                                                    | En inställning på 5 ger en mindre<br>filstorlek, men bildkvaliteten blir sämre.<br>En inställning på 90 ger bästa möjliga<br>bildkvalitet, men filstorleken blir väldigt<br>stor. |
| JPEG-kvalitet                                                                                                    | Sätter kvaliteten på text eller text/<br>foto i en JPEG-bild i relation till<br>filstorlek och bildkvalitet.<br>Detta menyalternativ gäller text, text/<br>foto samt alla skanningsfunktioner. | 5 - 90 (75 %*)                                                                                                    | En inställning på 5 ger en mindre<br>filstorlek, men bildkvaliteten blir sämre.<br>En inställning på 90 ger bästa möjliga<br>bildkvalitet, men filstorleken blir väldigt<br>stor. |
| Använd flersidiga<br>TIFF-bilder                                                                                                    | Välj mellan ensidiga och flersidiga<br>TIFF-filer. Om ett flersidigt<br>skanningsjobb ska skickas med FTP<br>kan antingen en TIFF-fil med                                                      | På*                                                                                                    | Flersidiga TIFF-filer skapas.<br>Markera kryssrutan så aktiveras<br>alternativet.                                                                                                 |
| samtliga sidor skapas eller så<br>skapas flera TIFF-filer med en sida<br>för jobbet i varje fil.<br>Detta menyalternativ gäller för<br>samtliga skanningsfunktioner. | Av                                                                                                    | Enskilda TIFF-filer skapas för varje sida.<br>Avaktivera alternativet genom att<br>avmarkera kryssrutan.                                                                                                    |                                                                                                    |
| Överföringslogg                                                                                                    | Anger när överföringsloggen                                                                                                    | Skriv ut logg*                                                                                                    | Överföringsloggen för FTP skrivs alltid ut.                                                                                                    |
|                                                                                                    | Loggsidan bekräftar att filerna har                                                                                                    | Skriv inte ut logg                                                                                                    | Överföringsloggen för FTP skrivs inte ut.                                                                                                    |
|                                                                                                    | skickats.                                                                                                    | Skriv endast ut vid<br>fel                                                                                                    | Överföringsloggen för FTP skrivs bara ut<br>när ett fel uppstår.                                                                                                    |

| Menyalternativ             | Syfte                                                                                                    | Värden och beskri                                                              | vningar                                                                                                    |
|----------------------------|----------------------------------------------------------------------------------------------------|--------------------------------------------------------------------------------|----------------------------------------------------------------------------------------------------|
| Logga<br>papperskälla      | Anger vilken papperskälla som ska<br>användas för MFP:ns utskrift av                                                                                                    | Magasin 1*                                                                     | Magasin 1 (standardmagasinet) är den<br>inställda papperskällan.                                                                                                    |
|                            | FTP. Kuvert gäller inte.                                                                                                    | Manuell matare                                                                 | Universalarkmataren är den inställda<br>papperskällan.                                                                                                    |
|                            | samtliga skanningsfunktioner.                                                                                                    | Magasin <x><br/>(om ett eller flera<br/>tillvalsfack har<br/>installerats)</x> | x är ett av magasinen Magasin 2 -<br>Magasin 5. Magasin 2 - Magasin 5 visas<br>bara som alternativ om motsvarande<br>tillvalsfack har installerats. Exempel: Om<br>bara två tillvalsfack finns installerade visas<br>Magasin 2 och Magasin 3 som alternativ.                                                                                                    |
|                            |                                                                                                    |                                                                                | Endast ett magasin är den angivna<br>materialkällan för utskrift.                                                                                                    |
| FTP, bitdjup               | Aktiverar läget text/foto för att få<br>mindre filstorlekar genom att 1-bits-<br>bilder används när Färg är<br>avaktiverad.                                                                                 | 1 bit*<br>8 bitar                                                              |                                                                                                    |
| Basfilnamn                 |                                                                                                    | textinskrivning                                                                | Standardvärdet är följande ord:<br>bild<br>Obs! Basfilnamnet kan omfatta högst<br>53 tecken. Följande tecken och symboler<br>kan inte användas:<br>* - asterisk<br>: - kolon<br>? - frågetecken<br>< - mindre än<br>> - större än<br>  - vertikalt streck<br>En tidstämpel läggs till på slutet av<br>basfilnamnet.                                                                              |
| Tillåt spara som<br>genväg | Låter FTP-adresser sparas som genvägar.                                                                                                    | Ja*<br>Nej                                                                     | När inställningen är Nej syns inte<br>knappen Spara som genväg på FTP-<br>destinationsskärmen.                                                                                                    |
| Bakgrundsbortta<br>gning   | Justerar hur mycket av bakgrunden<br>som syns på en kopia.                                                                                                    | -4 till +4 (0*)                                                                | <ul> <li>-4 betyder att Bakgrundsborttagning är<br/>avaktiverad.</li> <li>+4 betyder maximal<br/>Bakgrundsborttagning.</li> </ul>                                                                                                    |
| Kontrast                   | Anger kontrasten på ett FTP-jobb.<br>Standardvärdet beror på<br>menyalternativet Innehåll. Om<br>menyalternativet Innehåll återställs<br>till standardvärdet återställs även<br>inställningen för Kontrast. | 0 - 5<br>Bäst för innehåll*                                                    | Bäst för innehåll har också ett<br>standardvärde eftersom värdet beror på<br>menyinställningen Innehåll. Mer<br>information finns i <b>Innehåll</b> . Om Innehåll<br>är ställt till endast text är kontrastens<br>standardvärde 5. För allt annat än endast<br>text är standardvärdet 0.<br>Om inställningen för Innehåll återställs,<br>återställs även inställningen för Bäst för<br>innehåll. |
| Skuggdetaljer              | Justerar hur mycket skuggdetalj<br>som syns på en kopia.                                                                                                    | -4 till +4 (0*)                                                                | <ul> <li>-4 bevarar så litet skuggdetalj som möjligt.</li> <li>+4 bevarar så mycket skuggdetalj som<br/>möjligt.</li> </ul>                                                                                                    |
| Skanna kant till<br>kant   | Anger om originaldokumentet ska<br>skannas från kant till kant innan<br>FTP-jobbet sänds.                                                                                                    | Av*<br>På                                                                      |                                                                                                    |

## Skanna till USB-inställningar

| Menyalternativ | Syfte                                                                                                    | Värden och beskr                                               | ivningar                                                                                                    |
|----------------|----------------------------------------------------------------------------------------------------|----------------------------------------------------------------|----------------------------------------------------------------------------------------------------|
| Format         |                                                                                                    | PDF*<br>JPEG<br>TIFF                                           | Portable Document Format (Acrobat-fil)<br>Joint Photographic Experts Group (fotofil)<br>Tagged Image File Format (grafikfil)                                                                                                    |
| PDF-version    | Anger versionen på Adobe Acrobat<br>PDF-filen som skickas.<br>Detta menyalternativ gäller för<br>samtliga skanningsfunktioner.                                                                                                    | 1.2<br>1.3<br>1.4<br>1.5*<br>1.6                               |                                                                                                    |
| Innehåll       | Anger typen av innehåll i jobbet<br>som ska skannas till USB.                                                                                                    | Text                                                           | Jobbet som skannas till USB innehåller<br>mest text eller linjemönster.                                                                                                    |
|                |                                                                                                    | Text/foto*                                                     | Jobbet som skannas till USB innehåller en<br>blandning av text och bilder.                                                                                                    |
|                |                                                                                                    | Foto                                                           | Jobbet som skannas till USB innehåller bara bilder.                                                                                                    |
| Färg           | Anger om färgbilder i<br>skanningsjobbet ses som färgbilder                                                                                                    | Grå*                                                           | Skickar inte en färgbild i jobbet som skannas till USB.                                                                                                    |
|                | eller i graskala.                                                                                                    | Färg                                                           | Skickar jobbet som skannas till USB med färgbild bifogad.                                                                                                    |
| Upplösning     | Anger upplösningen för<br>skanningsjobbet i dpi (Dots Per<br>Inch, punkter per tum).<br>Upplösning begränsas av värdet i<br>menyalternativet Färg. Om vårdet<br>är Färg och Upplösning är 400 eller<br>600 dpi tillåts konfigureringen, men<br>används inte i det normala<br>arbetsflödet. Alltså är<br>kombinationen ogiltig.<br>Upplösningen reduceras till 300 dpi. | 75 dpi<br>150 dpi*<br>200 dpi<br>300 dpi<br>400 dpi<br>600 dpi | 75 - 600 dpi är tillgängliga för Grå. 75 -<br>300 är tillgängliga för Fårg. Se <b>Färg</b> ,<br>anvisad tidigare.                                                                                                    |
| Mörkhet        | Anger mörkheten på skanningsjobb<br>som en grafisk representation av en<br>sida där ett fyllningsmönster visar<br>mörkhetsnivåer från ljust (1) till<br>mörkt (9).                                                                                                    | 1 - 9 (5*)                                                     | Anger mörkheten för skanningsjobb till<br>USB.<br>Värdet representeras i en grafik. Flytta<br>asterisken fram och tillbaka på linjen<br>genom att trycka på den högra eller<br>vänstra bläddringsknappen. 1 är ställt vid<br>- och 9 är vid +. Här visas 5 som aktuellt<br>värde. |
| Riktning       | Anger standardriktningen för det<br>dokument som ska skickas i<br>skanningsjobbet.                                                                                                    | Stående*                                                       | Skickar originaldokumentet i stående<br>riktning för skanningsjobb till USB, dvs.<br>text och bilder är parallella med kortsidan.<br>Mer information om kortsidan finns i<br><b>Dubbelsidig bindning på sidan 69</b> .                                                            |
|                |                                                                                                    | Liggande                                                       | Skickar originaldokumentet i liggande<br>riktning för skanningsjobb till USB, dvs.<br>text och bilder är parallella med långsidan.<br>Mer information om långsidan finns i<br><b>Dubbelsidig bindning på sidan 69</b> .                                                           |

| Menyalternativ                            | Syfte                                                                                                    | Värden och beskri                                                                                                    | ivningar                                                                                                    |
|-------------------------------------------|----------------------------------------------------------------------------------------------------|----------------------------------------------------------------------------------------------------|----------------------------------------------------------------------------------------------------|
| Originalstorlek:                          | Visar en lista på möjliga<br>skanningsstorlekar där du väljer<br>storleken på originaldokumentet<br>som ska skannas.                                                                                                    | Letter (8,5 x 11<br>tum)*<br>Legal (8,5 x 14<br>tum)<br>Executive (7,25 x<br>10,5 tum)<br>Folio (8,5 x 13<br>tum)<br>Statement (5,5 x<br>8,5 tum)<br>A4 (210 x 297<br>mm)*<br>A5 (148 x 210<br>mm)<br>JIS-B5 (182 x 257<br>mm)<br>Blandat Letter/<br>Legal | (* Avser en fabriksinställning för ett<br>specifikt land eller region.)                                                                                                    |
| JPEG-kvalitet på<br>foto<br>JPEG-kvalitet | Sätter kvaliteten på fotot i en JPEG-<br>bild i relation till filstorlek och<br>bildkvalitet.<br>Detta menyalternativ gäller för<br>samtliga skanningsfunktioner.<br>Sätter kvaliteten på text eller text/<br>foto i en JPEG-bild i relation till | 5 - 90 (50 %*)<br>5 - 90 (75 %*)                                                                                                    | En inställning på 5 ger en mindre filstorlek,<br>men bildkvaliteten blir sämre.<br>En inställning på 90 ger bästa möjliga<br>bildkvalitet, men filstorleken blir väldigt<br>stor.<br>En inställning på 5 ger en mindre filstorlek,<br>men bildkvaliteten blir sämre. |
|                                           | filstorlek och bildkvalitet.<br>Detta menyalternativ gäller text,<br>text/foto samt alla<br>skanningsfunktioner.                                                                                                    |                                                                                                    | En inställning på 90 ger bästa möjliga<br>bildkvalitet, men filstorleken blir väldigt<br>stor.                                                                                                    |
| Använd flersidiga<br>TIFF-bilder          | Välj mellan ensidiga och flersidiga<br>TIFF-filer. Om ett flersidigt<br>skanningsjobb ska skickas med<br>FTP kan antingen en TIFF-fil med                                                                                                    | På*                                                                                                    | Flersidiga TIFF-filer skapas.<br>Markera kryssrutan så aktiveras<br>alternativet.                                                                                                    |
|                                           | samtliga sidor skapas eller så<br>skapas flera TIFF-filer med en sida<br>för jobbet i varje fil.<br>Detta menyalternativ gäller för<br>samtliga skanningsfunktioner.                                                                              | Av                                                                                                    | En TIFF-fil skapas för varje sida.<br>Avaktivera alternativet genom att<br>avmarkera kryssrutan.                                                                                                    |
| Skanningens<br>bitdjup                    | Aktiverar läget text/foto för att få<br>mindre filstorlekar genom att 1-bits-<br>bilder används när Färg är<br>avaktiverad.                                                                                                    | 1 bit*<br>8 bitar                                                                                                    |                                                                                                    |

| Menyalternativ            | Syfte                                                                                                    | Värden och beskri           | ivningar                                                                                                    |
|---------------------------|----------------------------------------------------------------------------------------------------|-----------------------------|----------------------------------------------------------------------------------------------------|
| Basfilnamn                |                                                                                                    | textinskrivning             | Standardvärdet är följande ord:<br>bild<br>Obs! Basfilnamnet kan omfatta högst<br>53 tecken. Följande tecken och symboler<br>kan inte användas:<br>* - asterisk<br>: - kolon<br>? - frågetecken<br>< - mindre än<br>> - större än<br>  - vertikalt streck<br>En tidstämpel läggs till på slutet av<br>basfilnamnet.                                                                              |
| Bakgrundsbort-<br>tagning | Justerar hur mycket av bakgrunden<br>som syns på en kopia.                                                                                                    | -4 till +4 (0*)             | <ul> <li>-4 betyder att Bakgrundsborttagning är<br/>avaktiverad.</li> <li>+4 betyder maximal<br/>Bakgrundsborttagning.</li> </ul>                                                                                                    |
| Kontrast                  | Anger kontrasten på ett<br>skanningsjobb. Standardvärdet<br>beror på menyalternativet Innehåll.<br>Om menyalternativet Innehåll<br>återställs till standardvärdet<br>återställs även inställningen för<br>Kontrast. | 0 - 5<br>Bäst för innehåll* | Bäst för innehåll har också ett<br>standardvärde eftersom värdet beror på<br>menyinställningen Innehåll. Mer<br>information finns i <b>Innehåll</b> . Om Innehåll<br>är ställt till endast text är kontrastens<br>standardvärde 5. För allt annat än endast<br>text är standardvärdet 0.<br>Om inställningen för Innehåll återställs,<br>återställs även inställningen för Bäst för<br>innehåll. |
| Skuggdetaljer             | Justerar hur mycket skuggdetalj<br>som syns på en kopia.                                                                                                    | -4 till +4 (0*)             | <ul> <li>-4 bevarar så litet skuggdetalj som möjligt.</li> <li>+4 bevarar så mycket skuggdetalj som<br/>möjligt.</li> </ul>                                                                                                    |
| Skanna kant till<br>kant  | Anger om originaldokumentet ska<br>skannas från kant till kant innan<br>skanningsjobbet sänds.                                                                                                    | Av*<br>På                   |                                                                                                    |

### Utskriftsinställningar

Utskriftsinställningarna består av följande menyer. Klicka på en av menyerna för mer information:

| Efterbehandlingsmeny | PCL-emuleringsmeny |
|----------------------|--------------------|
| Kvalitetsmeny        | PDF-meny           |
| Verktygsmeny         | HTML-meny          |
| Inställningsmenyn    | Bildmeny           |
| PostScript-meny      |                    |

### Efterbehandlingsmeny

Använd dessa menyalternativ till att ställa in standardinställningarna för alla jobb. Om du skriver ut från ett program kan programmets inställningar gå före standardinställningarna.

| Menyalternativ          | Syfte                                                                                                    | Värden och beskrivningar                                                                                                    |                                                                                                    |  |  |  |
|-------------------------|----------------------------------------------------------------------------------------------------|----------------------------------------------------------------------------------------------------|----------------------------------------------------------------------------------------------------|--|--|--|
| Dubbelsidig             | Ange dubbelsidig utskrift (duplex) som standard för alla utskriftsjobb.                                                                                                    | Av*                                                                                                    | Skriver ut på utskriftsmaterialets ena sida.                                                                                                    |  |  |  |
|                         | <b>Obs!</b> Det här menyalternativet visas<br>om en duplexenhet (tillval) finns<br>installerad.                                                                                                    | På                                                                                                    | Skriver ut på utskriftsmaterialets båda sidor.                                                                                                    |  |  |  |
| Dubbelsidig<br>bindning | Anger hur dubbelsidiga sidor ska<br>bindas, samt utskriftsorienteringen<br>på arkets baksida (jämna sidor) i<br>förhållande till framsidan (udda<br>sidor).<br><b>Obs!</b> Det här menyalternativet visas<br>om en duplexenhet (tillval) finns<br>installerad. | Långsida*<br>Anger bindning längs I<br>riktning och överkant fr<br>visas bindning längs lå<br>Bindning<br>Baksida<br>Baksida<br>Kortsida<br>Anger bindning längs kortsida<br>Baksida<br>Baksida<br>Baksida<br>Baksida<br>Baksida<br>Baksida<br>Baksida<br>Baksida<br>Baksida<br>Baksida | ångsidan (vänster kant för stående<br>ör liggande riktning). På följande bild<br>ingsidan för stående och liggande sidor.<br>Baksida<br>Bindning<br>Nästa arks<br>förstasida<br>kortsidan (överkant för stående riktning<br>ggande riktning). På följande bild visas<br>an för stående och liggande sidor.<br>Bindning |  |  |  |
|                         |                                                                                                    | förstasida                                                                                                    |                                                                                                    |  |  |  |
|                         |                                                                                                    |                                                                                                    | Liggande                                                                                                    |  |  |  |
| Kopior                  | Anger det antal kopior som ska<br>användas som standard i MFP.                                                                                                    | 1 - 999 (1*)                                                                                                    | Värden som anges i programmet eller<br>skrivardrivrutinen åsidosätter alltid de<br>värden som anges på LCD-skärmen.                                                                                                    |  |  |  |
| Tomma sidor             | Ange om tomma sidor som har<br>genererats i programmet ska tas                                                                                                    | Skriv inte ut*                                                                                                    | Tomma sidor som har genererats i programmet skrivs inte ut.                                                                                                    |  |  |  |
|                         | meu i utskniten.                                                                                                    | Skriv ut                                                                                                    | Tomma sidor som har genererats i<br>programmet skrivs ut.                                                                                                    |  |  |  |

| Menyalternativ   | Syfte                                                                                                    | Värden och beskrivningar         |                                                                                                    |  |  |  |
|------------------|----------------------------------------------------------------------------------------------------|----------------------------------|----------------------------------------------------------------------------------------------------|--|--|--|
| Sortering        | Säkerställer att sidorna i ett<br>utskriftsjobb matas ut i rätt ordning<br>vid utskrift av flera kopior. | Av*                              | Skriver ut varje sida i ett utskriftsjobb<br>det antal gånger som anges i<br>menyalternativet Kopior. Om du t.ex.<br>anger 2 kopior och skriver ut tre sidor,<br>skriver skrivaren ut sida 1, sida 1,<br>sida 2, sida 2, sida 3, sida 3.                                        |  |  |  |
|                  |                                                                                                    | På                               | Skriver ut hela utskriftsjobbet det antal<br>gånger som anges i menyalternativet<br>Kopior. Om du t.ex. anger 2 kopior och<br>skriver ut tre sidor, skriver skrivaren ut<br>sida 1, sida 2, sida 3, sida 1, sida 2,<br>sida 3.                                                  |  |  |  |
| Skiljeblad       | Infogar tomma skiljeblad mellan                                                                          | Ingen*                           | Infogar inga skiljeblad.                                                                                                    |  |  |  |
|                  | samma jobb eller mellan varje sida i<br>ett jobb.                                                        | Mellan kopior                    | Infogar en tom sida mellan varje kopia<br>av ett jobb. Om Sortering är Av infogas<br>en tom sida mellan varje uppsättning<br>utskrivna sidor (alla sidor 1, alla sidor<br>2 och så vidare). Om Sortering är På<br>infogas en tom sida mellan varje<br>sorterad kopia av jobbet. |  |  |  |
|                  |                                                                                                    | Mellan jobb                      | Infogar en tom sida mellan jobb.                                                                                                    |  |  |  |
|                  |                                                                                                    | Mellan sidor                     | Infogar en tom sida mellan varje sida i<br>ett jobb. Detta är användbart när du<br>skriver ut på OH-film eller vill lägga in<br>tomma sidor för anteckningar i ett<br>dokument.                                                                                                 |  |  |  |
| Skiljebladskälla | Ange vilken källa som skiljebladen<br>ska hämtas från.                                                   | Magasin <x><br/>(Magasin 1*)</x> | Hämtar skiljeblad från det angivna magasinet.                                                                                                    |  |  |  |
|                  | Listan innehåller bara källor som har<br>installerats.                                                   | Univ.matare                      | Hämtar skiljeblad från<br>universalarkmataren.<br><b>Obs!</b> Konf.univ.matare måste ställas in<br>på Kassett.                                                                                                    |  |  |  |
|                  |                                                                                                    | Kuvertmatare                     | Väljer ett kuvert som skiljeblad.                                                                                                    |  |  |  |
| Miniatyrlayout   | Skriver ut flera sidbilder på samma                                                                      | Av*                              | Skriver ut en sidbild per sida.                                                                                                    |  |  |  |
|                  | pappersark. Detta kallas aven för<br>miniatyrer eller Pappersspar.                                       | 2 per sida                       | Skriver ut två sidbilder per sida.                                                                                                    |  |  |  |
|                  |                                                                                                    | 3 per sida                       | Skriver ut tre sidbilder per sida.                                                                                                    |  |  |  |
|                  |                                                                                                    | 4 per sida                       | Skriver ut fyra sidbilder per sida.                                                                                                    |  |  |  |
|                  |                                                                                                    | 6 per sida                       | Skriver ut sex sidbilder per sida.                                                                                                    |  |  |  |
|                  |                                                                                                    | 9 per sida                       | Skriver ut nio sidbilder per sida.                                                                                                    |  |  |  |
|                  |                                                                                                    | 12 per sida                      | Skriver ut tolv sidbilder per sida.                                                                                                    |  |  |  |
|                  |                                                                                                    | 16 per sida                      | Skriver ut sexton sidbilder per sida.                                                                                                    |  |  |  |

| Menyalternativ      | Syfte                                                                                                    |   |   |  | Värden och beskrivningar |                                |                     |   |                                                                      |                                                                                                    |   |   |  |  |
|---------------------|----------------------------------------------------------------------------------------------------|---|---|--|--------------------------|--------------------------------|---------------------|---|----------------------------------------------------------------------|----------------------------------------------------------------------------------------------------|---|---|--|--|
| Miniatyrordning     | Bestämmer sidornas position vid<br>utskrift av Miniatyrlayout. Mer<br>information finns i <b>Miniatyrlayout</b><br><b>på sidan 70</b> .<br>Positionerna beror på antalet bilder |   |   |  |                          | Horiso                         | Horisontellt*       |   |                                                                      |                                                                                                    |   |   |  |  |
|                     |                                                                                                    |   |   |  |                          | Vertik                         | Vertikalt           |   |                                                                      |                                                                                                    |   |   |  |  |
|                     |                                                                                                    |   |   |  |                          | Omvä                           | Omvänt horisontellt |   |                                                                      |                                                                                                    |   |   |  |  |
|                     | och på om de har stående eller<br>liggande orientering.                                                                                                    |   |   |  |                          | Omvä                           | Omvänt vertikalt    |   |                                                                      |                                                                                                    |   |   |  |  |
|                     | Om du t.ex. väljer miniatyrlayout med 4 per sida och stående riktning så varierar resultatet ber<br>på vilket värde du väljer för Miniatyrordning.                              |   |   |  |                          |                                |                     |   |                                                                      | beroende                                                                                                    |   |   |  |  |
|                     | Horisontell Vertil<br>ordning ordni                                                                                                    |   |   |  | kal<br>ing               | al Omvänd horiso<br>ng ordning |                     |   | Il Omvänd<br>vertikal ordning                                        |                                                                                                    |   |   |  |  |
|                     |                                                                                                    | 1 | 2 |  | 1                        | 3                              |                     | 2 | 1                                                                    |                                                                                                    | 3 | 1 |  |  |
|                     |                                                                                                    | 3 | 4 |  | 2                        | 4                              |                     | 4 | 3                                                                    |                                                                                                    | 4 | 2 |  |  |
| Miniatyrorientering | ring Bestämmer orienteringen för ett ark med miniatyrer.                                                                                                    |   |   |  | Auto*                    | Auto*                          |                     |   | Stående eller liggande orientering<br>väljs automatiskt i skrivaren. |                                                                                                    |   |   |  |  |
|                     |                                                                                                    |   |   |  |                          | Långs                          | Långsida            |   |                                                                      | Anger långsidan på utskriftsmaterialet<br>som sidans överkant (liggande).<br>Mer information finns i <b>Dubbelsidig</b><br><b>bindning på sidan 69</b> . |   |   |  |  |
|                     |                                                                                                    |   |   |  |                          | Kortsi                         | Kortsida            |   |                                                                      | Anger kortsidan på utskriftsmaterialet<br>som sidans överkant (stående).<br>Mer information finns i <b>Dubbelsidig</b><br><b>bindning på sidan 69</b> .  |   |   |  |  |
| Miniatyrkant        | Skriver ut en kant runt varje sidbild<br>vid utskrift av Miniatyrlayout.                                                                                                    |   |   |  | Ingen                    | Ingen*                         |                     |   | Skriver inte ut någon kant runt varje sidbild.                       |                                                                                                    |   |   |  |  |
|                     |                                                                                                    |   |   |  |                          | Heltäd                         | Heltäckande         |   |                                                                      | Skriver ut en heldragen kant runt varje sidbild.                                                                                                    |   |   |  |  |

#### **Kvalitetsmeny**

Använd de här menyalternativen till att ändra inställningar som påverkar utskriftskvalitet och sparar toner. Om du skriver ut från ett program kan programmets inställningar gå före standardinställningarna.

| Menyalternativ | Syfte                                                                                                    | Värden och beskrivningar                                        |                                                                                                    |  |  |  |
|----------------|----------------------------------------------------------------------------------------------------|-----------------------------------------------------------------|----------------------------------------------------------------------------------------------------|--|--|--|
| Upplösning     | Anger utskriftens upplösning.                                                                                                    | 300 dpi<br>600 dpi*<br>1 200 dpi<br>1200 Image Q<br>2400 bild Q |                                                                                                    |  |  |  |
| Tonersvärta    | Används till att göra utskrifterna<br>mörkare eller ljusare och sparar<br>toner.<br>En skala visas på LCD-skärmen på<br>följande sätt. Ett vertikalt streck (1)<br>visar det fabriksinställda värdet.<br>Standardvärden markeras med en<br>pil (V). Symbolen V flyttas i sidled<br>på skalan med hjälp av <b>vänster</b> eller<br><b>höger</b> pilknapp. När standardvärdet<br>8 är väljs täcker V det vertikala<br>strecket, så här: | 1 - 10 (8*)                                                     | <ul> <li>Välj ett lägre värde för finare linjer,<br/>ljusare gråskalebilder och för att få<br/>en ljusare utskrift.</li> <li>Välj ett högre värde för fetare linjer<br/>eller mörkare gråskalebilder.</li> <li>Välj 10 för en mycket fet text.</li> <li>Välj ett värde lägre än 7 för att spara<br/>toner.</li> </ul> |  |  |  |
| Ljusstyrka     | Används till att justera gråvärdet för<br>utskrivna bilder.                                                                                                    | -6 to +6 (0*)                                                   | -6 är maximal minskning.<br>+6 är maximal ökning.                                                                                                    |  |  |  |
| Kontrast       | Används till att justera kontrasten på utskrivna bilder.                                                                                                    | 0 - 5 (0*)                                                      | 0 är maximal minskning.<br>5 är maximal ökning.                                                                                                    |  |  |  |
### Verktygsmeny

Verktygsmenyn används till att skriva ut en rad olika listor över MFP:ns resurser, inställningar och utskriftsjobb. Med andra menyalternativ kan du konfigurera maskinvara för MFP:n och göra felsökningar.

| Menyalternativ             | Syfte                                                                                                    | Värden och beskrivning | jar                                                                                                    |
|----------------------------|----------------------------------------------------------------------------------------------------|------------------------|----------------------------------------------------------------------------------------------------|
| Originalvärden             | MFP-enhetens inställningar återgår till<br>de fabriksinställda standardvärdena.<br>Detta menyalternativ finns även i<br>Inställningsmenyn.                                                                                                    | Återställ nu           | <ul> <li>Alla menyinställningar<br/>återställs till originalvärden<br/>utom:         <ul> <li>Språk i display</li> <li>Alla inställningar i<br/>menyalternativen Fax,<br/>E-post och FTP,<br/>menyalternativen Parallell<br/><x>, Seriell <x>,<br/>Standardnätverk och<br/>Nätverk <x>, och Standard<br/>USB och USB <x></x></x></x></x></li> </ul> </li> <li>Alla hämtade resurser<br/>(teckensnitt, makron,<br/>symboluppsättningar) i<br/>MFP:ns minne (RAM-minnet)<br/>raderas. (Resurser som<br/>lagrats i flashminnet påverkas<br/>inte.)</li> </ul> |
|                            |                                                                                                    | Återställ inte*        | De inställningar som<br>användaren ställt in finns kvar.                                                                                                    |
| Formatera<br>flashminne    | Formaterar flashminnet.<br>Stäng inte av MFP:n när du formaterar<br>flashminnet.                                                                                                    | På                     | Tar bort data som lagrats i<br>flashminnet och förbereder det<br>på att ta emot nya resurser.                                                                                                    |
|                            | <b>Obs!</b> Det här menyalternativet visas<br>bara om ett felfritt flashminneskort,<br>som inte är skriv- eller läs- och<br>skrivskyddat, är installerat.                                                                                                    | Av*                    | Avbryter uppmaningen att<br>formatera flashminnet och låter<br>de resurser som för närvarande<br>finns lagrade där vara kvar.                                                                                                    |
| Defragmentera<br>flash     | Återvinner lagringsutrymme som<br>förloras när resurser raderas från<br>flashminnet.<br>Varning! Stäng inte av MFP:n när<br>flashminnet formateras.<br>Obs! Det här menyalternativet visas<br>bara om ett felfritt flashminneskort,<br>som inte är skriv- eller läs- och<br>skrivskyddat, är installerat. | På                     | MFP:n överför alla resurser som<br>lagrats i flashminnet till MFP-<br>minnet och formaterar sedan<br>flashminnet. När formateringen<br>är klar läses resurserna in i<br>flashminnet igen.                                                                                                    |
|                            |                                                                                                    | Av*                    | MFP:n avbryter åtgärden att<br>defragmentera flashminnet.                                                                                                    |
| Aktivera<br>hexspårning    | Hjälper till att isolera orsaken till ett<br>utskriftsproblem. Om du väljer<br>Hexspårning skrivs alla data som<br>skickas till MFP:n ut i hexadecimal-<br>och teckenformat. Styrkoder körs inte.                                                                                                    |                        | Gå in i hexspårningsläge genom<br>att trycka på <b>Aktivera</b><br><b>hexspårning</b> .<br>Avsluta hexspårningsläget,<br>stäng av MFP, vänta<br>15 sekunder och sätt sedan på<br>MFP:n igen.                                                                                                    |
| Täckningsupp-<br>skattning | Visar en uppskattning av den<br>procentuella täckningen av cyan,<br>magenta, gult och svart på en sida                                                                                                    | Av*                    | Den procentuella täckningen skrivs inte ut.                                                                                                    |
|                            | magenta, gult och svart på en sida.<br>Uppskattningen skrivs ut på en<br>skiljesida.                                                                                                    | På                     | Skriver ut den uppskattade<br>procentuella täckningen för varje<br>färg på sidan.                                                                                                    |

### Inställningsmenyn

Med Inställningsmenyn konfigurerar du olika MFP-funktioner.

| Menyalternativ  | Syfte                                                                                                    | Värden och beskrivningar           |                                                                                                    |
|-----------------|----------------------------------------------------------------------------------------------------|------------------------------------|----------------------------------------------------------------------------------------------------|
| Skrivarspråk    | Anger det standardskrivarspråk som<br>ska användas när datorn sänder data<br>till MFP.<br><b>Obs!</b> Genom att ställa in ett<br>skrivarspråk som standard hindrar du<br>inte programmet från att skicka<br>utskriftsjobb som använder det andra<br>språket. | PCL-emulering*<br>PS-emulering     | PCL-emulering - använder<br>en PCL-tolk för<br>inkommande<br>värdkommunikation.<br>PostScript-emulering -<br>använder en PS-tolk för<br>inkommande<br>värdkommunikation.                                                                                                    |
| Spara resurser  | Anger vad MFP:n ska göra med<br>resurser som hämtats, t.ex. teckensnitt<br>och makron lagrade i RAM-minnet, om<br>MFP:n tar emot ett jobb som kräver<br>mer minne än vad som finns<br>tillgängligt.                                                          | Av*                                | MFP:n behåller bara de<br>hämtade resurserna tills<br>minnet behövs. Skrivaren<br>tar sedan bort resurserna<br>som lagrats för det ej aktiva<br>skrivarspråket.                                                                                                    |
|                 | Om du sätter Spara resurser till På<br>kommer MFP:n att återställas och<br>LCD-skärmen går tillbaka till<br>huvudmenyn.                                                                                                    | På                                 | MFP:n behåller alla<br>hämtade resurser för alla<br>skrivarspråk när<br>skrivarspråket byts ut och<br>MFP:n återställs. Får<br>MFP:n slut på minne visas<br>38 Minnet är fullt.                                                                                                    |
| Hämta till      | Anger lagringsposition för hämtade<br>resurser.<br>Hämtade resurser lagras permanent i<br>flashminnet hellre än det temporära                                                                                                    | RAM-minne*                         | Alla hämtade resurser<br>lagras automatiskt i<br>skrivarminnet (RAM-<br>minnet).                                                                                                    |
|                 | RAM-minnet. Resurserna finns kvar i<br>flashminnet även om MFP:n stängs av.                                                                                                    | Flash                              | Alla hämtade resurser<br>lagras automatiskt i<br>flashminnet.<br><b>Obs!</b> Flash visas som ett<br>menyalternativ om ett<br>formaterat, felfritt<br>flashminneskort finns<br>installerat som inte är läs-<br>eller skrivskyddat med<br>lösenord.                                                                                                    |
| Utskriftsområde | Modifierar det utskriftsområde som det<br>logiskt och fysiskt går att skriva ut på.                                                                                                    | Normal*<br>Anpassa sida<br>Helsida | <b>Obs!</b> Inställningen Helsida<br>påverkar bara sidor som<br>skrivs ut med PCL 5-<br>emulering. Inställningen<br>påverkar inte sidor som<br>skrivs ut med PCL XL- eller<br>PostScript-emulering.<br>Om du försöker skriva ut<br>data på en yta som har<br>definierats som oskrivbar<br>med inställningen Normal,<br>kommer bilden att beskäras<br>enligt de gränser som<br>definieras av inställningen. |

| Menyalternativ | Syfte                                                                       | Värden och beskrivningar |                                                                                                    |
|----------------|-----------------------------------------------------------------------------|--------------------------|----------------------------------------------------------------------------------------------------|
| Originalvärden | Skrivarinställningarna återgår till de<br>fabriksinställda standardvärdena. | Återställ nu             | <ul> <li>Alla menyinställningar<br/>återställs till<br/>originalvärden utom:         <ul> <li>Språk i display</li> <li>Alla inställningar i<br/>menyalternativen<br/>Parallell <x>, Seriell<br/><x>, Standardnätverk<br/>och Nätverk <x>, och<br/>Standard USB och<br/>USB <x></x></x></x></x></li> </ul> </li> <li>Alla hämtade resurser<br/>(teckensnitt, makron,<br/>symboluppsättningar)<br/>raderas i skrivarminnet<br/>(RAM-minne). (Resurser<br/>som lagrats i flashminnet<br/>påverkas inte.)</li> </ul> |
|                |                                                                             | Återställ inte*          | De inställningar som<br>användaren ställt in finns<br>kvar.                                                                                                    |

### PostScript-meny

Använd de här menyalternativen till att ändra skrivarinställningar som påverkar jobb som skrivs ut med skrivarspråket PostScript. Om du skriver ut från ett program kan programmets inställningar gå före standardinställningarna.

| Menyalternativ                                                                                                    | Syfte                                                                                                    | Värden och beskrivning                                                                                           | ar                                                                                                    |
|----------------------------------------------------------------------------------------------------|----------------------------------------------------------------------------------------------------|----------------------------------------------------------------------------------------------------|----------------------------------------------------------------------------------------------------|
| Skriv ut PS-fel                                                                                                    | Skriver ut en sida som definierar<br>PostScript-emuleringsfel när ett fel<br>uppstår.                                                                | Av*                                                                                                    | Avbryter utskriftsjobbet utan<br>att skriva ut något<br>felmeddelande.                                             |
|                                                                                                    |                                                                                                    | På                                                                                                    | Skriver ut ett felmeddelande innan jobbet avbryts.                                                                 |
| TeckensnittsprioritetFastställer sökordningen för<br>teckensnitt.Obs!Teckensnittsprioritet visas<br>endast när ett formaterat<br>flashminne har installerats.<br>Flashminnet får inte vara defekt<br>eller läs- eller skrivskyddad och<br>Buffertstorlek får inte ha värdet<br>100 %. | Fastställer sökordningen för<br>teckensnitt.<br><b>Obs!</b> Teckensnittsprioritet visas<br>endast när ett formaterat<br>flashminne har installerats. | Inbyggd*                                                                                                    | MFP:n söker igenom<br>skrivarminnet efter det<br>efterfrågade typsnittet innan<br>den söker igenom<br>flashminnet. |
|                                                                                                    | Flash/disk                                                                                                    | MFP:n söker igenom<br>flashminnet efter det<br>efterfrågade teckensnittet<br>innan den söker i<br>skrivarminnet. |                                                                                                    |

### PCL-emuleringsmeny

Använd de här menyalternativen till att ändra skrivarinställningar som påverkar jobb som skrivs ut med skrivarspråket PCLemulering. Om du skriver ut från ett program kan programmets inställningar gå före standardinställningarna.

| Menyalternativ    | Syfte                                                                                | Värden och beskrivningar           |                                                                                                    |
|-------------------|--------------------------------------------------------------------------------------|------------------------------------|----------------------------------------------------------------------------------------------------|
| Teckensnittskälla | Avgör vilken<br>teckensnittsuppsättning som visas i<br>menyalternativet Teckensnitt. | Inbyggd*                           | Visar alla teckensnitt som finns i<br>MFP:ns RAM-minne vid leverans<br>från fabriken.                                                                                                    |
|                   |                                                                                      | Flash                              | Visar alla teckensnitt som lagrats i flashminnet.                                                                                                    |
|                   |                                                                                      | Hämta                              | Visar alla teckensnitt som hämtats till skrivarens RAM-minne.                                                                                                    |
|                   |                                                                                      | Alla                               | Visar alla teckensnitt som MFP:n<br>har tillgång till från alla källor.                                                                                                    |
| Teckensnitt       | Identifierar ett särskilt teckensnitt i<br>en angiven teckensnittskälla.             | R0 Courier*                        | Teckensnittsnamn och teckensnitts-<br>ID för alla teckensnitt visas för den<br>valda teckensnittskällan.<br>Förkortningarna för<br>teckensnittskälla är R för inbyggt<br>(resident), F för flashminne och D<br>för hämtat. |
| Symboluppsättning | Fastställer symboluppsättningen                                                      | 10U PC-8 (USA)*                    | En symboluppsättning består av en                                                                                                    |
|                   | för ett angivet teckensnittsnamn.                                                    | (landsspecifika<br>originalvärden) | uppsättning alfabetiska och<br>numeriska tecken, skiljetecken och<br>specialsymboler som används när                                                                                                    |
|                   |                                                                                      | 12U PC-850 (utanför<br>USA)*       | man skriver ut med ett visst<br>teckensnitt. Bara de<br>symboluppsättninger som hanteras                                                                                                    |
|                   |                                                                                      | (landsspecifika<br>originalvärden) | av valt teckensnittsnamn visas.                                                                                                    |

### Använda MFP:ns menyer

| Menyalternativ                   | Syfte                                                                                                    | Värden och beskrivningar                                    |                                                                                                    |  |
|----------------------------------|----------------------------------------------------------------------------------------------------|-------------------------------------------------------------|----------------------------------------------------------------------------------------------------|--|
| PCL-emuleringsin-<br>ställningar | Ändrar punktstorlek för skalbara<br>typografiska teckensnitt.                                                                           | Punktstorlek<br>1,00 - 1008,00 (12*)                        | Punktstorlek avser höjden på<br>tecknen. En punkt är ungefär lika<br>med 0,3 mm. Punktstorlekar från<br>1 till 1 008 kan väljas i steg om<br>0,25 punkter.                                                                                                    |  |
|                                  |                                                                                                    |                                                             | typografiska teckensnitt.                                                                                                    |  |
|                                  | Anger breddsteg för skalbara<br>teckensnitt med fast bredd.                                                                             | Breddsteg<br>0,08 - 100,00 (10*)                            | Med breddsteg avses antalet fasta<br>tecken som upptar en tum i sidled.<br>Breddsteg från 0,08 till 100 tecken<br>per tum (characters per inch, cpi)<br>kan väljas i steg om 0,01 cpi.<br>Breddsteg för ej skalbara teckensnitt<br>med fast bredd visas, men går inte<br>att ändra på. |  |
|                                  |                                                                                                    |                                                             | <b>Obs!</b> Breddsteg visas bara för teckensnitt med fast bredd.                                                                                                    |  |
|                                  | Avgör i vilken riktning text och<br>bilder ska skrivas ut på sidan.                                                                     | Riktning<br>Stående*                                        | Stående skriver ut text och bilder<br>parallellt med papperets kortsida.                                                                                                    |  |
|                                  |                                                                                                    | Liggande                                                    | Liggande skriver ut text och bilder<br>parallellt med papperets långsida.                                                                                                    |  |
|                                  |                                                                                                    |                                                             | Se <b>Dubbelsidig bindning på</b><br>sidan 69 för mer information om<br>kort- och långsida.                                                                                                    |  |
|                                  | Avgör hur många rader som ska<br>skrivas ut per sida.                                                                                   | Rader per sida<br>1 - 255<br>60* (USA)<br>64* (utanför USA) | MFP:n ställer in avståndet mellan<br>raderna enligt inställningarna i<br>menyalternativen Rader per sida,<br>Pappersstorlek och Riktning. Välj<br>rätt Pappersstorlek och Riktning<br>innan du ändrar Rader per sida.                                                                  |  |
|                                  | Anger bredd för den logiska sidan för A4-papper.                                                                                        | A4-bredd<br>198 mm*<br>203 mm                               | <b>Obs!</b> Inställningen 203 mm gör<br>bredden på den logiska sidan stor<br>nog att rymma 80 tecken med<br>breddsteget 10.                                                                                                    |  |
|                                  | Avgör om MFP:n ska göra en<br>automatisk vagnretur<br>(CR - Carriage Return) efter<br>styrkommandot för radmatning<br>(LF - Line Feed). | Auto CR efter LF<br>Av*<br>På                               | Av - MFP:n gör inte någon<br>automatisk vagnretur efter<br>styrkommandot för radmatning.<br>På - MFP:n gör en automatisk<br>vagnretur efter styrkommandot för<br>radmatning.                                                                                                    |  |
|                                  | Avgör om skrivaren ska göra en<br>automatisk radmatning efter<br>styrkommandot för vagnretur.                                           | Auto LF efter CR<br>Av*<br>På                               | Av - MFP:n gör inte någon<br>automatisk radmatning efter<br>styrkommandot för vagnretur.<br>På - MFP:n gör en automatisk<br>radmatning efter styrkommandot för<br>vagnretur.                                                                                                    |  |

### Använda MFP:ns menyer

| Menyalternativ       | Syfte                                                                                                    | Värden och beskrivnir                                                                                                    | ngar                                                                                                    |
|----------------------|----------------------------------------------------------------------------------------------------|----------------------------------------------------------------------------------------------------|----------------------------------------------------------------------------------------------------|
| Omnumrera<br>magasin | Dmnumrera       Ställer in MFP:n så den fungerar         nagasin       med skrivardrivrutiner och program         som använder andra       källinställningar för källorna:         magasin, universalarkmataren och       öppningen för manuell matning.         Obs! Mer information om hur man       anger källnummer finns i <i>Technical</i> Reference (endast på engelska). | Tilldela univ.arkmatare<br>Av*<br>Ingen<br>0 - 199                                                                                                    | <ul> <li>Av - MFP:n använder källor enligt<br/>originalvärdena.</li> <li>Ingen - Källan ignorerar kommandot<br/>om att välja pappersmatning. Ingen<br/>visas bara om det är den nuvarande<br/>standardinställningen. Ingen måste<br/>väljas av PCL-tolken.</li> <li>0 - 199 ÷ Ange ett numeriskt värde<br/>om du ska tilldela ett anpassat<br/>värde för en materialkälla.</li> </ul> |
|                      |                                                                                                    | Tilldela magasin [x]<br>Av*<br>Ingen<br>0 - 199                                                                                                    | <ul> <li>Av - MFP:n använder källor enligt<br/>originalvärdena.</li> <li>Ingen - Källan ignorerar kommandot<br/>om att välja pappersmatning. Ingen<br/>visas bara om det är den nuvarande<br/>standardinställningen. Ingen måste<br/>väljas av PCL-tolken.</li> <li>0 - 199 ÷ Ange ett numeriskt värde<br/>om du ska tilldela ett anpassat<br/>värde för en materialkälla.</li> </ul> |
|                      |                                                                                                    | Ange kuv.matare<br>Av*<br>Ingen<br>0 - 199                                                                                                    | <ul> <li>Av - MFP:n använder källor enligt<br/>originalvärdena.</li> <li>Ingen - Källan ignorerar kommandot<br/>om att välja pappersmatning. Ingen<br/>visas bara om det är den nuvarande<br/>standardinställningen. Ingen måste<br/>väljas av PCL-tolken.</li> <li>0 - 199 ÷ Ange ett numeriskt värde<br/>om du ska tilldela ett anpassat<br/>värde för en materialkälla.</li> </ul> |
|                      |                                                                                                    | Tilldela man. papper<br>Av*<br>Ingen<br>0 - 199                                                                                                    | <ul> <li>Av - MFP:n använder källor enligt<br/>originalvärdena.</li> <li>Ingen - Källan ignorerar kommandot<br/>om att välja pappersmatning. Ingen<br/>visas bara om det är den nuvarande<br/>standardinställningen. Ingen måste<br/>väljas av PCL-tolken.</li> <li>0 - 199 ÷ Ange ett numeriskt värde<br/>om du ska tilldela ett anpassat<br/>värde för en materialkälla.</li> </ul> |
|                      | Tilldela man.<br>kuvertmatning<br>Av*<br>Ingen<br>0 - 199                                                                                                    | <ul> <li>Av - MFP:n använder källor enligt<br/>originalvärdena.</li> <li>Ingen - Källan ignorerar kommandot<br/>om att välja pappersmatning. Ingen<br/>visas bara om det är den nuvarande<br/>standardinställningen. Ingen måste<br/>väljas av PCL-tolken.</li> <li>0 - 199 ÷ Ange ett numeriskt värde<br/>om du ska tilldela ett anpassat<br/>värde för en materialkälla.</li> </ul> |                                                                                                    |

| Menyalternativ                         | Syfte | Värden och beskrivningar       |                                                                                                    |
|----------------------------------------|-------|--------------------------------|----------------------------------------------------------------------------------------------------|
| Omnumrera<br>magasin<br>(fortsättning) |       | Visa orig.värden               | Visar vilka fabriksinställningar som<br>har tilldelats som standard för<br>respektive materialkälla. Exempel:              |
|                                        |       |                                | Univ.mat.stand = 8                                                                                                    |
|                                        |       |                                | Mag.1 standard = 1                                                                                                    |
|                                        |       |                                | Mag.2 standard = 4                                                                                                    |
|                                        |       |                                | Mag.3 standard = 5                                                                                                    |
|                                        |       |                                | Mag.4 stand.=20                                                                                                    |
|                                        |       |                                | Mag.5 stand.=21                                                                                                    |
|                                        |       |                                | Kuvertstandard = 6                                                                                                    |
|                                        |       |                                | Man. papper, std = 2                                                                                                    |
|                                        |       |                                | Man.kuv.stand. = 3                                                                                                    |
|                                        |       |                                | Menyalternativet visas endast i<br>informationssyfte. Inget alternativ i<br>listan kan väljas.                             |
|                                        |       |                                | Alla möjliga alternativ visas, även<br>om de inte är installerade.                                                         |
|                                        |       | Återställ original<br>På<br>Av | Återställ alla inställningar för<br>materialkällor till de fabriksinställda<br>originalvärdena genom att välja <b>På</b> . |

## **PDF-meny**

Använd de här menyalternativen till att ändra skrivarinställningar som påverkar PDF-jobb.

| Menyalternativ | Syfte                                                                        | Värden och beskrivningar   |                                                                                                    |
|----------------|------------------------------------------------------------------------------|----------------------------|----------------------------------------------------------------------------------------------------|
| Anpassa        | Sidinnehållet skalas till att passa<br>den valda utskriftsmaterialstorleken. | På<br>Av*                  | Ja - Sidan skalas till att passa den<br>valda mediestorleken.<br>Nej - Sidan skalas inte. Utskriven text<br>eller grafik beskärs om de är större än<br>det valda utskriftsmaterialet. |
| Anteckningar   | Anger om anteckningar ska skrivas<br>ut i PDF-filen.                         | Skriv inte ut*<br>Skriv ut | Skriv inte ut - PDF-anteckningar skrivs<br>inte ut.<br>Skriv ut - PDF-anteckningar skrivs ut.                                                                                         |

### HTML-meny

De här menyalternativen används till att ändra skrivarens HTML-inställningar.

| Menyalternativ  | Syfte                                                                                                    | Värden och beskrivningar                                                                                                    |                                                                                                    |  |
|-----------------|----------------------------------------------------------------------------------------------------|----------------------------------------------------------------------------------------------------|----------------------------------------------------------------------------------------------------|--|
| Teckensnitt     | Anger standardteckensnitt för<br>HTML-dokument.<br><b>Obs!</b> Times används i HTML-<br>dokument som inget teckensnitt<br>angetts för. | Albertus MT<br>Antique Olive<br>Apple Chancery<br>Arial MT<br>Avant Garde<br>Bodoni<br>Bookman<br>Chicago<br>Clarendon<br>Cooper Black<br>Copperplate<br>Coronet<br>Courier<br>Eurostile<br>Garamond<br>Geneva<br>Gill Sans<br>Goudy<br>Helvetica<br>Hoefler Text | Intl CG Times<br>Intl Courier<br>Intl Univers<br>Joanna MT<br>Letter Gothic<br>Lubalin Graph<br>Marigold<br>MonaLisa Recut<br>Monaco<br>New CenturySbk<br>New York<br>Optima<br>Oxford<br>Palatino<br>StempelGaramnd<br>Taffy<br>Times<br>TimesNewRoman<br>Univers<br>Zapf Chancery |  |
| Teckenstorlek   | Anger standardteckenstorlek för<br>HTML-dokument.                                                                                      | 1 - 255 pt (12 pt*)                                                                                                    | Välj punktstorlekar från 1 till<br>255 punkter i steg om 1 punkt.                                                                                                    |  |
| Skala           | Skalar standardteckensnitt för<br>HTML-dokument.                                                                                       | 1 - 400 % (100 %*)                                                                                                    | Välj skalstorlekar från 1 till 400 % i<br>steg om 1 %.                                                                                                    |  |
| Riktning        | Anger sidriktning för HTML-<br>dokument.                                                                                               | Stående*<br>Liggande                                                                                                    | Stående - Skriver ut text och bilder<br>parallellt med papperets kortsida.<br>Liggande* - Skriver ut text och bilder<br>parallellt med papperets långsida.<br>Se <b>Dubbelsidig bindning på</b><br><b>sidan 69</b> för mer information om kort-<br>och långsida.                    |  |
| Marginalstorlek | Anger sidmarginal för HTML-<br>dokument.                                                                                               | 8 - 255 mm (19 mm*)                                                                                                    | Anger marginalen från 8 till 255 mm i steg om 1 mm.                                                                                                    |  |
| Bakgrunder      | Anger om bakgrunder ska skrivas ut<br>i HTML-dokument.                                                                                 | Skriv ut*<br>Skriv inte ut                                                                                                    | Skriv ut - Skriver ut HTML-bakgrunder.<br>Skriv inte ut - Skriver inte ut HTML-<br>bakgrunder.                                                                                                    |  |

### Bildmeny

De här menyalternativen används till att ändra format eller riktning på en utskriven bild eller till att invertera en bild.

| Menyalternativ | Syfte                                                                    | Värden och beskrivningar |                                                                                                    |
|----------------|--------------------------------------------------------------------------|--------------------------|----------------------------------------------------------------------------------------------------|
| Autoanpassa    | Väljer optimal<br>utskriftsmaterialstorlek, skalstorlek<br>och riktning. | På*<br>Av                | <b>Obs!</b> Alternativet På åsidosätter<br>skalningsinställningen och kan<br>åsidosätta riktningsinställningen för<br>vissa bilder. |
| Invertera      | Inverterar svartvita tvåtonsbilder.                                      | På<br>Av*                | <b>Obs!</b> Gäller inte GIF eller JPEG.                                                                                             |

| Menyalternativ | Syfte                                                       | Värden och beskrivningar                                                                                              |                                                                                                    |  |
|----------------|-------------------------------------------------------------|----------------------------------------------------------------------------------------------------|----------------------------------------------------------------------------------------------------|--|
| Skalning       | Skalar bilden till att passa<br>utskriftsmaterialstorleken. | Ankare överst<br>vänster<br>Bästa passning*<br>Ankare i mitten<br>Anpassa höjd/bredd<br>Anpassa höjd<br>Anpassa bredd | <b>Obs!</b> När Autoanpassa är inställt på<br>På, ställs Skalning automatiskt in på<br>Bästa passning.                                                                                                    |  |
| Riktning       | Anger bildriktning.                                         | Stående*<br>Liggande<br>Omv. stående<br>Omv. liggande                                                                 | Stående - Skriver ut text och bilder<br>parallellt med papperets kortsida.<br>Liggande* - Skriver ut text och bilder<br>parallellt med papperets långsida.<br>Omvänt stående - Skriver ut den<br>stående bilden roterat 180 grader.<br>Omvänt liggande - Skriver ut den<br>liggande bilden roterat 180 grader.<br>Se <b>Dubbelsidig bindning på</b><br><b>sidan 69</b> för mer information om kort-<br>och långsida. |  |

### Säkerhet

De här menyalternativen används till att ange säkerhetsnivåer för enskilda utskriftsjobb där PIN-kod krävs och till att säkra inställningar.

| Menyalternativ                           | Syfte                                                                                                    | Värden och beskrivningar                                                             |                                                                                                    |
|------------------------------------------|----------------------------------------------------------------------------------------------------|--------------------------------------------------------------------------------------|----------------------------------------------------------------------------------------------------|
| Autentiseringsmetod                      |                                                                                                    | Autentisering avaktiverad*<br>Internt<br>NTLM<br>Kerberos 5<br>LDAP<br>LDAP + GSSAPI | Om Autentisering avaktiverad är valt,<br>kommer inställningar gällande<br>användar-ID eller lösenord för<br>Funktionsbehörighet att ignoreras.<br>Mer information finns i<br><b>Funktionsbehörighet</b> .<br><b>Obs!</b> För LDAP och LDAP + GSSAPI<br>används MFP:ns inbäddade<br>webbskrivarserver (EWS). |
| Automatisk "Logga<br>ut"-fördröjning     | Anger en fördröjning i<br>sekunder för huvudmenyn<br>innan en autentiserad<br>användare automatiskt<br>loggas ut.                            | 1 - 60 (3*)                                                                          |                                                                                                    |
| Portintervall för<br>skanning till dator | Detta menyalternativ<br>används av<br>supportpersonal som har<br>en brandvägg som<br>stänger portarna mellan<br>MFP:n och dess<br>användare. | textinskrivning                                                                      | Giltig inskrivning är två numeriska<br>värden separerade med ett kolon.<br>Standardvärdet är ett tomt textfält.                                                                                                    |

| Menyalternativ      | Syfte | Värden och beskrivningar                                                                                                    |                                                                                                    |
|---------------------|-------|----------------------------------------------------------------------------------------------------|----------------------------------------------------------------------------------------------------|
| Funktionsbehörighet |       | Menyer<br>Aktiverad*<br>Avaktiverad                                                                                                    | Om Avaktiverad väljs och anges som<br>standardvärde kommer åtkomst till allt<br>från menyknappen att avaktiveras.                                                                                                    |
|                     |       | Kopieringsbehörighet<br>Ingen autentisering krävs*<br>Kräv endast användar-ID<br>Kräv användar-ID och<br>lösenord<br>Funktionen avaktiverad         | Om Funktionen avaktiverad väljs<br>kommer menyalternativet inte att visas<br>på LCD-skärmen.<br>Mer information finns i<br><b>Meddelanden om avaktiverade</b><br>överföringsfunktioner.                                                                                                    |
|                     |       | Faxbehörighet<br>Ingen autentisering krävs*<br>Kräv endast användar-ID<br>Kräv användar-ID och<br>lösenord<br>Funktionen avaktiverad                | Om Funktionen avaktiverad väljs<br>kommer menyalternativet inte att visas<br>på LCD-skärmen.<br>Mer information finns i <b>Meddelanden</b><br>om avaktiverade överföringsfunk-<br>tioner.                                                                                                    |
|                     |       | E-postbehörighet<br>Ingen autentisering krävs*<br>Kräv endast användar-ID<br>Kräv användar-ID och<br>lösenord<br>Funktionen avaktiverad             | Om Funktionen avaktiverad väljs<br>kommer menyalternativet inte att visas<br>på LCD-skärmen.<br>Mer information finns i <b>Meddelanden</b><br><b>om avaktiverade överföringsfunk-</b><br><b>tioner</b> .                                                                                             |
|                     |       | FTP-behörighet<br>Ingen autentisering krävs*<br>Kräv endast användar-ID<br>Kräv användar-ID och<br>lösenord<br>Funktionen avaktiverad               | Med det här menyalternativet<br>kontrolleras åtkomst till funktionen<br>Skanna till FTP.<br>Om Funktionen avaktiverad väljs<br>kommer menyalternativet inte att visas<br>på LCD-skärmen.<br>Mer information finns i <b>Meddelanden</b><br><b>om avaktiverade överföringsfunk-</b><br><b>tioner</b> . |
|                     |       | Behörighet till lagrade jobb<br>Ingen autentisering krävs*<br>Kräv endast användar-ID<br>Kräv användar-ID och<br>lösenord<br>Funktionen avaktiverad | Om Funktionen avaktiverad väljs<br>kommer menyalternativet inte att visas<br>på LCD-skärmen.<br>Mer information finns i <b>Meddelanden</b><br><b>om avaktiverade överföringsfunk-</b><br><b>tioner</b> .                                                                                             |

| Menyalternativ                        | Syfte                                                                                                    | Värden och beskrivningar                                                                                                    |                                                                                                    |
|---------------------------------------|----------------------------------------------------------------------------------------------------|----------------------------------------------------------------------------------------------------|----------------------------------------------------------------------------------------------------|
| Funktionsbehörighet<br>(fortsättning) | ktionsbehörighet ' Skanna till flash-enhet<br>sättning) Ingen autentisering krävs*<br>Kräv endast användar-ID<br>Kräv användar-ID och | Om Funktionen avaktiverad väljs visas<br>inte knappen Skanna. Om du väljer<br>Ingen autentisering krävs kan vilken<br>användare som helst skanna.<br>Om Kräv endast användar-ID eller                                    |                                                                                                    |
|                                       |                                                                                                    | lösenord<br>Funktionen avaktiverad                                                                                                    | Kräv användar-ID och lösenord väljs<br>kommer en förfrågan om autentisering<br>att visas när man trycker på knappen<br>Skanna till USB-enhet. Samma<br>förfrågan visas om man trycker på<br>knappen Skanna eller E-post på<br>huvudmenyn.      |
|                                       |                                                                                                    |                                                                                                    | Om Funktionen avaktiverad väljs<br>kommer menyalternativet inte att visas<br>på LCD-skärmen.                                                                                                    |
|                                       |                                                                                                    |                                                                                                    | Mer information finns i <b>Meddelanden</b><br>om avaktiverade överföringsfunk-<br>tioner.                                                                                                    |
|                                       |                                                                                                    | Skriv ut från flash-enhet<br>Ingen autentisering krävs*<br>Kräv endast användar-ID<br>Kräv användar-ID och<br>lösenord                                                                                                   | Om Funktionen avaktiverad väljs<br>kommer ingen fil på flash-enheten att<br>kunna skrivas ut. Om filen markeras<br>för utskrift kommer ett meddelande om<br>okänd filtyp att visas på skärmen. Den<br>enda valmöjligheten är att radera filen. |
|                                       | Funktionen avaktiverad                                                                                                    | Om Kräv endast användar-ID eller<br>Kräv användar-ID och lösenord väljs<br>kommer en förfrågan om autentisering<br>att visas när man trycker på knappen<br>Skriv ut. Användaren måste logga in<br>innan utskriften görs. |                                                                                                    |
|                                       |                                                                                                    |                                                                                                    | Om Funktionen avaktiverad väljs<br>kommer menyalternativet inte att visas<br>på LCD-skärmen.                                                                                                    |
|                                       |                                                                                                    |                                                                                                    | Mer information finns i <b>Meddelanden<br/>om avaktiverade överföringsfunk-</b><br>tioner.                                                                                                    |
|                                       |                                                                                                    | Åtkomst till Lexmark<br>Embedded Solutions (LES)                                                                                                    | Om Funktionen avaktiverad väljs<br>kommer menyalternativet inte att visas<br>på LCD-skärmen.                                                                                                    |
|                                       |                                                                                                    | Kräv endast användar-ID<br>Kräv användar-ID och<br>lösenord<br>Funktionen avaktiverad                                                                                                    | Mer information finns i <b>Meddelanden<br/>om avaktiverade överföringsfunk-<br/>tioner</b> .                                                                                                    |
| Konfidentiell utskrift                | Det här menyalternativet<br>visas bara på webbsidan,<br>det finns inte på LCD-<br>skärmen.                                            | Utgångsdatum för jobb<br>Av*<br>1 timme<br>4 timmar<br>24 timmar<br>1 vecka                                                                                                    | Anger hur länge ett konfidentiellt jobb<br>behålls i minnet innan det raderas.                                                                                                    |

### Använda MFP:ns menyer

| Menyalternativ | Syfte                                                                                                    | Värden och beskrivningar                                                                                                    |                                                                                                    |
|----------------|----------------------------------------------------------------------------------------------------|----------------------------------------------------------------------------------------------------|----------------------------------------------------------------------------------------------------|
| Skydda menyer  | Skydda menyer<br>Säkerhetsmenyerna är<br>alltid lösenordsskyddade<br>när antingen ett Avancerat<br>lösenord eller ett<br>Användarlösenord har<br>ställts in. Om båda<br>lösenorden har ställts in är<br>endast det avancerade<br>lösenordet giltigt. | Pappersmeny<br>Oskyddad<br>Acceptera endast<br>avancerade lösenord*<br>Acceptera avancerade<br>lösenord eller<br>användarlösenord       | Skyddet tillämpas inte om ett lösenord<br>inte har ställts in. Med andra ord kan<br>lösenordsfältet inte vara tomt.                                                                                                    |
|                |                                                                                                    | Rapporter<br>Oskyddad<br>Acceptera endast<br>avancerade lösenord*<br>Acceptera avancerade<br>lösenord eller<br>användarlösenord         | Skyddet tillämpas inte om ett lösenord<br>inte har ställts in. Med andra ord kan<br>lösenordsfältet inte vara tomt.                                                                                                    |
|                |                                                                                                    | Inställningar<br>Oskyddad<br>Acceptera endast<br>avancerade lösenord*<br>Acceptera avancerade<br>lösenord eller<br>användarlösenord     | Skyddet tillämpas inte om ett giltigt<br>lösenord inte har ställts in. Med andra<br>ord kan lösenordsfältet inte vara tomt.<br>Lösenordet skyddar Allmänna<br>inställningar, Kopieringsinställningar,<br>Faxinställningar, E-postinställningar,<br>FTP-inställningar, Utskriftsinställningar<br>och Ange datum och tid. Säkerheten<br>skyddas när ett lösenord är inställt. |
|                |                                                                                                    |                                                                                                    | Om både det avancerade lösenordet<br>och användarlösenordet har ställts in,<br>är endast det avancerade giltigt för<br>säkerheten.                                                                                                    |
|                |                                                                                                    | Nätverk/portar<br>Oskyddad<br>Acceptera endast<br>avancerade lösenord*<br>Acceptera avancerade<br>lösenord eller<br>användarlösenord    | Skyddet tillämpas inte om ett lösenord<br>inte har ställts in. Med andra ord kan<br>lösenordsfältet inte vara tomt.                                                                                                    |
|                |                                                                                                    | Genvägar<br>Oskyddad<br>Acceptera endast<br>avancerade lösenord*<br>Acceptera avancerade<br>lösenord eller<br>användarlösenord          | Skyddet tillämpas inte om ett lösenord<br>inte har ställts in. Med andra ord kan<br>lösenordsfältet inte vara tomt.                                                                                                    |
|                |                                                                                                    | Skapa skanningsprofil<br>Oskyddad<br>Acceptera endast<br>avancerade lösenord*<br>Acceptera avancerade<br>och anvlösenord                | Skyddet tillämpas inte om ett lösenord<br>inte har ställts in. Med andra ord kan<br>lösenordsfältet inte vara tomt.<br>Skyddar knappen på webbsidorna<br>som används till att starta applet-<br>programmet för skanning till datorn.                                                                                                    |
|                |                                                                                                    | LES-konfiguration<br>Oskyddad<br>Acceptera endast<br>avancerade lösenord*<br>Acceptera avancerade<br>lösenord eller<br>användarlösenord | Skyddet tillämpas inte för LES-<br>konfigurering (Lexmark Embedded<br>Solutions) om inte lösenordet har<br>ställts in. Lösenordsfältet kan med<br>andra ord inte vara tomt.                                                                                                    |

| Menyalternativ                       | Syfte                                                                                                    | Värden och beskrivningar       |                                                                                                    |
|--------------------------------------|----------------------------------------------------------------------------------------------------|--------------------------------|----------------------------------------------------------------------------------------------------|
| Skapa/ändra<br>lösenord              | Se Skapa, ändra och ta be                                                                                                    | ort lösenord på sidan 86.      |                                                                                                    |
| NTLM-autentise-<br>ringinställningar | Låter MFP:n registreras<br>eller avregistreras på en<br>NT-domän av en<br>användare med<br>behörighet som<br>administratör på<br>domänen.<br><b>Obs!</b> Registrerad eller<br>Ej registrerad visas i<br>statusfältet. Fortsätt är<br>snabbmeddelandet för<br>avregistrering. | Domännamn<br>Domänens PDC-namn | <ul> <li>Domännamn - skriv in domännamnet.<br/>Fabriksinställningen för variabeln<br/>domännamn är <domain>. Skriv in<br/>texten med det virtuella alfanumeriska<br/>tangentbordet.</domain></li> <li>Domänens PDC-namn - skriv in<br/>domänens PDC-namn.</li> <li>Fabriksinställningen av domänens<br/>PDC-namn är en asterisk (*). Skriv in<br/>texten med det virtuella alfanumeriska<br/>tangentbordet.</li> <li><b>Obs!</b> Exempel på andra<br/>snabbmeddelanden är:</li> <li>Om enheten avregistreras kan inte<br/>NT-autentisering användas förrän<br/>enheten registreras igen.</li> <li>Spara registrering</li> <li>Avregistrera nu</li> </ul> |

### Skapa, ändra och ta bort lösenord

#### Skapa avancerade lösenord eller ändra/ta bort avancerade lösenord

| Menyalternativ     | Värden och beskrivningar |                                                                                                    | Snabbmeddelande                                                 |
|--------------------|--------------------------|----------------------------------------------------------------------------------------------------|-----------------------------------------------------------------|
| Lösenord           | textinskrivning          | Lösenordet kan innehålla 8 till 127 tecken.<br>Om ett lösenord på mindre än åtta tecken skrivs<br>in kommer ett snabbmeddelande upp där<br>användaren uppmanas att skriva in ett lösenord<br>på minst åtta tecken. | Lösenordet måste vara<br>minst 8 tecken.                        |
| Ange lösenord igen | textinskrivning          | Inskrivningen i detta fält måste överensstämma<br>med lösenordsfältet, annars visas ett<br>felmeddelande.                                                                                                    | Lösenordet<br>överensstämmer inte<br>med Ange lösenord<br>igen. |

#### Skapa användarlösenord eller ändra/ta bort användarlösenord

| Menyalternativ     | Värden och beskrivningar |                                                                                                    | Snabbmeddelande                                                 |
|--------------------|--------------------------|----------------------------------------------------------------------------------------------------|-----------------------------------------------------------------|
| Lösenord           | textinskrivning          | Lösenordet kan innehålla 8 till 127 tecken.<br>Om ett lösenord på mindre än åtta tecken skrivs<br>in kommer ett snabbmeddelande upp där<br>användaren uppmanas att skriva in ett lösenord<br>på minst åtta tecken. | Lösenordet måste vara<br>minst 8 tecken.                        |
| Ange lösenord igen | textinskrivning          | Inskrivningen i detta fält måste överensstämma<br>med lösenordsfältet, annars visas ett<br>felmeddelande.                                                                                                    | Lösenordet<br>överensstämmer inte<br>med Ange lösenord<br>igen. |

## Ange datum och tid

| Menyalternativ          | Syfte                                       | Värden och beskrivnin                                                                                                    | gar                                                                                                    |
|-------------------------|---------------------------------------------|----------------------------------------------------------------------------------------------------|----------------------------------------------------------------------------------------------------|
| Tidszon                 | Ställer in faxens<br>tidszon.               | Ej inställd*<br>Hawaii<br>Alaska<br>PST USA/Kan.<br>Tijuana<br>MST USA/Kan.<br>CST USA/Kan.<br>EST USA/Kan.<br>AST USA/Kan.<br>Newfoundland<br>Brasilia, Bras.<br>Mitten av Atlanten<br>Azorerna<br>Kap Verdeöarna<br>GMT<br>Irland<br>London<br>Centraleuropa<br>Amsterdam<br>Berlin<br>Bern<br>Bryssel<br>Lissabon<br>Madrid<br>Paris | Prag<br>Rom<br>Stockholm<br>Wien<br>Warszawa<br>Östeuropa<br>Kairo<br>Helsingfors<br>Aten<br>Istanbul<br>Israel<br>Sydafrika<br>Moskva<br>Teheran, Iran<br>Peking, Kina<br>Urumqi<br>Austr. (västra)<br>Austr. (västra)<br>Austr. (centr.)<br>Austr. (östra)<br>Queensland<br>Tasmanien<br>Northern Ter.<br>Nya Zeeland<br>Korea<br>Japan |
| Dagens datum och<br>tid | Detta är endast för<br>visning.             | ÅÅÅÅ-MM-DD TT:MM                                                                                                    | Aktuellt år, månad, dag, timme och minut visas.                                                                                                    |
| År                      | Innebär att året kan<br>ändras manuellt.    | 2003 - 2028                                                                                                    | År uttrycks i intervaller om ett år.                                                                                                    |
| Månad                   | Innebär att månaden<br>kan ändras manuellt. | Januari<br>Februari<br>Mars<br>April<br>Maj<br>Juni<br>Juli<br>Augusti<br>September<br>Oktober<br>November<br>December                                                                                                    |                                                                                                    |
| Dag                     | Innebär att datum kan<br>ändras manuellt.   | 1 - 31                                                                                                    | Dag uttrycks i intervaller om en dag. Om en<br>dag ställs in som inte finns i den aktuella<br>månaden ändras månaden och dagen flyttas<br>till den månaden. Om till exempel den 31 juni<br>ställs in, blir det automatiskt 1 juli. Om den<br>32 juni ställs in, blir det automatiskt 2 juli.                                              |
| Timme                   | Innebär att timmen kan<br>ändras manuellt.  | 0 - 23                                                                                                    | Timme uttrycks i intervall om en timme.                                                                                                    |
| Minut                   | Innebär att minuten<br>kan ändras manuellt. | 0 - 59                                                                                                    | Minut uttrycks i intervall om en minut.                                                                                                    |

### Använda MFP:ns menyer

| Menyalternativ      | Syfte                                              | Värden och beskrivningar |                                                                                                    |
|---------------------|----------------------------------------------------|--------------------------|----------------------------------------------------------------------------------------------------|
| DST-läge            | Innebär att du kan                                 | Automatiskt*             | Tiden anges av tidsservern.                                                                                                    |
|                     | för sommartid (DST -<br>Daylight Savings<br>Time). | Manuellt                 | Tiden anges manuellt.                                                                                                    |
| Sommartid           |                                                    | På                       | Standardvärdet beror på datum och tid.                                                                                                 |
|                     |                                                    | Av                       | <b>Obs!</b> När detta värde har ändrats, slå över<br>DST-läge till Manuell.                                                            |
| Tidsserver          |                                                    | IP                       |                                                                                                    |
|                     |                                                    | Ingen                    |                                                                                                    |
| Tidsservernamn      |                                                    | 4 fälts IP-adress        | Manuella inställningar i det här fältet<br>åsidosätts av DHCP-värden. Mer information<br>om DHCP-värden finns i <b>Aktivera DHCP</b> . |
| Tillåt NTP-sändning |                                                    | På                       | Markera kryssrutan för På.                                                                                                    |
|                     |                                                    | Av*                      | Avmarkera kryssrutan för Av.                                                                                                    |

# Hjälpsidor

De här menyalternativen används till att skriva ut vissa eller alla hjälpmenysidor som finns inbyggda. Dessa sidor innehåller information om MFP:ns inställningar för kopiering, fax, e-post och FTP, och beställa material.

Om LCD-skärmen är ställd till något annat språk än engelska, brasiliansk portugisiska, franska, tyska, spanska eller italienska kommer dokumentet att skrivas ut på engelska.

Hjälpmenysidorna kan skrivas ut på följande språk från Software and Documentation CD.

| English                  | Spanska    | Nederländska | Polska  |
|--------------------------|------------|--------------|---------|
| Brasiliansk portugisiska | Italienska | Finska       | Ryska   |
| Franska                  | Danska     | Norska       | Svenska |

Tyska

| Menyalternativ                 | Syfte                                                                                                    | Värden och beskrivningar                                                                               |
|--------------------------------|----------------------------------------------------------------------------------------------------|----------------------------------------------------------------------------------------------------|
| Skriv ut alla guider           | Skriver ut alla ämnen från<br>sidorna på hjälpmenyn.                                                                            | När det här menyalternativet har valts skrivs sidorna på<br>hjälpmenyn ut och MFP:n återgår till Klar. |
| Kopieringsguide                | Skriver ut kopieringsguiden om<br>hur man kopierar och ändrar<br>inställningar.                                                 |                                                                                                    |
| E-postguide                    | Skriver ut e-postguiden om hur<br>man skickar jobb till adresser,<br>använder nummergenvägar och<br>adressböcker.               |                                                                                                    |
| Faxguide                       | Skriver ut faxguiden om hur man<br>knappar in faxnummer,<br>använder nummergenvägar och<br>faxar till en eller flera mottagare. |                                                                                                    |
| FTP-guide                      | Skriver ut FTP-guiden om hur du skannar objekt som ska skickas till en FTP-plats.                                               |                                                                                                    |
| Informationsguide              | Skriver ut Guide.                                                                                                    |                                                                                                    |
| Guide för<br>utskriftsdefekter | Skriver ut guiden om utskriftsfel<br>om hur du löser upprepade<br>utskriftsfel för kopieringar eller<br>utskrifter.             |                                                                                                    |
| Tillbehörsguide                | Skriver ut materialguiden som<br>handlar om hur du beställer<br>förbrukningsartiklar.                                           |                                                                                                    |

## Hantera genvägar

I hanteringen av genvägar för Fax, E-post, FTP, och Profiler är bara raderingar en post eller en hel lista möjliga.

**Obs!** Hantering av genvägar är endast möjligt genom MFP:ns inbäddade webbserver.

Följande exempel visar en skärm med FTP-genvägar. Du kan ta bort alla poster samtidigt genom att markera Ta bort lista.

Markera alternativknappen bredvid den önskade posten så ändras den från en omarkerad alternativknapp till en markerad. Detta visas genom den ändrade färgen i mitten. **Ta bort post** är nu aktiv. Välj **Ta bort post** så försvinner den markerade posten.

Du tar bort en hel lista med poster genom att välja Ta bort lista.

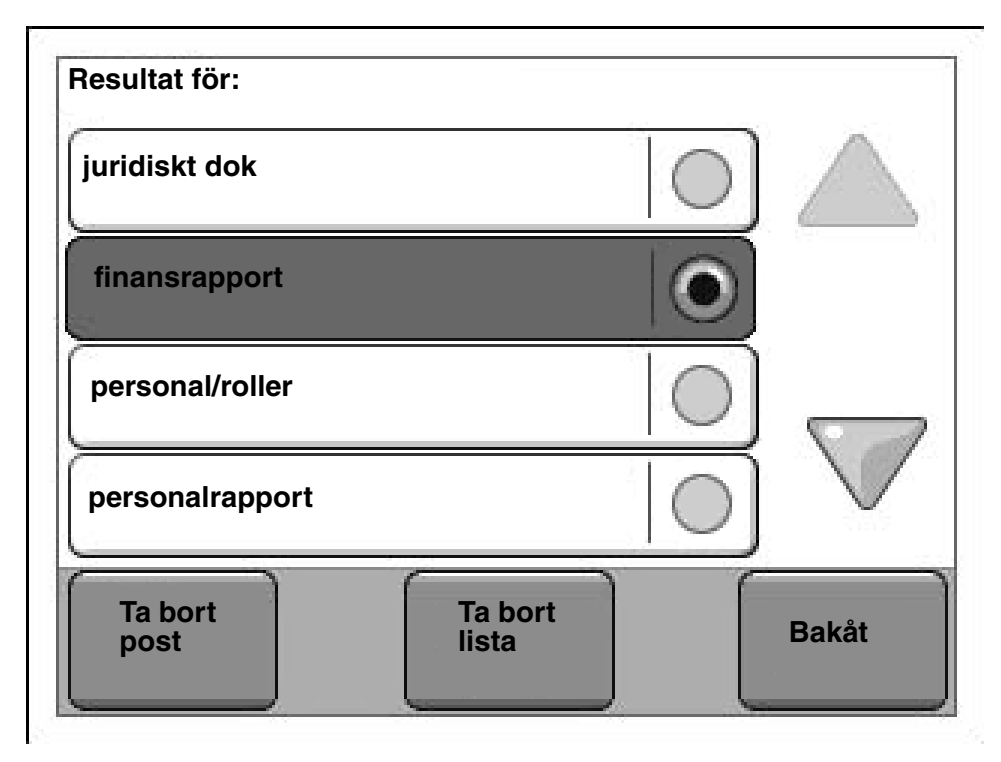

Hanteringen av genvägar för Fax, E-post och Profiler fungerar på samma sätt.

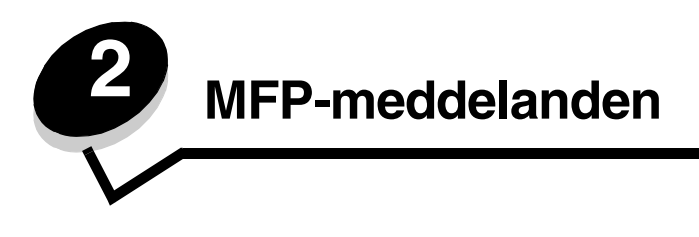

Meddelanden som visas på kontrollpanelens LCD-skärm visar MFP:ns aktuella status samt eventuella problem som måste åtgärdas.

## Statusmeddelanden

Statusmeddelanden ger information om MFP-statusen.

| Meddelande                                | Betydelse                                                                                                    | Åtgärd                                                                                                    |
|-------------------------------------------|----------------------------------------------------------------------------------------------------|----------------------------------------------------------------------------------------------------|
| Aktiverar menyer                          | MFP:n utför en begäran att aktivera<br>menyerna efter att Menylås ställdes<br>till Av.                                                                                                    | Vänta tills meddelandet försvinner.                                                                                                    |
| Avaktiverar menyer                        | MFP:n utför en begäran att<br>avaktivera menyerna efter att<br>Menylås ställdes till På.                                                                                                    | Vänta tills meddelandet försvinner.<br><b>Obs!</b> När menyerna är avaktiverade går det inte att<br>ändra skrivarinställningar från LCD-skärmen. Endast<br>systemadministratören bör avaktivera menyer. |
| Defragmenterar flash<br>STÄNG INTE AV     | MFP:n defragmenterar flashminnet<br>för att få lagringsutrymme som<br>upptas av raderade resurser.                                                                                                    | Varning! Stäng inte av MFP:n när meddelandet visas.<br>Vänta tills meddelandet försvinner.                                                                                                    |
| Energisparläge                            | MFP:n är beredd att ta emot och<br>bearbeta data. Den sänker<br>strömförbrukningen när den inte är<br>aktiv. Om MFP:n förblir inaktiv under<br>den tid som anges i menyalternativet<br>Energisparläge (60 minuter är<br>originalvärdet), ersätts meddelandet<br>Energisparläge av meddelandet<br>Klar. | Skicka ett jobb till utskrift.<br>Tryck på någon av kontrollpanelens knappar.                                                                                                    |
| Felaktig kod för<br>nätverk               | Det finns en ogiltig kod i en intern<br>skrivarserver. MFP:n kan inte ta<br>emot och behandla jobb förrän den<br>interna skrivarservern har<br>programmerats med en giltig kod.                                                                                                    | Hämta giltig kod till den inbyggda skrivarservern<br>MarkNet N8000 Series.<br><b>Obs!</b> Nätverkskoden kan hämtas medan det här<br>meddelandet visas.                                                  |
| Felaktig mikrokod                         | MFP:ns mikrokod är inte<br>programmerad eller är ogiltigt<br>programmerad.                                                                                                    | Hämta en giltig mikrokod för MFP:n.<br><b>Obs!</b> Maskinkoden kan hämtas medan det här<br>meddelandet visas.                                                                                           |
| Formaterar<br>flashminne<br>STÄNG INTE AV | MFP:n formaterar flashminnet.                                                                                                    | Varning! Stäng inte av MFP:n när meddelandet visas.<br>Vänta tills meddelandet försvinner.                                                                                                    |
| Hexspårning                               | MFP:n är i hexspårningsläge.<br>Hexspårning isolerar källan till ett<br>utskriftsproblem. När hexspårning är<br>aktivt skickas alla data till MFP-<br>utskrifterna i hexadecimal- och<br>teckenformat.                                                                                                 | Stäng hexspårning för att skriva ut jobb på ett normalt<br>sätt. Dra ur MFP:n för att stänga hexspårning.                                                                                               |
| Klar                                      | MFP:n är beredd att ta emot och<br>bearbeta jobb.                                                                                                    | Skriva ut, faxa, skanna, skicka e-post, kopiera eller<br>använda FTP.                                                                                                    |

### Statusmeddelanden

| Meddelande                                  | Betydelse                                                                                                    | Åtgärd                                                                                                    |
|---------------------------------------------|----------------------------------------------------------------------------------------------------|----------------------------------------------------------------------------------------------------|
| Magasin [x] är tomt                         | x betecknar magasinets nummer.<br>Magasinet innehåller inget<br>utskriftsmaterial.                                                                                                    | <ol> <li>Ta bort magasinet. Meddelandet försvinner.</li> <li>Placera utskriftsmaterialet i magasinet enligt<br/>användarhandboken.</li> <li>Sätt in magasinet.</li> </ol>     |
| Magasin [x] saknas                          | x betecknar numret på det magasin<br>som saknas i MFP.                                                                                                    | Sätt i magasinet så försvinner meddelandet.                                                                                                    |
|                                             | Meddelandet visas även på sidan<br>med menyinställningar.                                                                                                    |                                                                                                    |
| Nätverk<br>Nätverk [x]<br>Nätverk [x], [y]  | Ett nätverksgränssnitt är aktiv kommunikationslänk.                                                                                                    | Vänta tills meddelandet försvinner.<br>Kommentarer:                                                                                                    |
| Parallell [x]                               | Ett parallellt gränssnitt är den aktiva kommunikationslänken.                                                                                                    | menyinställningar. Gränssnitt som visas utan ett x<br>eller y betyder att ett standardgränssnitt är aktivt.                                                                   |
| Seriell [x]                                 | Ett seriellt gränssnitt är aktiv kommunikationslänk.                                                                                                    | <ul> <li>x anger att det aktiva granssnittet är anslutet till<br/>MFP:n genom PCI-anslutningen x.</li> <li>x, y anger att det aktiva gränssnittet är anslutet till</li> </ul> |
| USB<br>USB [x]                              | MFP:n behandlar data via den<br>angivna USB-porten.                                                                                                    | MFP:n genom kanal y på PCI-anslutningen x, eller<br>att x är lika med 0 på nätverkets standardgränssnitt.                                                                     |
| Ogiltig skannerkod                          | Skannerkoden är inte programmerad<br>eller är ogiltigt programmerad.                                                                                                    | Hämta en giltig skannerkod för MFP:n.<br><b>Obs!</b> Skannerkoden kan hämtas medan det här<br>meddelandet visas.                                                              |
| [PJL RDYMSG]                                | Det här är ett klarmeddelande på<br>PJL-språket (Printer Job Language).                                                                                                    |                                                                                                    |
| Programmerar<br>flashminne<br>STÄNG INTE AV | MFP:n lagrar resurser, till exempel teckensnitt eller makron, i flashminnet.                                                                                                    | Varning! Stäng inte av MFP:n när meddelandet visas.<br>Vänta tills meddelandet försvinner.                                                                                    |
| Programmerar system<br>kod STÄNG INTE AV    | MFP:n programmerar ny systemkod.                                                                                                    | Varning! Stäng inte av MFP:n när meddelandet visas.<br>Vänta tills meddelandet försvinner och MFP:n<br>återställs.                                                            |
| Service                                     | MFP-serviceräknaren har överskridit<br>sin gräns. MFP:n behöver underhåll.                                                                                                    | Byt ut underhållsartiklarna. Om det behövs återställer du serviceräknaren.                                                                                                    |
| Skriver ut                                  | MFP:n skriver ut ett jobb.                                                                                                    |                                                                                                    |
| Skriver ut sida [x]                         | Ett ark av utskriftsmaterialet går<br>igenom MFP:n för att skrivas ut.                                                                                                    |                                                                                                    |
|                                             | x betecknar numret på arket som<br>skrivs ut. Trots att ett dubbelsidigt<br>ark har två sidor räknas det endast<br>som ett ark.                                                                                                   |                                                                                                    |
| Skriver ut sida [x],<br>kopia [a]/[b]       | Ett ark av utskriftsmaterialet går<br>igenom MFP:n för att skrivas ut.                                                                                                    |                                                                                                    |
|                                             | x betecknar numret på arket som<br>skrivs ut. Trots att ett dubbelsidigt<br>ark har två sidor räknas det endast<br>som ett ark. Följaktligen räknas inte<br>antalet sidor, utan hur många ark<br>som passerar genom MFP:n.        |                                                                                                    |
|                                             | Totalt antal ark i en uppsättning är<br>inte bekant, men antal uppsättningar<br>är bekant. Om en användare<br>exempelvis har begärt tre kopior för<br>utskrift finns det tre uppsättningar<br>ark men antalet ark är inte bekant. |                                                                                                    |

### Statusmeddelanden

| Meddelande                                 | Betydelse                                                                                                    | Åtgärd                                                                                                    |
|--------------------------------------------|----------------------------------------------------------------------------------------------------|----------------------------------------------------------------------------------------------------|
| Skriver ut sida [x]/<br>[y], kopia [a]/[b] | Ett ark av utskriftsmaterialet går<br>igenom MFP:n för att skrivas ut.                                                                                                    |                                                                                                    |
|                                            | x betecknar numret på arket som<br>skrivs ut. Ett ark anses vara fram-<br>och baksidan på ett styck<br>utskriftsmaterial. En grupp ark kallas<br>för en uppsättning. y betecknar det<br>totala antalet ark i en uppsättning.                                                                                                    |                                                                                                    |
|                                            | a är numret på den uppsättning som<br>för tillfället skrivs ut. b är det totala<br>antalet uppsättningar som ska<br>skrivas ut. En användare kan till<br>exempel skicka ett dubbelsidigt<br>utskriftsjobb på sex sidor och välja<br>att skriva ut tre kopior. Då blir det tre<br>ark att skriva ut för varje jobb. De<br>utgör en uppsättning. Tre<br>uppsättningar måste skrivas ut innan<br>det fullständiga jobbet är utskrivet. |                                                                                                    |
| Snart slut i magasin<br>[x]                | x betecknar numret på magasinet<br>som snart är slut.                                                                                                    | Lägg i utskriftsmaterialet i det angivna magasinet så försvinner meddelandet.                                                                                                    |
| Standardfack fullt<br>[Facknamn] fullt     | Standardutmatningsfacket är fullt.                                                                                                    | Ta bort bunten med utskrivet material från standardutmatningsfacket så tas meddelandet bort.                                                                                                    |
| Toner nästan slut                          | Tonerkassetten är nästan tom.<br>Nivån visas på sidan med<br>menyinställningar. Det tar en viss tid<br>för MFP:n att läsa av tonerns nivå.<br>MFP:n visar inte meddelandet förrän<br>nivån är avläst.                                                                                                    | <ul> <li>Meddelandet försvinner automatiskt när luckan<br/>eller dörren ovanför tonerkassetten öppnas eller<br/>om MFP:ns strömbrytare slås av och sedan på<br/>igen.</li> <li>Byt ut tonerkassetten. Om den inte byts ut visar<br/>MFP:n meddelandet igen när dörren eller luckan är<br/>stängd.</li> </ul>                                                                                                    |
| Tömmer buffert                             | MFP:n tömmer skadade data och<br>avbryter pågående utskriftsjobb.                                                                                                    | Vänta tills meddelandet försvinner.                                                                                                    |
| Upptagen                                   | MFP:n är upptagen med att ta emot,<br>bearbeta eller skriva ut data.                                                                                                    | Tryck på <b>Stopp</b> för att öppna jobbkön.                                                                                                    |
| Väntar                                     | MFP:n tar emot en sida för utskrift,<br>men väntar på ett<br>jobbslutskommando, ett<br>sidmatningskommando eller<br>ytterligare data.                                                                                                    | Tryck på <b>Stopp</b> . Skriv ut innehållet i bufferten genom<br>att trycka på <b>Fortsätt</b> .<br>Avbryt det aktuella jobbet.<br>Vänta tills meddelandet försvinner.                                                                                                    |
| Återställer<br>skrivaren                   | MFP:n återställs till aktuella<br>standardinställningar. Aktiva<br>utskriftsjobb avbryts.                                                                                                    | Vänta tills meddelandet försvinner.                                                                                                    |
| Återställer till<br>originalvärden         | MFP:n återställs till<br>fabriksinställningarna.                                                                                                    | <ul> <li>Vänta tills meddelandet försvinner.</li> <li>Obs! Det här händer när originalvärdena återställs:</li> <li>Alla hämtade resurser (teckensnitt, makron och symboluppsättningar) i skrivarminnet tas bort.</li> <li>Alla menyinställningar som gjorts på LCD-skärmen återgår till fabriksinställningarna <i>utom</i>: <ul> <li>Inställningen för Språk i display i Inställningsmenyn</li> <li>Alla inställningar i Parallellmenyn, Seriellmenyn, Nätverksmenyn, Infrarödmenyn, LocalTalkmenyn, USB-menyn och Faxmenyn</li> </ul> </li> </ul> |

# Meddelanden om faxstatus

| Meddelande                           | Betydelse                                                                                                    |
|--------------------------------------|----------------------------------------------------------------------------------------------------|
| Anslut <x> bps</x>                   | Faxen är ansluten. <x> är baudhastighet per sekund.</x>                                                                                                    |
| Fax misslyckades                     | Faxet kunde inte skickas.                                                                                                    |
| Ingen uppringningston                | MFP:n har ingen ringsignal.                                                                                                    |
| Inget svar                           | Ett faxnummer rings upp men ingen anslutning etableras.                                                                                                    |
| Jobbet lagras för senare överföring. | Skanningen slutförs och faxet skickas senare.                                                                                                    |
| Linjen upptagen                      | Ett faxnummer rings upp men faxlinjen är upptagen.                                                                                                    |
| Mottagning klar                      | MFP:n har tagit emot ett helt faxjobb.                                                                                                    |
| Ringer upp                           | Ett faxnummer rings upp. Om numret är för långt för att få plats i rutan visas endast Ringer upp.                                                                 |
| Samtalet färdigt                     | Ett faxsamtal är avslutat.                                                                                                    |
| Skickar sidan [n]                    | MFP:n skickar sidan [n] av faxjobbet där n är numret på den sidan som skickas.                                                                                    |
| Ställ in klocka                      | Realtidsklockan är inte inställd. Meddelandet visas om det inte finns<br>andra faxstatusmeddelanden. Det kvarstår tills klockan är inställd.<br>Ställ in klockan. |
| Svarar                               | MFP:n svarar på ett faxsamtal.                                                                                                    |
| Tar emot sidan [n]                   | MFP:n tar emot sidan [n] av faxjobbet där n är numret på den sida som tas emot.                                                                                   |
| Väntar på återuppringning            | MFP:n väntar på återuppringning av faxnumret.                                                                                                    |

# Meddelanden som avbryter jobb

| Meddelande               | Betydelse                                                |
|--------------------------|----------------------------------------------------------|
| Inga jobb har valts      | Du har valt Ta bort utan att några jobb är markerade.    |
| Jobbet kan inte tas bort | Ett jobb i jobblistan är markerat men kan inte tas bort. |
| Tar bort valda jobb      | Du har valt Ta bort efter det att jobb har markerats.    |

# Meddelanden om lösenord och PIN-koder

| Meddelande                            | Betydelse                  | Åtgärd                                                                       |
|---------------------------------------|----------------------------|------------------------------------------------------------------------------|
| Ogiltig PIN.                          | Fel PIN-kod har angivits.  | Tryck på <b>Fortsätt</b> för att återgå till rutan och skriva rätt PIN-kod.  |
| Ogiltigt eller felaktigt<br>lösenord. | Fel lösenord har angivits. | Tryck på <b>Fortsätt</b> för att återgå till rutan och skriva rätt lösenord. |

# Meddelanden för knapparna Kopiera, Skicka e-post, Faxa, FTP och Skanna.

| Meddelande                                                                    | Betydelse                                                                                                    | Åtgärd                                 |
|-------------------------------------------------------------------------------|----------------------------------------------------------------------------------------------------|----------------------------------------|
| Otillräckliga resurser. Försök                                                | Det finns inte tillräckligt med                                                                                             | Försök igen när pågående jobb          |
| igen när systemet är inaktivt.                                                | systemresurser för tillfället.                                                                                              | är slutfört.                           |
| Systemet upptaget, förbereder                                                 | Inte alla resurser som behövs för                                                                                           | Vänta tills meddelandet                |
| resurser för jobb.                                                            | jobbet är tillgängliga.                                                                                                    | försvinner.                            |
| Systemet upptaget, förbereder<br>resurser för jobb. Tar bort<br>lagrade jobb. | Inte alla resurser som behövs för<br>jobbet är tillgängliga. Vissa lagrade<br>jobb tas bort för att frigöra<br>systemminne. | Vänta tills meddelandet<br>försvinner. |

# Tillsynsmeddelanden

Tillsynsmeddelanden visar fel som användaren eventuellt måste åtgärda för att kunna skriva ut, skanna, faxa, skicka e-post eller använda FTP.

| Meddelande                                                              | Betydelse                                                                                                    | Åtgärd                                                                                                    |
|-------------------------------------------------------------------------|----------------------------------------------------------------------------------------------------|----------------------------------------------------------------------------------------------------|
| Anslut kuvertmatare                                                     | Mellan jobbets bearbetning och<br>utskrift upptäcker MFP:n att<br>kuvertmataren (tillval) saknas. Ibland<br>under bearbetningen tas den extra<br>kuvertmataren bort. | Sätt i kuvertmataren (tillval).                                                                                                    |
| Byt torkare                                                             | MFP:n upptäcker att torkarens<br>fixeringsenhet bör bytas.                                                                                                    | <ol> <li>Byt ut torkarens fixeringsenhet.</li> <li>Tryck på Fortsätt så försvinner meddelandet.<br/>När du pekar på Ignorera försvinner<br/>meddelandet men vid nästa systemstart visas<br/>meddelandet igen.</li> </ol> |
| Dokumentmataren till<br>skannern är öppen                               | Skannerns automatiska<br>dokumentmatare är öppen.                                                                                                    | Meddelandet försvinner när luckan stängs.                                                                                                    |
| Ett fel uppstod med<br>flash-enheten. Ta ut och<br>sätt i enheten igen. | En elektrisk laddning får flash-<br>enheten att hastigt återställas. Ta bort<br>meddelandet genom att ta bort<br>enheten och sätta tillbaka den.                     | Ta bort flash-enheten och sätt sedan tillbaka<br>den igen.                                                                                                    |
| Faxminnet fullt                                                         | Det finns inte tillräckligt med minne för att slutföra ett faxjobb. Alla faxförsök avbryts.                                                                          | Tryck på Fortsätt så försvinner meddelandet.                                                                                                    |
| Fyll på [src] med<br>[Anpassad sträng]                                  | Visas när en källa innehåller<br>utskriftsmaterial av en storlek och typ<br>som inte överensstämmer med<br>inställningen i Pappersmeny.                              | Tryck på <b>Fortsätt</b> . Fyll på den angivna källan<br>som är inställd på begärd storlek och typ.<br>Tryck vid behov på <b>Avbryt utskrift</b> för att<br>avbryta utskriften.                                          |
| Fyll på [src] med [Namn<br>på Anpassad typ]                             | Visas när en källa innehåller<br>utskriftsmaterial av en storlek och typ<br>som inte överrensstämmer med<br>inställningen i Pappersmeny.                             | Tryck på <b>Fortsätt</b> . Fyll på den angivna källan<br>som är inställd på begärd storlek och typ.<br>Tryck vid behov på <b>Avbryt utskrift</b> för att<br>avbryta utskriften.                                          |

| Meddelande                                                  | Betydelse                                                                                                    | Åtgärd                                                                                                    |
|-------------------------------------------------------------|----------------------------------------------------------------------------------------------------|----------------------------------------------------------------------------------------------------|
| Fyll på den manuella<br>arkmataren med [anpassad<br>sträng] | Visas när MFP:n får en förfrågan om<br>manuell matning av ett särskilt<br>utskriftsmaterial som ska läggas i<br>universalarkmataren.<br>Utskriftsmaterialet finns tidigare<br>angivet i en anpassad sträng som<br>visas på LCD-skärmen.                                                                                      | <ul> <li>Tryck på Fortsätt.</li> <li>Om utskriftsmaterialet ligger i<br/>universalarkmataren fortsätter jobbet att<br/>skrivas ut.</li> <li>Om det inte finns något utskriftsmaterial i<br/>universalarkmataren åsidosätts begäran om<br/>ytterligare sidor, och utskriftsmaterial väljs<br/>från en automatisk källa.</li> <li>Tryck på Välj material automatiskt för att<br/>åsidosätta manuell begäran om Manuellt<br/>papper och Manuellt kuvert för återstoden<br/>av utskriftsjobbet. Alla begäran om ytterligare<br/>sidor åsidosätts automatiskt, och<br/>utskriftsmaterial väljs från en automatisk källa.</li> <li>Tryck vid behov på Avbryt utskrift för att<br/>avbryta utskriften.</li> </ul> |
| Installera duplex                                           | MFP:n upptäcker att duplexenheten<br>saknas. Det här meddelandet visas<br>om sidorna formateras när<br>duplexenheten finns med, men är<br>borttagen innan sidorna skrivs ut.<br>Någonstans mellan formatering och<br>utskrift togs duplexenheten bort från<br>MFP:n.                                                         | <ul> <li>Stäng av MFP:n, dra ur nätkabeln ur<br/>vägguttaget, installera duplexenheten, anslut<br/>nätsladden till ett jordat vägguttag och starta<br/>sedan om MFP:n.</li> <li>Tryck på <b>Avbryt jobb</b> för att avbryta aktuell<br/>utskrift.</li> </ul>                                                                                                    |
| Installera kuvertmatare                                     | MFP:n upptäckte att tillvalsutmataren<br>för kuvert togs bort under tiden som<br>jobbet behandlades, men innan det<br>skrevs ut.                                                                                                    | Sätt i tillvalsutmataren för kuvert. Meddelandet<br>försvinner.<br>Peka vid behov på <b>Avbryt utskrift</b> .                                                                                                    |
| Installera magasin [x]                                      | MFP:n upptäcker att Magasin [x]<br>(tillval), där x är magasinets nummer,<br>saknas under tiden mellan jobbets<br>bearbetning och dess utskrift. Ibland<br>tas magasinet (tillval) bort under<br>bearbetningen.                                                                                                    | Montera tillvalsmagasinet x. Meddelandet<br>försvinner.<br>Peka vid behov på <b>Avbryt utskrift</b> .                                                                                                    |
| Kontrollera anslutningen<br>för magasin [x]                 | Magasin [x] är inte helt ansluten till<br>MFP:n eller så har det uppstått fel<br>med maskinvaran. x betecknar<br>magasinets nummer. Meddelandet<br>försvinner så snart kommunikationen<br>är återansluten.                                                                                                    | Om orsaken var ett fel i maskinvaran stänger du<br>av MFP:n, väntar 10 sekunder och sätter sedan<br>på den igen. Om felet uppstår igen stänger du<br>av MFP:n och tar bort det magasin som orsakar<br>felet.<br>Tryck på <b>Fortsätt</b> så kan du konfigurera om<br>MFP:n till att inte ha magasin [x]. Magasin [x]<br>och alla magasin som är installerade under det<br>ignoreras.                                                                                                    |
| Kontrollera anslutningen<br>till duplexenheten              | Inga magasin under duplexenheten är<br>tillgängliga om kommunikationen<br>avbryts. Det innebär att endast<br>magasin 1 är tillgängligt.<br>Om duplexenheten tas bort och alla<br>magasin sätts tillbaka kommer alla<br>magasin att vara tillgängliga.<br>Meddelandet försvinner så snart<br>kommunikationen är återansluten. | Tryck på <b>Fortsätt</b> om du vill konfigurera om<br>MFP:n. Utskriften fortsätter utan duplexenheten<br>och det antas att enheten inte är ansluten eller<br>att kommunikationen har avbrutits.                                                                                                    |
| Köad för sändning                                           | Skanningen av ett faxjobb är slutförd<br>men det har ännu inte skickats<br>eftersom ett annat faxjobb håller på<br>att skickas eller tas emot. Medan<br>jobbet väntar på sin tur visas det här<br>meddelandet i tre sekunder.                                                                                                | Vänta tills meddelandet försvinner.                                                                                                    |

| Meddelande                                      | Betydelse                                                                                                    | Åtgärd                                                                                                    |
|-------------------------------------------------|----------------------------------------------------------------------------------------------------|----------------------------------------------------------------------------------------------------|
| Ladda [src] med<br>[storlek]                    | Visas när en källa innehåller<br>utskriftsmaterial av en storlek som<br>inte överensstämmer med<br>inställningen i Pappersmeny.                                                                                                    | Tryck på <b>Fortsätt</b> . Fyll på den angivna källan<br>enligt inställd storlek.                                                                                                    |
|                                                 |                                                                                                    | Tryck vid behov på <b>Avbryt utskrift</b> för att avbryta utskriften.                                                                                                    |
| Ladda [src] med [typ]<br>[storlek]              | Visas när MFP:n begär en viss typ<br>och storlek i en specifik materialkälla                                                                                                    | Tryck på <b>Fortsätt</b> . Fyll på den angivna källan<br>som är inställd på begärd storlek och typ.                                                                                                    |
|                                                 | enligt instalining i Pappersmeny men<br>aktuell källa innehåller någon annan<br>materialstorlek och -typ.                                                                                                    | Tryck på Välj material automatiskt för att hoppa<br>över begäran om Manuellt papper och Manuellt<br>kuvert för återstoden av utskriftsjobbet. Alla<br>begäran om ytterligare sidor åsidosätts<br>automatiskt, och utskriftsmaterial väljs från en<br>automatisk källa.                                                                              |
|                                                 |                                                                                                    | Tryck vid behov på <b>Avbryt utskrift</b> för att avbryta utskriften.                                                                                                    |
| Ladda man. matare med<br>[namn på anpassad typ] | Visas när MFP:n får en förfrågan om<br>manuell matning av ett särskilt<br>utskriftsmaterial som ska läggas i<br>universalarkmataren.<br>Utskriftsmaterialet har tidigare<br>definierats som anpassad typ från<br>Anpassad 1 till Anpassad 6. Namnet<br>på den anpassade typen visas på<br>LCD-skärmen. | <ul> <li>Tryck på Fortsätt.</li> <li>Om utskriftsmaterialet ligger i<br/>universalarkmataren fortsätter jobbet att<br/>skrivas ut.</li> <li>Om det inte finns något utskriftsmaterial i<br/>universalarkmataren åsidosätts förfrågan om<br/>ytterligare sidor automatiskt, och<br/>utskriftsmaterial väljs från en automatisk<br/>källa.</li> </ul> |
|                                                 |                                                                                                    | Tryck vid behov på <b>Avbryt utskrift</b> för att avbryta utskriften.                                                                                                    |
| Ladda man. matare med<br>[storlek]              | med Visas när MFP:n får en begäran om<br>manuell matning av ett<br>utskriftsmaterial i särskild storlek och<br>inget sådant finns i<br>universalarkmataren.                                                                                                    | Lägg i ett ark av utskriftsmaterialet i<br>universalarkmataren så försvinner meddelandet<br>och du kan fortsätta jobbet.                                                                                                    |
|                                                 |                                                                                                    | Tryck på <b>Fortsätt</b> om aktuellt utskriftsmaterial ligger i universalarkmataren. Jobbet fortsätter.                                                                                                    |
|                                                 |                                                                                                    | Tryck på <b>Fortsätt</b> om det inte finns något<br>utskriftsmaterial i universalarkmataren. Alla<br>begäran om ytterligare sidor åsidosätts<br>automatiskt, och utskriftsmaterial väljs från en<br>automatisk källa.                                                                                                    |
|                                                 |                                                                                                    | Tryck vid behov på <b>Avbryt utskrift</b> för att avbryta utskriften.                                                                                                    |
| Ladda man. matare med<br>[typ] [storlek]        | e med Visas när MFP:n får en begäran om<br>manuell matning av ett<br>utskriftsmaterial av särskild storlek<br>och typ och inget sådant finns i<br>universalarkmataren.                                                                                                    | Tryck på <b>Fortsätt</b> om aktuellt utskriftsmaterial ligger i universalarkmataren. Jobbet fortsätter.                                                                                                    |
|                                                 |                                                                                                    | Tryck på <b>Fortsätt</b> om det inte finns något<br>utskriftsmaterial i universalarkmataren. Alla<br>begäran om ytterligare sidor åsidosätts<br>automatiskt, och utskriftsmaterial väljs från en<br>automatisk källa.                                                                                                    |
|                                                 |                                                                                                    | Tryck på <b>Välj material automatiskt</b> för att<br>åsidosätta manuell begäran om Manuellt<br>papper och Manuellt kuvert för återstoden<br>av utskriftsjobbet. Alla begäran om ytterligare<br>sidor åsidosätts automatiskt, och<br>utskriftsmaterial väljs från en automatisk källa.                                                               |
|                                                 |                                                                                                    | Tryck vid behov på <b>Avbryt utskrift</b> för att avbryta utskriften.                                                                                                    |

| Meddelande                                                                     | Betydelse                                                                                                    | Åtgärd                                                                                                    |
|--------------------------------------------------------------------------------|----------------------------------------------------------------------------------------------------|----------------------------------------------------------------------------------------------------|
| Lägg i nya original om<br>du startar om<br>skanningen.                         | <ul> <li>Ett eller flera meddelanden som<br/>avbröt skanningen är nu borta.<br/>Lägg i nya originaldokument i<br/>skannern för att starta om<br/>skanningen.</li> <li>MFP:n tar emot ett skanningsjobb<br/>men det finns inga<br/>originaldokument i den<br/>automatiska dokumentmataren.<br/>Lägg i originaldokument i skannern<br/>för att starta om skanningen.</li> <li>Återställning av jobb är aktiverad.</li> </ul> | Tryck på <b>Avbryt utskrift</b> om skanning pågår<br>medan tillsynsmeddelandet visas. På så sätt<br>avbryts jobbet och meddelandet försvinner.                                                                                                    |
|                                                                                |                                                                                                    | Tryck på <b>Skanna från den automatiska</b><br><b>dokumentmataren</b> om återställning av<br>papperskvadd är aktivt. Skanningen återupptas<br>från den automatiska dokumentmataren<br>omedelbart efter den sida som skannats på ett<br>bra sätt.                                                       |
|                                                                                |                                                                                                    | Iryck på <b>Skanna från flatbadd</b> om återställning<br>av papperskvadd är aktivt. Skanningen<br>återupptas från flatbädden omedelbart efter den<br>sista sidan med slutförd skanning                                                                                                    |
| Byt ut de sidor som har<br>fastnat om du startar om<br>jobbet                  | MFP:n tar emot ett skanningsjobb<br>men det finns inga originaldokument i<br>den automatiska dokumentmataren.<br>Återställning av sidnivå är aktiverad.                                                                                                    | Tryck på <b>Slutför jobb utan ytterligare skanning</b><br>om återställning av papperskvadd är aktivt.<br>Jobbet avslutas efter den sista bilden med<br>slutförd skanning, men jobbet avbryts inte. Sidor<br>som har skannats skickas vidare till sin<br>destination: kopiering, fax, e-post eller FTP. |
|                                                                                |                                                                                                    | Tryck på <b>Starta om jobb</b> om jobbåterställning är<br>aktivt och jobbet går att starta om. Meddelandet<br>försvinner. Ett nytt skanningsjobb startar med<br>samma parametrar som det tidigare jobbet.                                                                                              |
| Minnet fullt, kan inte<br>skriva ut fax                                        | Försöket att skriva ut faxjobb avbryts<br>automatiskt. Faxkoden ser att<br>faxjobbet har avbrutits och tar inte<br>bort de sidor i faxjobbet som inte har<br>skrivits ut. Faxkoden försöker inte<br>skriva ut det fax som orsakade<br>minnesfelet igen förrän MFP:n har<br>återställts.                                                                                                    | Tryck på <b>Fortsätt</b> så försvinner meddelandet.<br>Slå av och sedan på MFP:n så att den<br>återställs.                                                                                                    |
| Om du startar om jobbet,<br>byt ut de original som<br>inte har börjat matas ut | Återställning av sidnivå är aktiverad<br>och en sida har skannats helt, men<br>har inte matats ut helt av den                                                                                                    | Tryck på <b>Avbryt utskrift</b> om skanning pågår<br>medan tillsynsmeddelandet visas. På så sätt<br>avbryts jobbet och meddelandet försvinner.                                                                                                    |
| ur skannern.                                                                   | automatiska dokumentmataren.                                                                                                    | Tryck på <b>Skanna från den automatiska</b><br><b>dokumentmataren</b> om återställning av<br>papperskvadd är aktivt. Skanningen återupptas<br>från den automatiska dokumentmataren<br>omedelbart efter den sida som skannats på ett<br>bra sätt.                                                       |
|                                                                                |                                                                                                    | Tryck på <b>Skanna från flatbädd</b> om återställning<br>av papperskvadd är aktivt. Skanningen<br>återupptas från flatbädden omedelbart efter den<br>sista sidan med slutförd skanning.                                                                                                    |
|                                                                                |                                                                                                    | Tryck på <b>Slutför jobb utan ytterligare skanning</b><br>om återställning av papperskvadd är aktivt.<br>Jobbet avslutas efter den sista bilden med<br>slutförd skanning, men jobbet avbryts inte. Sidor<br>som har skannats skickas vidare till sin<br>destination: kopiering, fax, e-post eller FTP. |
|                                                                                |                                                                                                    | Tryck på <b>Starta om jobb</b> om jobbåterställning är<br>aktivt och jobbet går att starta om. Meddelandet<br>försvinner. Ett nytt skanningsjobb startar med<br>samma parametrar som det tidigare jobbet.                                                                                              |

| Meddelande                         | Betydelse                                                                                                    | Åtgärd                                                                                                    |
|------------------------------------|----------------------------------------------------------------------------------------------------|----------------------------------------------------------------------------------------------------|
| Rengör skannerglas                 | Under en skannerkalibrering kan den<br>fasta programvaran upptäcka att den<br>automatiska dokumentmataren eller<br>flatbäddens glas kan vara smutsiga. | Tryck på <b>Avbryt utskrift</b> om skanning pågår<br>medan tillsynsmeddelandet visas. På så sätt<br>avbryts jobbet och meddelandet försvinner.                                                                                                    |
|                                    |                                                                                                    | Tryck på <b>Skanna från den automatiska</b><br><b>dokumentmataren</b> om återställning av<br>papperskvadd är aktivt. Skanningen återupptas<br>från den automatiska dokumentmataren<br>omedelbart efter den sida som skannats på ett<br>bra sätt.                                                       |
|                                    |                                                                                                    | Tryck på <b>Skanna från flatbädd</b> om återställning<br>av papperskvadd är aktivt. Skanningen<br>återupptas från flatbädden omedelbart efter den<br>sista sidan med slutförd skanning.                                                                                                    |
|                                    |                                                                                                    | Tryck på <b>Slutför jobb utan ytterligare skanning</b><br>om återställning av papperskvadd är aktivt.<br>Jobbet avslutas efter den sista bilden med<br>slutförd skanning, men jobbet avbryts inte.<br>Sidor som har skannats skickas vidare till sin<br>destination: kopiering, fax, e-post eller FTP. |
|                                    |                                                                                                    | Tryck på <b>Starta om jobb</b> om jobbåterställning är<br>aktivt och jobbet går att starta om. Meddelandet<br>försvinner. Ett nytt skanningsjobb startar med<br>samma parametrar som det tidigare jobbet.                                                                                              |
| Rengör skannerlockets<br>insida    | Under en skanningskalibrering<br>känner den fasta programvaran av att<br>skannerlockets insida är smutsigt.                                            | Tryck på <b>Avbryt utskrift</b> om skanning pågår<br>medan tillsynsmeddelandet visas. På så sätt<br>avbryts jobbet och meddelandet försvinner.                                                                                                    |
|                                    |                                                                                                    | Tryck på <b>Skanna från den automatiska</b><br><b>dokumentmataren</b> om återställning av<br>papperskvadd är aktivt. Skanningen återupptas<br>från den automatiska dokumentmataren<br>omedelbart efter den sida som skannats på ett<br>bra sätt.                                                       |
|                                    |                                                                                                    | Tryck på <b>Skanna från flatbädd</b> om återställning<br>av papperskvadd är aktivt. Skanningen<br>återupptas från flatbädden omedelbart efter det<br>att den sista sidan med slutförd skanning.                                                                                                    |
|                                    |                                                                                                    | Tryck på <b>Slutför jobb utan ytterligare skanning</b><br>om återställning av papperskvadd är aktivt.<br>Jobbet avslutas efter den sista bilden med<br>slutförd skanning, men jobbet avbryts inte.<br>Sidor som har skannats skickas vidare till sin<br>destination: kopiering, fax, e-post eller FTP. |
|                                    |                                                                                                    | Tryck på <b>Starta om jobb</b> om jobbåterställning är<br>aktivt och jobbet går att starta om. Meddelandet<br>försvinner. Ett nytt skanningsjobb startar med<br>samma parametrar som det tidigare jobbet.                                                                                              |
| Skannerns åtkomstlucka<br>är öppen | Skannerns åtkomstlucka är öppen.                                                                                                    | Stäng luckan så försvinner meddelandet.                                                                                                    |
| Skannerregistrering<br>slutfördes  | Skannerregistreringen är slutförd.                                                                                                    | Tryck på Fortsätt så försvinner meddelandet.                                                                                                    |
| Skanningsdokumentet för<br>långt   | Skanningen överskrider det maximala<br>antalet sidor.                                                                                                  | <b>Obs!</b> Skannern slutför skanningen av de<br>pågående sidorna i den automatiska<br>dokumentmataren men data förloras när jobbet<br>avbryts på grund av att det maximala antalet<br>sidor är uppnått.                                                                                               |
|                                    |                                                                                                    | iryck pa <b>Avbryt utskrift</b> för att ta bort meddelandet ifall jobbet går att starta om.                                                                                                    |

| Meddelande                                  | Betydelse                                                                                                    | Åtgärd                                                                                                    |
|---------------------------------------------|----------------------------------------------------------------------------------------------------|----------------------------------------------------------------------------------------------------|
| Stäng luckan eller sätt<br>i tonerkassetten | MFP:n känner av att den övre<br>frontluckan är öppen eller att en<br>tonerkassett saknas.                                                                                                    | <ul><li>Stäng den övre frontluckan.</li><li>Installera tonerkassetten.</li></ul>                                                                                                    |
| Sätt i magasin [x]                          | Uppstår om MFP:n upptäcker att ett<br>magasin saknas. x kan beteckna 1, 2,<br>3, 4 eller 5.                                                                                                    | Sätt i det angivna magasinet så försvinner<br>meddelandet.<br>Tryck vid beboy på <b>Avbrut utskrift</b> för att                                                                                                    |
|                                             |                                                                                                    | avbryta utskriften.                                                                                                    |
| Ta bort papperet från<br>standardfacket     | Standardutmatningsfacket är fullt av<br>utskriftsmaterial.                                                                                                    | Ta bort högen med utskriftsmaterial från facket<br>för att ta bort meddelandet och fortsätt att<br>skriva ut.                                                                                                    |
|                                             |                                                                                                    | Tryck på <b>Fortsätt</b> så att MFP:n kan kontrollera<br>utmatningsnivån i standardutmatningsfacket<br>på nytt.                                                                                                    |
| USB-enheten kan inte<br>användas, ta bort   | En enhet anslöts i den främre USB-<br>porten, men kändes inte igen.                                                                                                    | Ta bort den USB-enhet som inte stöds så att du kan fortsätta.                                                                                                    |
| USB-hubb kan inte<br>användas, ta bort      | En USB-hubb anslöts i den främre USB-porten, men kändes inte igen.                                                                                                    | Ta bort USB-hubben som inte stöds för att fortsätta.                                                                                                    |
| Ändra [src] till<br>[Anpassad sträng]       | Innebär att användaren kan<br>åsidosätta det aktuella<br>utskriftsmaterialet för återstoden av<br>utskriftsjobbet. Den formaterade<br>sidan skrivs ut som den är på det<br>material som ligger i magasinet. Det<br>kan leda till att text eller bilder blir               | <ul> <li>Tryck på Använd aktuellt [src] för att ignorera<br/>meddelandet och skriva ut på det<br/>utskriftsmaterial som ligger i magasinet.</li> <li>Tryck på Fortsätt:</li> <li>vilket gör att jobbet fortsätter om rätt storlek<br/>och typ ligger i magasinet, enligt specifikation</li> </ul>                                                                                                    |
|                                             | avklippta.                                                                                                    | <ul> <li>i Pappersmeny på LCD-skärmen.</li> <li>vilket ignoreras om det inte finns något<br/>utskriftsmaterial i magasinet.</li> </ul>                                                                                                    |
|                                             |                                                                                                    | Tryck vid behov på <b>Avbryt utskrift</b> för att avbryta utskriften.                                                                                                    |
| Ändra [src] till [Namn<br>på Anpassad typ]  | Nytt utskriftsmaterial krävs för att avsluta ett utskriftsjobb.                                                                                                    | Lägg i utskriftsmaterial av angiven storlek och typ i aktuellt magasin.                                                                                                    |
|                                             |                                                                                                    | Tryck på <b>Fortsätt</b> för att skriva ut med det<br>utskriftsmaterial som för tillfället finns i<br>magasinet.                                                                                                    |
| Ändra [src] till<br>[storlek]               | Innebär att användaren kan<br>åsidosätta det aktuella<br>utskriftsmaterialet för återstoden av<br>utskriftsjobbet. Den formaterade<br>sidan skrivs ut som den är på det<br>material som ligger i magasinet. Det<br>kan leda till att text eller bilder blir<br>avklippta. | <ul> <li>Tryck på Använd aktuellt [src] för att ignorera meddelandet och skriva ut på det utskriftsmaterial som ligger i magasinet.</li> <li>Tryck på Fortsätt:</li> <li>vilket gör att jobbet fortsätter om rätt storlek och typ ligger i magasinet, enligt specifikation i Pappersmeny på LCD-skärmen.</li> <li>vilket ignoreras om det inte finns något utskriftsmaterial i magasinet.</li> <li>Tryck vid behov på Avbryt utskrift för att avbryta utskriften</li> </ul> |

| Meddelande                                                 | Betydelse                                                                                                    | Åtgärd                                                                                                    |
|------------------------------------------------------------|----------------------------------------------------------------------------------------------------|----------------------------------------------------------------------------------------------------|
| Ändra [src] till<br>[storlek] [typ]                        | Innebär att användaren kan<br>åsidosätta det aktuella<br>utskriftsmaterialet för återstoden av<br>utskriftsjobbet. Den formaterade<br>sidan skrivs ut som den är på det<br>material som ligger i magasinet.<br>Det kan leda till att text eller bilder blir<br>avklippta.                   | <ul> <li>Tryck på Använd aktuellt [src] för att ignorera<br/>meddelandet och skriva ut på det<br/>utskriftsmaterial som ligger i magasinet.</li> <li>Tryck på Fortsätt:</li> <li>vilket gör att jobbet fortsätter om rätt storlek<br/>och typ ligger i magasinet, enligt specifikation<br/>i Pappersmeny på LCD-skärmen.</li> <li>vilket ignoreras om det inte finns något<br/>utskriftsmaterial i magasinet.</li> <li>Tryck vid behov på Avbryt utskrift för att<br/>avbryta utskriften.</li> </ul>                             |
| 1565-emuleringsfel, fyll<br>på emuleringsalternativ        | Emulering för hämtning som finns på<br>den fasta programvarans kort<br>fungerar inte med den fasta<br>programvaran i MFP.<br><b>Obs!</b> MFP:n stänger automatiskt<br>meddelandet inom 30 sekunder och<br>avaktiverar sedan emuleringen för<br>hämtning på den fasta programvarans<br>kort. | Hämta rätt emuleringsversion från Lexmarks<br>webbplats                                                                                                    |
| 30.yy ogiltigt påfylld,<br>byt kassett                     | MFP:n upptäcker en påfylld Lexmark<br>Cartridge Return Program-<br>tonerkassett.                                                                                                    | Installera en ny tonerkassett så försvinner<br>meddelandet.                                                                                                    |
| 31.yy Byt ut defekt<br>tonerkassett                        | MFP:n upptäcker en defekt<br>tonerkassett inom 10 ÷ 20 sekunder<br>efter att den övre luckan stängs.                                                                                                    | Ta bort den defekta tonerkassetten och<br>installera en felfri tonerkassett för att fortsätta<br>utskriften.<br>Under tidsintervallet på 10 ÷ 20 sekunder innan<br>den defekta kassetten upptäcks fortsätter<br>MFP:n eventuellt att skriva ut sidor. De sidorna<br>skrivs då inte ut igen när den nya kassetten är<br>installerad.                                                                                                    |
| 32.yy Byt ut<br>tonerkassett som inte<br>stöds             | MFP:n upptäcker en tonerkassett<br>som inte stöds inom 10 ÷ 20<br>sekunder efter att den övre luckan är<br>stängd.                                                                                                    | Ta bort tonerkassetten som inte stöds och<br>installera en tonerkassett som stöds för att<br>fortsätta utskriften.<br>Under tidsintervallet på 10 ÷ 20 sekunder innan<br>MFP:n upptäcker kassetten som inte stöds<br>fortsätter MFP:n eventuellt att skriva ut sidor.<br>Sidorna skrivs då inte ut igen när den nya<br>kassetten är installerad.                                                                                                    |
| 34 Kort papper                                             | Formaterade data får inte plats på<br>utskriftsmaterialet, som är för kort.                                                                                                    | Tryck på <b>Fortsätt</b> för att stänga meddelandet<br>och fortsätta skriva ut. MFP:n skriver inte<br>automatiskt ut den sida som gjorde att<br>meddelandet visades.<br>Kontrollera att inställningen Pappersstorlek i<br>Pappersmeny stämmer med den storlek av<br>utskriftsmaterial som används. Om inställningen<br>i Storlek i universalarkmatare är Universal bör<br>du kontrollera att formaterade data ryms i<br>utskriftsmaterialets format.<br>Tryck vid behov på <b>Avbryt utskrift</b> för att<br>avbryta utskriften. |
| 35 Otillräckligt minne<br>för funktionen Spara<br>resurser | MFP:n har inte tillräckligt med minne<br>för att aktivera Spara resurser.<br>Meddelandet indikerar vanligen att en<br>eller flera av MFP-länkbuffertarna har<br>tilldelats för mycket minne.                                                                                                | Tryck på <b>Fortsätt</b> för att avaktivera Spara<br>resurser och fortsätta utskriften.<br>Installera mer minne.                                                                                                    |

| Meddelande                                                     | Betydelse                                                                                                    | Åtgärd                                                                                                    |
|----------------------------------------------------------------|----------------------------------------------------------------------------------------------------|----------------------------------------------------------------------------------------------------|
| 37 Otillräckligt minne<br>för defragmentering av<br>flashminne | MFP:n kan inte defragmentera<br>flashminnet eftersom minnet som<br>används för att lagra ej borttagna<br>flashresurser är fullt. | Tryck på <b>Fortsätt</b> så försvinner meddelandet.<br>För att utföra defragmenteringen installerar du<br>ytterligare minne eller tar bort teckensnitt,<br>makron och andra data för att frigöra<br>minnesutrymme.                                                                                                    |
| 37 Otillräckligt minne,<br>några lagrade jobb togs<br>bort     | Lagrade jobb togs bort för att kunna<br>bearbeta pågående jobb.<br>Meddelandet visas en gång per jobb.                           | Tryck på <b>Fortsätt</b> för att stänga meddelandet<br>och fortsätta skriva ut.<br>För att undvika att andra jobb får det här felet i<br>framtiden installerar du mer minne.<br>Tryck vid behov på <b>Avbryt utskrift</b> för att                                                                                                    |
| 37 Otillräckligt minne<br>för att sortera<br>utskrifter        | MFP:n kan inte sortera jobbet för att<br>minnet är fullt.                                                                        | avbryta utskriften.<br>Tryck på <b>Fortsätt</b> för att skriva ut sidorna som<br>bearbetades innan minnet blev fullt. En del<br>minne frigörs så att sorteringen börjar för<br>återstoden av utskriftsjobbet                                                                                                    |
|                                                                |                                                                                                    | Som exempel kan ett 50-sidigt utskriftsjobb<br>skickas och tio kopior begäras. Om MFP-minnet<br>tar slut vid sidan 30 så sorteras sidorna 1-30<br>och tio kopior skrivs ut. MFP:n skriver sedan ut<br>och sorterar sidorna 31÷50 och skriver ut tio<br>kopior av de sidorna.                                                                                                    |
|                                                                |                                                                                                    | Tryck vid behov på <b>Avbryt utskrift</b> för att avbryta utskriften.                                                                                                    |
| 38 Minnet är fullt                                             | MFP:n bearbetar data men minnet<br>som används för att lagra sidor är<br>fullt.                                                  | Tryck på <b>Fortsätt</b> om det finns tillräckligt med<br>minne för att behandla jobbet.<br>Så här undviker du problemet i framtiden:<br>Förenkla utskriftsjobbet genom att minska<br>mängden text eller bilder på en sida och ta bort<br>onödiga hämtade teckensnitt eller makron.<br>Installera mer minne.<br>Tryck vid behov på <b>Avbryt utskrift</b> för att<br>avbryta utskriften.                                                                                   |
| 39 Komplex sida, en del<br>data kanske inte skrevs<br>ut       | En sidas data är för komplext för att<br>den ska gå att skriva ut.                                                               | Så här undviker du problemet i framtiden:<br>Gör sidan mindre komplicerad genom att<br>minska mängden text eller bilder på sidan och<br>ta bort onödiga hämtade teckensnitt eller<br>makron.<br>Aktivera Skydda sida i Inställningsmenyn på<br>menyn Inställningar.<br>Installera mer minne.<br>Tryck på <b>Fortsätt</b> så fortsätter utskriften, men<br>den hår sidan kommer att sakna data.<br>Tryck vid behov på <b>Avbryt utskrift</b> för att<br>avbryta utskriften. |

| Meddelande                                                                | Betydelse                                                                                                    | Åtgärd                                                                                                    |
|---------------------------------------------------------------------------|----------------------------------------------------------------------------------------------------|----------------------------------------------------------------------------------------------------|
| 42.xy Fel kassettområde                                                   | <ul> <li>x betecknar MFP-region. y betecknar<br/>kassettregion.</li> <li>Det här meddelandet visas när MFP:n<br/>känner av att en tonerkassett från en<br/>annan region än MFP:ns region har<br/>installerats.</li> <li>x och y betecknar följande värden:</li> <li>0: Global region</li> <li>1: Amerika</li> <li>2: EMEA</li> <li>3: Asien</li> <li>4: Latinamerika</li> <li>9: Odefinierad region</li> </ul> | Byt ut tonerkassetten mot en som har rätt<br>region.                                                                                                    |
| 50 PPDS-teckensnittsfel                                                   | MFP:n har under formateringen av<br>PPDS-utskriftsdata fått en begäran<br>om ett teckensnitt som inte är<br>installerat.                                                                                                    | Tryck på <b>Fortsätt</b> för att ta bort meddelandet<br>och fortsätt skriva ut pågående jobb.<br>Tryck vid behov på <b>Avbryt utskrift</b> för att<br>avbryta utskriften.                                                                                                    |
| 51 Defekt flashtillval<br>har upptäckts                                   | MFP:n upptäcker ett defekt<br>flashminne under systemstart eller<br>under flashoperationer med<br>formatering och utskrift.                                                                                                    | Tryck på <b>Fortsätt</b> för att ta bort meddelandet<br>och fortsätt skriva ut pågående jobb.<br>Tryck vid återställningen på <b>Fortsätt</b> för att ta<br>bort meddelandet. MFP-enheten fortsätter med<br>normal drift med undantag för flashåtgärder.<br>Installera ett annat flashminne för att kunna<br>hämta några resurser för flash.                                              |
| 52 Inte tillräckligt<br>mycket utrymme i<br>flashminnet för<br>resurserna | Det finns inte tillräckligt med utrymme<br>i flashminnet för att lagra data som<br>nyligen hämtats.                                                                                                    | Tryck på <b>Fortsätt</b> för att ta bort meddelandet<br>och fortsätta med utskriften.<br>Installera flashminne med mer<br>lagringskapacitet.<br>Hämta data.<br>Tryck vid behov på <b>Avbryt jobb</b> för att avbryta<br>utskriften.                                                                                                    |
| 53 Oformaterat<br>flashminne har upptäckts                                | MFP:n har upptäckt oformaterat<br>flashminne.                                                                                                    | Tryck på <b>Fortsätt</b> för att stänga meddelandet<br>och fortsätta skriva ut. MFP:n fortsätter med<br>normal drift med undantag för flashoperationer.<br>Formatera om flash för att tillåta<br>flashoperationer.<br>Om felmeddelandet kommer tillbaka kan<br>flashminneskortet vara defekt och behöva<br>bytas ut.                                                                      |
| 54 Nätverk [x]<br>programvarufel                                          | MFP-enheten kan inte kommunicera<br>med en specifikt installerad<br>nätverksport. x betecknar den<br>specifika portens nummer.                                                                                                    | <ul> <li>Tryck på Fortsätt för att stänga meddelandet<br/>och fortsätta skriva ut. Jobbet skrivs<br/>eventuellt inte ut på rätt sätt.</li> <li>MFP:n avaktiverar försök till att kommunicera<br/>genom nätverksgränssnittet. Inga data kan<br/>skickas eller tas emot.</li> <li>Återställ MFP.</li> <li>Programmera nytt fast program (firmware) för<br/>nätverksgränssnittet.</li> </ul> |

| Meddelande                                   | Betydelse                                                                                                    | Åtgärd                                                                                                    |
|----------------------------------------------|----------------------------------------------------------------------------------------------------|----------------------------------------------------------------------------------------------------|
| 54 Fel i seriellt<br>tillval [x]             | MFP-enheten upptäcker ett seriellt fel<br>såsom ram, paritet eller<br>överbelastning på den angivna<br>seriella porten (tillval). x betecknar<br>den seriella tillvalsportens nummer. | <ul> <li>Kontrollera att den seriella länken har<br/>installerats rätt och att rätt kabel används.</li> <li>Se till att parametrarna för det seriella<br/>gränssnittet (protokoll, baud, paritet och<br/>databitar) är rätt inställda på MFP:n och<br/>värddatorn.</li> <li>Tryck på Fortsätt för att ta bort meddelandet<br/>och fortsätta utskriften. Det kan dock hända<br/>att utskriften inte blir korrekt.</li> <li>Slå av och sedan på MFP:n för att återställa<br/>den.</li> </ul> |
| 54 Standardnätverk<br>programfel             | Den fasta programvaran i MFP:n<br>upptäcker en installerad nätverksport<br>men kan inte kommunicera med den.                                                                          | <ul> <li>Tryck på Fortsätt för att stänga meddelandet<br/>och fortsätta skriva ut. Jobbet skrivs<br/>eventuellt inte ut på rätt sätt.</li> <li>MFP:n avaktiverar försök till att kommunicera<br/>genom nätverksgränssnittet. Inga data kan<br/>skickas eller tas emot.</li> <li>Återställ MFP.</li> <li>Programmera nytt fast program (firmware) för<br/>nätverksgränssnittet.</li> </ul>                                                                                                  |
| 55 Objekt utan stöd i<br>plats [x]           | MFP-enheten upptäcker ett objekt<br>som inte stöds i den angivna platsen.<br>x betecknar den specifika platsens<br>nummer.                                                            | <ol> <li>Slå av MFP:n.</li> <li>Dra ur nätkabeln ur vägguttaget.</li> <li>Ta bort tillvalet.</li> <li>Anslut nätsladden till jordat vägguttag.</li> <li>Slå på MFP.</li> </ol>                                                                                                    |
| 56 Parallellport [x] är<br>avaktiverad       | En statusbegäran kommer<br>beträffande parallellporten men<br>parallellporten är avaktiverad.                                                                                         | Tryck på <b>Fortsätt</b> . MFP:n ignorerar alla data som den tagit emot via parallellporten.                                                                                                    |
| 56 Seriell port [x] är<br>avaktiverad        | MFP:n tar emot data genom en seriell<br>port men porten är avaktiverad.                                                                                                    | Tryck på <b>Fortsätt</b> . MFP:n ignorerar alla data som den tagit emot via den seriella porten.                                                                                                    |
| 56 Standard-USB-port<br>avaktiverad          | MFP:n tar emot data genom en USB-<br>port men USB-porten är avaktiverad.                                                                                                    | Tryck på <b>Fortsätt</b> . MFP:n ignorerar alla data<br>som den tagit emot via USB-porten.<br>Kontrollera att menyalternativet USB-buffert inte<br>är avaktiverat.                                                                                                    |
| 56 USB-port [x] är<br>avaktiverad            | MFP-enheten tar emot data genom<br>en USB-port, men USB-porten är<br>avaktiverad. x betecknar den USB-<br>portens nummer.                                                             | Tryck på <b>Fortsätt</b> . MFP:n ignorerar alla data<br>som den tagit emot via USB-porten.<br>Kontrollera att menyalternativet USB-buffert inte<br>är avaktiverat.                                                                                                    |
| 58 För många<br>flashtillval<br>installerade | MFP:n upptäcker att det finns för<br>många installerade flashminneskort<br>som tillval.                                                                                               | <ul> <li>Tryck på Fortsätt för att ta bort meddelandet<br/>och ignorera de extra flashminneskorten.</li> <li>Meddelandet visas igen såvida inte de<br/>övertaliga flashminneskorten som är tillval<br/>tas bort.</li> <li>Slå av MFP:n.</li> <li>Dra ur nätkabeln ur vägguttaget.</li> <li>Ta bort överflödiga flashminneskort.</li> <li>Anslut nätsladden till jordat vägguttag.</li> <li>Slå på MFP.</li> </ul>                                                                          |
| 58 För många magasin<br>anslutna             | MFP:n upptäcker att för många lådor<br>med tillhörande magasin har<br>installerats som tillval.                                                                                       | <ol> <li>Slå av MFP:n.</li> <li>Dra ur nätkabeln ur vägguttaget.</li> <li>Ta bort överflödiga arkmatare.</li> <li>Anslut nätsladden till jordat vägguttag.</li> <li>Slå på MFP.</li> </ol>                                                                                                    |

| Meddelande                                                                        | Betydelse                                                                       | Åtgärd                                                                                                    |
|-----------------------------------------------------------------------------------|---------------------------------------------------------------------------------|----------------------------------------------------------------------------------------------------|
| 59 Duplexmagasinet är<br>inte kompatibelt                                         | En duplexenhet (tillval) som inte stöds<br>är ansluten till MFP.                | Ta bort duplexenheten.<br>MFP:n kommer inte att fungera normalt förrän<br>duplexenheten har tagits bort.<br>Peka på <b>Fortsätt</b> för att ta bort meddelandet när<br>duplexenheten (tillval) är borttagen.                                                                              |
| 59 Kuvertmataren är inte<br>kompatibel                                            | En kuvertmatare (tillval) som inte stöds är ansluten till MFP.                  | Ta bort kuvertmataren (tillval).<br>MFP:n kommer inte att fungera normalt förrän<br>kuvertmataren (tillval) har tagits bort.<br>Peka på <b>Fortsätt</b> för att ta bort meddelandet när<br>kuvertmataren (tillval) är borttagen.                                                          |
| 59 Ej kompatibelt<br>magasin [x]                                                  | En matare (tillval) som inte stöds med<br>tillhörande magasin ansluts till MFP. | Ta bort mataren (tillval).<br>MFP:n kommer inte att fungera normalt förrän<br>mataren (tillval) har tagits bort.<br>Peka på <b>Fortsätt</b> för att ta bort meddelandet när<br>mataren (tillval) är borttagen.                                                                            |
| 80 Schemalagt underhåll<br>rekommenderas                                          | Skrivaren behöver service för att<br>upprätthålla prestanda.                    | Tryck på <b>Fortsätt</b> för att stänga meddelandet<br>och fortsätta skriva ut. Beställ de<br>förbrukningsartiklar som behövs.<br>Byt ut förbrukningsartiklarna så bibehåller<br>utskrifterna sin kvalitet. Nollställ<br>underhållsräknaren om så behövs.                                 |
| 88 Låg tonernivå                                                                  | Tonerkassetten är nästan slut.                                                  | Byt ut tonerkassetten om toneralarmet<br>signalerar låg nivå.<br>Tryck på <b>Fortsätt</b> för att ta bort meddelandet ifall<br>toneralarmet inte signalerar.                                                                                                    |
| 200.yy Papperskvadd,<br>kontrollera [områdets<br>namn]. Lämna papper i<br>facket. | Ett papper har fastnat på platsen som<br>betecknas områdets namn.               | <ol> <li>Öppna de övre och lägre frontluckorna.</li> <li>Ta bort tonerkassetten för att komma åt<br/>problemet och åtgärda det.</li> <li>Stäng luckorna.</li> <li>Tryck på Fortsätt. Om allt utskriftsmaterial<br/>har avlägsnats från pappersbanan fortsätter<br/>utskriften.</li> </ol> |
| 200.yy Papperskvadd,[x]<br>sidor fastnat. Lämna<br>papper i facket.               | Flera papper har fastnat. x betecknar<br>antalet papper som har fastnat.        | <ol> <li>Öppna de övre och lägre frontluckorna.</li> <li>Ta bort tonerkassetten för att komma åt<br/>problemet och åtgärda det.</li> <li>Stäng luckorna.</li> <li>Tryck på Fortsätt. Om allt utskriftsmaterial<br/>har avlägsnats från pappersbanan fortsätter<br/>utskriften.</li> </ol> |
| 201.yy Papperskvadd,<br>kontrollera [områdets<br>namn]. Lämna papper i<br>facket. | Ett papper har fastnat på platsen som<br>betecknas områdets namn.               | <ol> <li>Öppna de övre och lägre frontluckorna.</li> <li>Ta bort tonerkassetten för att komma åt<br/>problemet och åtgärda det.</li> <li>Stäng luckorna.</li> <li>Tryck på Fortsätt. Om allt utskriftsmaterial<br/>har avlägsnats från pappersbanan fortsätter<br/>utskriften.</li> </ol> |

| Meddelande                                                                        | Betydelse                                                                | Åtgärd                                                                                                    |
|-----------------------------------------------------------------------------------|--------------------------------------------------------------------------|----------------------------------------------------------------------------------------------------|
| 201.yy Papperskvadd,[x]<br>sidor fastnat. Lämna<br>papper i facket.               | Flera papper har fastnat. x betecknar<br>antalet papper som har fastnat. | <ol> <li>Öppna de övre och lägre frontluckorna.</li> <li>Ta bort tonerkassetten för att komma åt<br/>problemen och åtgärda dem.</li> <li>Stäng luckorna.</li> <li>Tryck på Fortsätt. Om allt utskriftsmaterial<br/>har avlägsnats från pappersbanan fortsätter<br/>utskriften.</li> </ol> |
| 202.yy Papperskvadd,<br>kontrollera [områdets<br>namn]. Lämna papper i<br>facket. | Ett papper har fastnat på platsen som<br>betecknas områdets namn.        | <ol> <li>Öppna frontluckan.</li> <li>Ta loss pappret och stäng frontluckan.</li> <li>Tryck på Fortsätt. Om allt utskriftsmaterial<br/>har avlägsnats från pappersbanan fortsätter<br/>utskriften.</li> </ol>                                                                              |
| 202.yy Papperskvadd,[x]<br>sidor fastnat. Lämna<br>papper i facket.               | Flera papper har fastnat. x betecknar<br>antalet papper som har fastnat. | <ol> <li>Öppna frontluckan.</li> <li>Åtgärda problemen och stäng frontluckan.</li> <li>Tryck på Fortsätt. Om allt utskriftsmaterial<br/>har avlägsnats från pappersbanan fortsätter<br/>utskriften.</li> </ol>                                                                            |
| 231.yy Papperskvadd,<br>kontrollera [områdets<br>namn]. Lämna papper i<br>facket. | Ett papper har fastnat på platsen som<br>betecknas områdets namn.        | <ol> <li>Öppna duplexenhetens lucka.</li> <li>Åtgärda problemet och stäng duplexenheten.</li> <li>Tryck på Fortsätt. Om allt utskriftsmaterial<br/>har avlägsnats från pappersbanan fortsätter<br/>utskriften.</li> </ol>                                                                 |
| 231.yy Papperskvadd,[x]<br>sidor fastnat. Lämna<br>papper i facket.               | Flera papper har fastnat. x betecknar<br>antalet papper som har fastnat. | <ol> <li>Öppna duplexenhetens lucka.</li> <li>Åtgärda problemen och stäng<br/>duplexenheten.</li> <li>Tryck på Fortsätt. Om allt utskriftsmaterial<br/>har avlägsnats från pappersbanan fortsätter<br/>utskriften.</li> </ol>                                                             |
| 232.yy Papperskvadd,<br>kontrollera [områdets<br>namn]. Lämna papper i<br>facket. | Ett papper har fastnat på platsen som<br>betecknas områdets namn.        | <ol> <li>Öppna duplexenhetens lucka.</li> <li>Åtgärda problemet och stäng duplexenheten.</li> <li>Tryck på Fortsätt. Om allt utskriftsmaterial<br/>har avlägsnats från pappersbanan fortsätter<br/>utskriften.</li> </ol>                                                                 |
| 232.yy Papperskvadd,[x]<br>sidor fastnat. Lämna<br>papper i facket.               | Flera papper har fastnat. x betecknar<br>antalet papper som har fastnat. | <ol> <li>Öppna duplexenhetens lucka.</li> <li>Åtgärda problemen och stäng<br/>duplexenheten.</li> <li>Tryck på Fortsätt. Om allt utskriftsmaterial<br/>har avlägsnats från pappersbanan fortsätter<br/>utskriften.</li> </ol>                                                             |
| 233.yy Papperskvadd,<br>kontrollera [områdets<br>namn]. Lämna papper i<br>facket. | Ett papper har fastnat på platsen som<br>betecknas områdets namn.        | <ol> <li>Öppna duplexenhetens lucka.</li> <li>Åtgärda problemet och stäng duplexenheten.</li> <li>Tryck på Fortsätt. Om allt utskriftsmaterial<br/>har avlägsnats från pappersbanan fortsätter<br/>utskriften.</li> </ol>                                                                 |
| 233.yy Papperskvadd, [x]<br>sidor fastnat. Lämna<br>papper i facket.              | Flera papper har fastnat. x betecknar<br>antalet papper som har fastnat. | <ol> <li>Öppna duplexenhetens lucka.</li> <li>Åtgärda problemen och stäng<br/>duplexenheten.</li> <li>Tryck på Fortsätt. Om allt utskriftsmaterial<br/>har avlägsnats från pappersbanan fortsätter<br/>utskriften.</li> </ol>                                                             |

| Meddelande                                                                        | Betydelse                                                                | Åtgärd                                                                                                    |
|-----------------------------------------------------------------------------------|--------------------------------------------------------------------------|----------------------------------------------------------------------------------------------------|
| 234.yy Papperskvadd,<br>kontrollera [områdets<br>namn]. Lämna papper i<br>facket. | Ett papper har fastnat på platsen som<br>betecknas områdets namn.        | <ol> <li>Öppna duplexenhetens lucka.</li> <li>Åtgärda problemet och stäng duplexenheten.</li> <li>Tryck på Fortsätt. Om allt utskriftsmaterial<br/>har avlägsnats från pappersbanan fortsätter<br/>utskriften.</li> </ol>     |
| 234.yy Papperskvadd,[x]<br>sidor fastnat. Lämna<br>papper i facket.               | Flera papper har fastnat. x betecknar<br>antalet papper som har fastnat. | <ol> <li>Öppna duplexenhetens lucka.</li> <li>Åtgärda problemen och stäng<br/>duplexenheten.</li> <li>Tryck på Fortsätt. Om allt utskriftsmaterial<br/>har avlägsnats från pappersbanan fortsätter<br/>utskriften.</li> </ol> |
| 235.yy Papperskvadd,<br>kontrollera [områdets<br>namn]. Lämna papper i<br>facket. | Ett papper har fastnat på platsen som<br>betecknas områdets namn.        | <ol> <li>Öppna duplexenhetens lucka.</li> <li>Åtgärda problemet och stäng duplexenheten.</li> <li>Tryck på Fortsätt. Om allt utskriftsmaterial<br/>har avlägsnats från pappersbanan fortsätter<br/>utskriften.</li> </ol>     |
| 235.yy Papperskvadd,[x]<br>sidor fastnat. Lämna<br>papper i facket.               | Flera papper har fastnat. x betecknar<br>antalet papper som har fastnat. | <ol> <li>Öppna duplexenhetens lucka.</li> <li>Åtgärda problemen och stäng<br/>duplexenheten.</li> <li>Tryck på Fortsätt. Om allt utskriftsmaterial<br/>har avlägsnats från pappersbanan fortsätter<br/>utskriften.</li> </ol> |
| 236.yy Papperskvadd,<br>kontrollera [områdets<br>namn]. Lämna papper i<br>facket. | Ett papper har fastnat på platsen som<br>betecknas områdets namn.        | <ol> <li>Öppna duplexenhetens lucka.</li> <li>Åtgärda problemet och stäng duplexenheten.</li> <li>Tryck på Fortsätt. Om allt utskriftsmaterial<br/>har avlägsnats från pappersbanan fortsätter<br/>utskriften.</li> </ol>     |
| 236.yy Papperskvadd,[x]<br>sidor fastnat. Lämna<br>papper i facket.               | Flera papper har fastnat. x betecknar<br>antalet papper som har fastnat. | <ol> <li>Öppna duplexenhetens lucka.</li> <li>Åtgärda problemen och stäng<br/>duplexenheten.</li> <li>Tryck på Fortsätt. Om allt utskriftsmaterial<br/>har avlägsnats från pappersbanan fortsätter<br/>utskriften.</li> </ol> |
| 237.yy Papperskvadd,<br>kontrollera [områdets<br>namn]. Lämna papper i<br>facket. | Ett papper har fastnat på platsen som<br>betecknas områdets namn.        | <ol> <li>Öppna duplexenhetens lucka.</li> <li>Åtgärda problemet och stäng duplexenheten.</li> <li>Tryck på Fortsätt. Om allt utskriftsmaterial<br/>har avlägsnats från pappersbanan fortsätter<br/>utskriften.</li> </ol>     |
| 237.yy Papperskvadd, [x]<br>sidor fastnat. Lämna<br>papper i facket.              | Flera papper har fastnat. x betecknar<br>antalet papper som har fastnat. | <ol> <li>Öppna duplexenhetens lucka.</li> <li>Åtgärda problemen och stäng<br/>duplexenheten.</li> <li>Tryck på Fortsätt. Om allt utskriftsmaterial<br/>har avlägsnats från pappersbanan fortsätter<br/>utskriften.</li> </ol> |
| 238.yy Papperskvadd,<br>kontrollera [områdets<br>namn]. Lämna papper i<br>facket. | Ett papper har fastnat på platsen som<br>betecknas områdets namn.        | <ol> <li>Öppna duplexenhetens lucka.</li> <li>Åtgärda problemet och stäng duplexenheten.</li> <li>Tryck på Fortsätt. Om allt utskriftsmaterial<br/>har avlägsnats från pappersbanan fortsätter<br/>utskriften.</li> </ol>     |

| Meddelande                                                                        | Betydelse                                                                                                    | Åtgärd                                                                                                    |
|-----------------------------------------------------------------------------------|----------------------------------------------------------------------------------------------------|----------------------------------------------------------------------------------------------------|
| 238.yy Papperskvadd,[x]<br>sidor fastnat. Lämna<br>papper i facket.               | Flera papper har fastnat. x betecknar<br>antalet papper som har fastnat.                                                                                                    | <ol> <li>Öppna duplexenhetens lucka.</li> <li>Åtgärda problemen och stäng<br/>duplexenheten.</li> <li>Tryck på Fortsätt. Om allt utskriftsmaterial<br/>har avlägsnats från pappersbanan fortsätter<br/>utskriften.</li> </ol> |
| 239.yy Papperskvadd,<br>kontrollera [områdets<br>namn]. Lämna papper i<br>facket. | Ett papper har fastnat på platsen som<br>betecknas områdets namn.                                                                                                    | <ol> <li>Öppna duplexenhetens lucka.</li> <li>Åtgärda problemet och stäng duplexenheten.</li> <li>Tryck på Fortsätt. Om allt utskriftsmaterial<br/>har avlägsnats från pappersbanan fortsätter<br/>utskriften.</li> </ol>     |
| 239.yy Papperskvadd,[x]<br>sidor fastnat. Lämna<br>papper i facket.               | Flera papper har fastnat. x betecknar<br>antalet papper som har fastnat.                                                                                                    | <ol> <li>Öppna duplexenhetens lucka.</li> <li>Åtgärda problemen och stäng<br/>duplexenheten.</li> <li>Tryck på Fortsätt. Om allt utskriftsmaterial<br/>har avlägsnats från pappersbanan fortsätter<br/>utskriften.</li> </ol> |
| 24x.yy Papperskvadd,<br>kontrollera [områdets<br>namn]. Lämna papper i<br>facket. | Ett papper har fastnat på platsen som<br>betecknas områdets namn.<br>områdets namn är magasinets<br>nummer.                                                                                | <ol> <li>Ta bort det angivna magasinet.</li> <li>Åtgärda problemet och sätt in magasinet.</li> <li>Tryck på Fortsätt. Om allt utskriftsmaterial<br/>har avlägsnats från pappersbanan fortsätter<br/>utskriften.</li> </ol>    |
| 24x.yy Papperskvadd,[x]<br>sidor fastnat. Lämna<br>papper i facket.               | Flera papper har fastnat. x betecknar<br>antalet papper som har fastnat.                                                                                                    | <ol> <li>Ta bort det angivna magasinet.</li> <li>Åtgärda problemen och sätt in magasinet.</li> <li>Tryck på Fortsätt. Om allt utskriftsmaterial<br/>har avlägsnats från pappersbanan fortsätter<br/>utskriften.</li> </ol>    |
| 250.yy Papperskvadd,<br>kontrollera [områdets<br>namn]. Lämna papper i<br>facket. | Ett papper har fastnat på platsen som<br>betecknas områdets namn.<br>områdets namn är<br>universalarkmataren.                                                                              | <ol> <li>Lossa pappret från universalarkmataren.</li> <li>Tryck på Fortsätt. Om allt utskriftsmaterial<br/>har avlägsnats från pappersbanan fortsätter<br/>utskriften.</li> </ol>                                             |
| 250.yy Papperskvadd,[x]<br>sidor fastnat. Lämna<br>papper i facket.               | Det finns flera papper som har fastnat<br>i universalarkmataren. x betecknar<br>antalet papper som har fastnat.                                                                            | <ol> <li>Åtgärda problemen i universalarkmataren.</li> <li>Tryck på Fortsätt. Om allt utskriftsmaterial<br/>har avlägsnats från pappersbanan fortsätter<br/>utskriften.</li> </ol>                                            |
| 260.yy Papperskvadd,<br>kontrollera [områdets<br>namn]. Lämna papper i<br>facket. | Ett papper har fastnat på platsen som<br>betecknas områdets namn.<br>områdets namn är kuvertmataren.                                                                                       | <ol> <li>Lossa pappret från kuvertmataren.</li> <li>Tryck på Fortsätt. Om allt utskriftsmaterial<br/>har avlägsnats från pappersbanan fortsätter<br/>utskriften.</li> </ol>                                                   |
| 260.yy Papperskvadd, [x]<br>sidor fastnat. Lämna<br>papper i facket.              | Det finns flera papper som har fastnat<br>i kuvertmataren. x betecknar antalet<br>papper som har fastnat.                                                                                  | <ol> <li>Åtgärda problemen i kuvertmataren.</li> <li>Tryck på Fortsätt. Om allt utskriftsmaterial<br/>har avlägsnats från pappersbanan fortsätter<br/>utskriften.</li> </ol>                                                  |
| 290.00 Papperskvadd i<br>skannern, ta ut alla<br>original från skannern           | Skannern detekterar ett original i den<br>automatiska dokumentmatarens<br>matningssensor när skannern inte är<br>aktiv. Det här är en typ av kvadd.<br>Återställning av jobb är aktiverad. | Ta bort alla original från den automatiska<br>dokumentmataren för att åtgärda problemet.<br>Meddelandet försvinner och jobbåterställning<br>slutförs.                                                                         |
## Tillsynsmeddelanden

| Meddelande                                                                              | Betydelse                                                                                                    | Åtgärd                                                                                                    |
|-----------------------------------------------------------------------------------------|----------------------------------------------------------------------------------------------------|----------------------------------------------------------------------------------------------------|
| 290.00 Papperskvadd i<br>skanner, ta bort alla<br>original som fastnat<br>från skannern | Skannern känner av ett original vid<br>den automatiska dokumentmatarens<br>sensor (den andra skanningssensorn)<br>vid viloläge. Det här är en typ av<br>kvadd.<br>Återställning av sidnivå är aktiverad | Ta bort alla original från den automatiska<br>dokumentmataren för att åtgärda problemet.<br>Meddelandet försvinner och sidåterställning<br>slutförs. |
|                                                                                         |                                                                                                    |                                                                                                    |
| 290.01 Papperskvadd i<br>skanner, ta bort alla<br>original från skannern                | Skannern kan inte dra ut ett ark ur<br>den automatiska dokumentmataren<br>Återställning av jobb är aktiverad.                                                                                           | Meddelandet forsvinner nar skannern upptacker<br>att arket är borta från den automatiska<br>dokumentmataren. Jobbåterställning slutförs.             |
| 290.01 Papperskvadd i<br>skanner, ta bort alla<br>original som fastnat<br>från skannern | Skannern kan inte dra ut ett ark ur<br>den automatiska dokumentmataren<br>Återställning av sidnivå är aktiverad.                                                                                        | Meddelandet försvinner när skannern upptäcker<br>att arket är borta från den automatiska<br>dokumentmataren. Sidåterställning slutförs.              |
| 290.02 Papperskvadd i<br>skanner, ta bort alla<br>original från skannern                | Skannern kan inte mata ett ark<br>tillräckligt långt in i den automatiska<br>dokumentmataren för att det ska<br>registreras.<br>Återställning av jobb är aktiverad.                                     | Meddelandet försvinner när skannern upptäcker<br>att arket är borta från den automatiska<br>dokumentmataren. Jobbåterställning slutförs.             |
| 290.02 Papperskvadd i<br>skanner, ta bort alla<br>original som fastnat<br>från skannern | Skannern kan inte mata ett ark<br>tillräckligt långt in i den automatiska<br>dokumentmataren för att det ska<br>registreras.                                                                            | Meddelandet försvinner när skannern upptäcker<br>att arket är borta från den automatiska<br>dokumentmataren. Sidåterställning slutförs.              |
|                                                                                         | Aterstalining av sidniva är aktiverad.                                                                                                    |                                                                                                    |
| 290.10 Papperskvadd i<br>skanner, ta bort alla<br>original från skannern                | Skannern upptäcker att ett original<br>har fastnat vid den första<br>skanningssensorn när skannern inte<br>är aktiv.                                                                                    | Ta bort originalet från skannern så försvinner<br>meddelandet. Jobbåterställning slutförs.                                                           |
|                                                                                         | Aterstalining av jobb är aktiverad.                                                                                                    |                                                                                                    |
| 290.10 Papperskvadd i<br>skanner, ta bort alla<br>original som fastnat<br>från skannern | Skannern upptäcker att ett original<br>har fastnat vid den första<br>skanningssensorn när skannern inte<br>är aktiv.                                                                                    | Ta bort originalet från skannern så försvinner<br>meddelandet. Sidåterställning slutförs.                                                            |
|                                                                                         | Återställning av sidnivå är aktiverad.                                                                                                    |                                                                                                    |
| 291.00 Papperskvadd i<br>skanner, ta bort alla<br>original från skannern                | Skannern upptäcker att original har<br>fastnat vid den andra<br>skanningssensorn när skannern inte<br>är aktiv.<br>Återställning av jobb är aktiverad.                                                  | Ta bort originalet från skannern så försvinner meddelandet. Jobbåterställning slutförs.                                                              |
| 291.00 Papperskvadd i<br>skanner, ta bort alla<br>original som fastnat<br>från skannern | Skannern upptäcker att original har<br>fastnat vid den andra<br>skanningssensorn när skannern inte<br>är aktiv.<br>Återställning av sidnivå är aktiverad.                                               | Ta bort originalet från skannern så försvinner meddelandet. Sidåterställning slutförs.                                                               |
| 291.01 Papperskvadd i<br>skanner, ta bort alla<br>original från skannern                | Skannern upptäcker att original har<br>fastnat vid den första<br>skanningssensorn.<br>Återställning av jobb är aktiverad.                                                                               | Ta bort originalet från skannern så försvinner<br>meddelandet. Jobbåterställning slutförs.                                                           |
| 291.01 Papperskvadd i<br>skanner, ta bort alla<br>original som fastnat<br>från skannern | Skannern upptäcker att original har<br>fastnat vid den första<br>skanningssensorn.<br>Återställning av sidnivå är aktiverad.                                                                            | Ta bort originalet från skannern så försvinner meddelandet. Sidåterställning slutförs.                                                               |

## Tillsynsmeddelanden

| Meddelande                                                                              | Betydelse                                                                                                    | Åtgärd                                                                                                    |
|-----------------------------------------------------------------------------------------|----------------------------------------------------------------------------------------------------|----------------------------------------------------------------------------------------------------|
| 291.02 Papperskvadd i<br>skanner, ta bort alla<br>original från skannern                | Skannern upptäcker att original har<br>fastnat vid den andra<br>skanningssensorn.                                                                             | Ta bort alla original från skannern för att åtgärda problemet. Meddelandet försvinner.                                                                                                    |
|                                                                                         | Återställning av jobb är aktiverad.                                                                                                    |                                                                                                    |
| 291.02 Papperskvadd i<br>skanner, ta bort alla<br>original som fastnat<br>från skannern | Skannern upptäcker att original har<br>fastnat vid den andra<br>skanningssensorn.                                                                             | Ta bort alla original från skannern för att åtgärda problemet. Meddelandet försvinner.                                                                                                    |
|                                                                                         | Återställning av sidnivå är aktiverad.                                                                                                    |                                                                                                    |
| 292 Papperskvadd i<br>skanner, ta bort alla<br>original från skannern                   | Luckan på den automatiska<br>dokumentmataren är öppen medan<br>originalet matas.                                                                              | Ta bort alla original från skannern för att åtgärda problemet. Meddelandet försvinner.                                                                                                    |
|                                                                                         |                                                                                                    |                                                                                                    |
| 292 Papperskvadd i<br>skanner, ta bort alla<br>original som fastnat                     | Luckan på den automatiska<br>dokumentmataren är öppen medan<br>originalet matas.                                                                              | problemet. Meddelandet försvinner.                                                                                                    |
| Iran skannern                                                                           | Återställning av sidnivå är aktiverad.                                                                                                    |                                                                                                    |
| 293 Lägg i nya original<br>om du startar om<br>skanningen.                              | MFP:n tar emot ett skanningsjobb<br>men det finns inga originaldokument i<br>den automatiska dokumentmataren.                                                 | Tryck på <b>Fortsätt</b> om inget skanningsjobb<br>är aktivt medan tillsynsmeddelandet visas.<br>Då försvinner meddelandet.                                                                                                    |
|                                                                                         | Återställning av jobb är aktiverad.                                                                                                    | Tryck på <b>Avbryt utskrift</b> om skanning pågår                                                                                                    |
| 293 Lägg i nya original                                                                 | MFP:n tar emot ett skanningsjobb                                                                                                    | avbryts jobbet och meddelandet försvinner.                                                                                                    |
| om du startar om jobbet.                                                                | Återställning av sidnivå är aktiverad.                                                                                                    | Tryck på <b>Skanna från den automatiska</b><br><b>dokumentmataren</b> om återställning av<br>papperskvadd är aktivt. Skanningen återupptas<br>från den automatiska dokumentmataren<br>omedelbart efter den sida som skannats på ett<br>bra sätt.                                                       |
|                                                                                         |                                                                                                    | Tryck på <b>Skanna från flatbädd</b> om återställning<br>av papperskvadd är aktivt. Skanningen<br>återupptas från flatbädden omedelbart efter den<br>sista sidan med slutförd skanning.                                                                                                    |
|                                                                                         |                                                                                                    | Tryck på <b>Slutför jobb utan ytterligare skanning</b><br>om återställning av papperskvadd är aktivt.<br>Jobbet avslutas efter den sista bilden med<br>slutförd skanning, men jobbet avbryts inte. Sidor<br>som har skannats skickas vidare till sin<br>destination: kopiering, fax, e-post eller FTP. |
|                                                                                         |                                                                                                    | Tryck på <b>Starta om jobb</b> om jobbåterställning är<br>aktivt och jobbet går att starta om. Meddelandet<br>försvinner. Ett nytt skanningsjobb startar med<br>samma parametrar som det tidigare jobbet.                                                                                              |
| 294.00 Papperskvadd i<br>skanner, ta bort alla<br>original från skannern                | Skannern upptäcker ett kvadd vid den<br>automatiska dokumentmatarens<br>utmatningssensor när skannern inte<br>är aktiv.<br>Återställning av jobb är aktiverad | Ta bort alla original från den automatiska<br>dokumentmataren för att åtgärda problemet.<br>Meddelandet försvinner.                                                                                                    |
| 294 00 Papperstrudd -                                                                   | Skannern unntäcker ett kvadd vid den                                                                                                    | Ta bort alla original från den automatiska                                                                                                    |
| skanner, ta bort alla<br>original som fastnat<br>från skannern                          | automatiska dokumentmatarens<br>utmatningssensor när skannern inte<br>är aktiv.                                                                               | dokumentmataren. Meddelandet försvinner.                                                                                                    |
|                                                                                         | Aterställning av sidnivå är aktiverad.                                                                                                    |                                                                                                    |

## Tillsynsmeddelanden

| Meddelande                                                                              | Betydelse                                                                                                    | Åtgärd                                                                                                    |
|-----------------------------------------------------------------------------------------|----------------------------------------------------------------------------------------------------|----------------------------------------------------------------------------------------------------|
| 294.01 Papperskvadd i<br>skanner, ta bort alla<br>original från skannern                | Skannern upptäcker ett kvadd vid den<br>automatiska dokumentmatarens<br>utmatningssensor när skannern inte<br>är aktiv.<br>Återställning av jobb är aktiverad. | Ta bort alla original från den automatiska<br>dokumentmataren för att åtgärda problemet.<br>Meddelandet försvinner. |
| 294.01 Papperskvadd i<br>skanner, ta bort alla<br>original som fastnat<br>från skannern | Skannern upptäcker ett kvadd vid den<br>automatiska dokumentmatarens<br>utmatningssensor.<br>Återställning av sidnivå är aktiverad.                            | Ta bort alla original från den automatiska<br>dokumentmataren. Meddelandet försvinner.                              |
| 294.02 Papperskvadd i<br>skanner, ta bort alla<br>original från skannern                | Skannern upptäcker ett kvadd innan<br>det har nått den automatiska<br>dokumentmatarens<br>utmatningssensor.<br>Återställning av jobb är aktiverad.             | Ta bort alla original från den automatiska<br>dokumentmataren. Meddelandet försvinner.                              |
| 294.02 Papperskvadd i<br>skanner, ta bort alla<br>original som fastnat<br>från skannern | Skannern upptäcker ett kvadd innan<br>det har nått den automatiska<br>dokumentmatarens<br>utmatningssensor.<br>Återställning av sidnivå är aktiverad.          | Ta bort alla original från den automatiska<br>dokumentmataren. Meddelandet försvinner.                              |
| 294.03 Papperskvadd i<br>skanner, ta bort alla<br>original från skannern                | Skannern upptäcker ett kvadd vid den<br>automatiska dokumentmatarens<br>utmatningssensor.<br>Återställning av jobb är aktiverad.                               | Ta bort alla original från den automatiska<br>dokumentmataren. Meddelandet försvinner.                              |
| 294.03 Papperskvadd i<br>skanner, ta bort alla<br>original som fastnat<br>från skannern | Skannern upptäcker ett kvadd vid den<br>automatiska dokumentmatarens<br>utmatningssensor.<br>Återställning av sidnivå är aktiverad.                            | Ta bort alla original från den automatiska<br>dokumentmataren. Meddelandet försvinner.                              |
| 298.01 Skanner saknas -<br>kabel frånkopplad                                            | När MFP:n slagits på upptäcks att<br>skannersladden på framsidan inte är<br>ansluten.                                                                          | <ol> <li>Slå av MFP:n.</li> <li>Anslut skannersladden till framsidans<br/>kontakt.</li> <li>Slå på MFP.</li> </ol>  |
| 298.02 Skanner saknas -<br>kabel frånkopplad                                            | När MFP:n slagits på upptäcks att<br>skannersladden på baksidan inte är<br>ansluten.                                                                           | <ol> <li>Slå av MFP:n.</li> <li>Anslut skannersladden till baksidans kontakt.</li> <li>Slå på MFP.</li> </ol>       |

# Meddelanden om avaktiverade överföringsfunktioner

| Situation                                                     | Meddelande                                                              | Information                                                                              |
|---------------------------------------------------------------|-------------------------------------------------------------------------|------------------------------------------------------------------------------------------|
| En funktion är avaktiverad. En användare för in en genväg för | <funktionen> har avaktiverats<br/>av systemadministratören</funktionen> | Meddelandet visas i tre sekunder och<br>sedan återkommer den tidigare skärmen.           |
| funktionen.                                                   |                                                                         | Meddelandet visas om ett menyalternativ<br>har avaktiverats av<br>systemadministratören. |
|                                                               |                                                                         | Här följer några exempel:                                                                |
|                                                               |                                                                         | E-post har avaktiverats av<br>systemadministratören.                                     |
|                                                               |                                                                         | Fax har avaktiverats av<br>systemadministratören.                                        |
|                                                               |                                                                         | TCP/IP har avaktiverats av<br>systemadministratören.                                     |
|                                                               |                                                                         | Manuell faxning har avaktiverats<br>av systemadministratören.                            |

Index

#### Α

Aktivera AppleTalk 39 LexLink 40 NetWare 39 Aktivera hexspårning, Utskriftsinställningar Verktygsmeny Aktivera hexspårning 73 Alarm Alarmkontroll 42 Toneralarm 42 Allmänna inställningar Alarm, se även Alarm 42 Allmänna standardinställningar 41 Datumformat 41 Försättsblad 45 Hämta till 45 Namn på kontakt 42 Originalvärden 46 Plats 42 Skrivarspråk 45 Spara resurser 45 Språk i display 40 Tangentbordstyp 41 Tidsformat 41 Tidsgränser, se även Tidsgränser 43, 44 Uppdateringsfrekvens för webbsida 42 Utskriftsområde 45 Visa bokmärken 42 Visa inledande anvisningar 41 Visa nätverksinfo 41 Återställ utskrift, se även Återställ utskrift alternativknapp markerad 14 omarkerad 13 Analog faxinställning 50 Allmänna faxinställningar 51 Aktivera manuellt fax 51 Avbryt fax 51 Minnesanvändning 51 Nummerpresentation 51 Stations-ID 51 Stationsnamn 51 Stationsnummer 51 Högtalarvolym 57 Inställningar för att skicka fax Aktivera ECM 54 Aktivera faxskanningar 54

Använd prefix 53 Automatisk återuppringn. 53 Bakgrundsborttagning 54 Bakom PABX 53 Drivrutin till fax 54 Innehåll 53 Kontrast 54 Mörkhet 53 Originalstorlek 53 Skanna kant till kant 54 Skuggdetaljer 54 Tillåt spara som genväg 54 Upplösning 53 Uppringningsintervall 53 Uppringningsläge 54 Inställningar för att ta emot fax 55 Aktivera faxmottagning 55 Automatisk reducering 55 Dubbelsidig 55 Faxsidfot 55 Papperskälla för fax 55 Signaler till svar 55 Inställningar för faxlogg Aktivera logg för faxjobb 56 Aktivera logg för faxsamtal 56 Logg över mottagningsfel 56 Logga papperskälla 56 Skriv ut loggar automatiskt 56 Visa loggar 56 Överföringslogg 56 Inställningar för ringsignal Dubbelringning 57 Enkelringning 57 Trippelringning 57 Ringsignalvolym 57 Ange datum och tid Dag 87 Dagens datum och tid 87 DST-läge 88 Minut 87 Månad 87 Sommartid 88 Tidsserver 88 Tidsservernamn 88 Tidszon 87 Tillåt NTP-sändning 88 Timme 87 År 87 Ange lösenord igen 86

Ange zon, AppleTalk 39 Anpassade namn 24 Anpassade typer 24 Anteckningar 79 Använd flersidiga TIFF-bilder E-postinställningar 61 Faxinställningar 59 FTP-inställningar 64 Skanna till USB-inställningar 67 Asterisk-knapp 7 automatisk formatavkänning 18 Avancerad status, parallell 35 Avbryt utskrift 10, 13

#### В

Backstegsknapp 7 Bakgrunder, HTML 80 Baud 38 bild riktning 81 skalning 81

## D

Databitar 38 Dubbelsidig 69 dubbelsidig aktivering 69 bindning 69 definition 24 Dubbelsidig bindning 69

# Ε

emuleringsinställningar PCL 77 PostScript 75 **ENA-adress** parallell 36 **USB 34 ENA-gateway** parallell 36 **USB 34** ENA-nätmask parallell 36 **USB 34** enkelsidig, definition 24 E-postguide, Hjälpsidor 89 E-postinställningar Använd flersidiga TIFF-bilder 61 Bakgrundsborttagning 62 E-postbitdjup 62 E-postserverinställning 60 E-postserverinställningSe E-postserverinställning Format 60 Färg 60 Innehåll 60 JPEG-kvalitet 61

E-postbilder skickas som 61 JPEG-kvalitet på foto 61 Kontrast 62 Logga papperskälla 62 Mörkhet 60 Originalstorlek 61 PDF-version 60 Riktning 61 Skanna kant till kant 62 Skuggdetaljer 62 Tillåt spara som genväg 62 Upplösning 60 Överföringslogg 62 E-postserverinställning Användar-ID 30 Basfilnamn 31 Begränsa destinationer 30 Felmeddelande, storlek 30 Logga in 31 Lösenord 30, 31 Max e-poststorlek 30 Primär SMTP- gateway 30 Primär SMTP- gatewayport 30 Sekundär SMTP- gateway 30 Sekundär SMTP- gatewayport 30 Server 31 Servern kräver autentisering 30 SMTP-tidsgräns 30 Svarsadress 30 Sökväg 31 Webblänk 31 Webblänkinställning 31 Ärende 30 Ersättningsstorlek 22 Ethernet 802.2, NetWare 39 Ethernet 802.3, NetWare 39 Ethernet SNAP, NetWare 39 Ethernet Type II, NetWare 39

## F

meddelanden status 93 Faxguide, Hjälpsidor 89 Faxinställningar Analog faxinställning 50, 51, 55, 56, 57 Inställningar för att skicka fax 53 Analog faxinställning, se även Analog faxinställning 50 Analog faxserverinställning 50 Faxläge 50 Faxserverinställning Använd flersidiga TIFF-bilder 59 Bildformat 58 Faxupplösning 58 Formatera 58 Innehåll 58 Meddelande 58

Mörkhet 58 Originalstorlek 59 Primär SMTP-gateway 58 Riktning 58 Sekundär SMTP-gateway 58 Svarsadress 58 Ämne 58 Högtalarinställningar Högtalare, Analog faxinställning Högtalarinställningar Högtalare 57 Högtalarvolym 57 Ringsignalvolym 57 Inställningar för ringsignal Dubbelringning 57 Enkelringning 57 Trippelringning 57 Faxserverinställning 58 felsökning, inställningar manöverpanel 5 åsidosättande av programvara 5 flashminne defragmentera 73 formatera 73 FTP-guide, Hjälpsidor 89 FTP-inställningar Använd flersidiga TIFF-bilder 64 Bakgrundsborttagning 65, 68 Basfilnamn 65 Format 63 FTP, bitdjup 65 Färg 63 Innehåll 63 JPEG-kvalitet 64 JPEG-kvalitet på foto 64 Kontrast 65, 68 Logga papperskälla 65 Mörkhet 63 Originalstorlek 64 PDF-version 63 Riktning 63 Skanna kant till kant 65, 68 Skuggdetaljer 65, 68 Tillåt spara som genväg 65 Upplösning 63 Överföringslogg 64 fullt 93 Funktionsbehörighet Behörighet för Lexmark Embedded Solutions (LES) 83 Behörighet till lagrade jobb 82 E-postbehörighet 82 Faxbehörighet 82 FTP-behörighet 82 Kopieringsbehörighet 82 Menver 82 Skanna flash-enhet 83 Skriv ut flash-enhet 83

fylla på utkriftsmaterial 24

#### G

Guide för förbrukningsmaterial, Hjälpsidor 89 Guide för utskriftsdefekter, Hjälpsidor 89 Guide, Hjälpsidor 89

## Η

Hem-knapp 7 Hjälpsidor E-postquide 89 Faxguide 89 FTP-guide 89 Guide 89 Guide för förbrukningsmaterial 89 Guide för utskriftsdefekter 89 Kopieringsguide 89 Skriv ut alla guider 89 Hjälptips-knapp 7 HTML bakgrunder 80 marginalstorlek 80 riktning 80 skalning 80 teckensnitt 80 teckenstorlek 80 huvudmeny knappar 7 Huvudmenyn fält för statusmeddelanden, fält för statusmeddelanden 9 huvudmenyn 7 höger pilknapp 13

## I

Indikatorlampa 6 Inställningar Allmänna inställningar 40 Ange datum och tid 87 E-postinställningar 60 Faxinställningar 50 Faxserverinställning 58 FTP-inställningar 63 Kopieringsinställningar 46 Säkerhet 81 Utskriftsinställningar 68 Inställningar *se även* varje enskild post om *inställningar* 40

## Κ

knapp för bläddring till höger och förstoring 13 knapp för bläddring till vänster och förminskning 13 knappar Anpassat 15 Asterisk 7 Avbryt 15, 16 Avbryt jobb 10

Avbryt utskrift 10, 13 Backsteg 7 bläddring till höger och förstoring 13 bläddring till vänster och förminskning 13 E-post 9 Fax 9 Fortsätt 15 FTP 9 grå 15 Hem 7 Hjälptips 7 höger pil 13 Klar 15 Kopia 9 Lagrade fax 10 Lagrade jobb 10 markerat alternativ 14 Meny 7 nedtonade 16 nedåtpil 10, 13 numerisk knappsats 6 Nummertecken 6 omarkerat alternativ 13 Rensa allt 6 Släpp lagrade fax 10 Start 6 Status/förbrukningsmaterial 9 Stopp 7 Uppringningspaus 6 välj 13 vänster pil 13 Knappen Fortsätt 15 knappen välj 13 Konf. univ.matare 21 Konfidentiell utskrift Utgångsdatum för jobb 83 Konfigurera universalarkmatare 21 kontrast 72 kontrollpanel Asterisk 7 Backsteg 7 Hem 7 Hjälptips 7 LCD 6 Meny 7 numerisk knappsats 6 nummertecken 6 Rensa allt 6 Start 6 Stopp 7 Uppringningspaus 6 Kopieringsguide, Hjälpsidor 89 Kopieringsinställningar Anpassat 49 Antal kopior 49 Bakgrundsborttagning 49 Dubbelsidig 47

Innehåll 46 Kontrast 49 Kopiera till källa 48 Mörkhet 48 Originalstorlek 48 Pappersspar 47 Skanna kant till kant 49 Skiljeblad 48 Skiljeblad OH-film 48 Skiljebladskälla 48 Skriv ut sidkanter 47 Skuggdetaljer 49 Sortera 47 Tillåt prioriteringskopior 49 Vattenmärke 49 Kopior, ange antal, Utskriftsinställningar Efterbehandlingsmeny Kopior 69 Kuvertmatningsstorlek 20 Kuvertutjämning 21

#### L

lampa, indikator 6 LCD-pekskärmens funktioner Tillsynsmeddelande 16 ljusstyrka 72

## Μ

Mac Binary PS nätverk 33 parallell 36 **USB 34** Magasin <x> Storlek 18 Manuell kuvertstorlek 20 Manuell kuverttyp 20 Manuell pappersstorlek 20 Manuell papperstyp 20 manöverpanel 5 indikatorlampa 6 USB-uttag 7 Marginalstorlek, HTML 80 Matningsriktning 25 meddelanden avbryter jobb Inga jobb har valts 94 Jobbet kan inte tas bort 94 Tar bort valda jobb 94 Faxstatus Anslut <x>bps 94 Fax misslyckades 94 Ingen uppringningston 94 Inget svar 94 Jobbet lagras för senare överföring. 94 Linjen upptagen 94 Mottagning klar 94 Ringer upp 94

Samtalet färdigt 94 Skickar sidan [n] 94 Ställ in klocka 94 Svarar 94 Tar emot sidan [n] 94 Väntar på återuppringning 94 knappen Kopiera Otillräckliga resurser. Försök igen när systemet är inaktivt. 95 Systemet upptaget, förbereder resurser för jobb. 95 Systemet upptaget, förbereder resurser för jobb. Tar bort lagrade jobb. 95 lösenord och PIN-koder Ogiltig PIN-kod. 94 Ogiltigt eller felaktigt lösenord. 94 status [PJL RDYMSG] 92 Aktiverar menyer 91 Avaktiverar menyer 91 Defragmenterar flash 91 Energisparläge 91 Felaktig kod för nätverk 91 Felaktig mikrokod 91 Formaterar flash 91 Hexspårning 91 Klar 91 Låg tonernivå 93 Magasin [x] saknas 92 Magasin [x] är tomt 92 Nätverk 92 Nätverk [x] 92 Ogiltig skannerkod 92 Parallell [x] 92 Programmerar flash 92 Programmerar systemkod 92 Seriell [x] 92 Skriver ut 92 Skriver ut sida [x] 92 Skriver ut sida [x] ? [y], kopia [a] ? [b] 93 Skriver ut sida [x], kopia [a] / [b] 92 Snart slut i magasin [x] 93 Standardfack fullt Fack [x] fullt [namn på standardfack] Fullt 93 Tömmer buffert 93 Underhåll 92 Upptagen 93 **USB 92** USB [x] 92 Väntar 93 Återställer fabriksinställningar 93 Återställer skrivaren 93 Säkerhet meddelanden om avaktiverade överföringsfunktioner se även meddelanden om avaktiverade överföringsfunktioner 112 tillsyn 1565 Emuleringsfel, ladda emuleringstillval 101

200.yy Papperskvadd, [x] sidor fastnat. Lämna papper i facket. 105 200.yy Papperskvadd, kontrollera [områdets namn]. Lämna papper i facket. 105 201.yy Papperskvadd, [x] sidor fastnat. Lämna papper i facket. 106 201.yy Papperskvadd, kontrollera [områdets namn]. Lämna papper i facket. 105 202..yy Papperskvadd, kontrollera [områdets namn]. Lämna papper i facket. 106 202.yy Papperskvadd, [x] sidor fastnat. Lämna papper i facket. 106 231.yy Papperskvadd, kontrollera [områdets namn]. Lämna papper i facket. 106 232.yy Papperskvadd, kontrollera [områdets namn]. Lämna papper i facket. 106 233.yy Papperskvadd, kontrollera [områdets namn]. Lämna papper i facket. 106 234.yy Papperskvadd, kontrollera [områdets namn]. Lämna papper i facket. 107 235.yy Papperskvadd, kontrollera [områdets namn]. Lämna papper i facket. 107 236.vy Papperskvadd, kontrollera [områdets namn]. Lämna papper i facket. 107 237.yy Papperskvadd, kontrollera [områdets namn]. Lämna papper i facket. 107 238.yy Papperskvadd, kontrollera [områdets namn]. Lämna papper i facket. 107, 108 239.yy Papperskvadd, kontrollera [områdets namn]. Lämna papper i facket. 108 24x.yy Papperskvadd, [x] sidor fastnat. Lämna papper i facket. 108 24x.yy Papperskvadd, kontrollera [områdets namn]. Lämna papper i facket. 108 250.yy Papperskvadd, [x] sidor fastnat. Lämna papper i facket. 108 250.yy Papperskvadd, kontrollera [områdets namn]. Lämna papper i facket. 108 260.yy Papperskvadd, kontrollera [områdets namn]. Lämna papper i facket. 108 290.00 Papperskvadd i skannern, ta bort alla original från skannern 108 290.00 Papperskvadd i skannern, ta bort alla original som fastnat från skannern 109 290.01 Papperskvadd i skannern, ta bort alla original från skannern 109 290.01 Papperskvadd i skannern, ta bort alla original som fastnat från skannern 109 290.02 Papperskvadd i skannern, ta bort alla original från skannern 109 290.02 Papperskvadd i skannern, ta bort alla original som fastnat från skannern 109 290.10 Papperskvadd i skannern, ta bort alla original från skannern 109 290.10 Papperskvadd i skannern, ta bort alla original som fastnat från skannern 109

291.00 Papperskvadd i skannern, ta bort alla original från skannern 109 291.00 Papperskvadd i skannern, ta bort alla original som fastnat från skannern 109 291.01 Papperskvadd i skannern, ta bort alla original från skannern 109 291.01 Papperskvadd i skannern, ta bort alla original som fastnat från skannern 109 291.02 Papperskvadd i skannern, ta bort alla original från skannern 110 291.02 Papperskvadd i skannern, ta bort alla original som fastnat från skannern 110 292 Papperskvadd i skannern, ta bort alla original från skannern 110 292 Papperskvadd i skannern, ta bort alla original som fastnat från skannern 110 293 Lägg i nya original om du startar om jobbet. 110 293 Lägg i nya original om du startar om skanningen. 110 294.00 Papperskvadd i skannern, ta bort alla original från skannern 110 294.00 Papperskvadd i skannern, ta bort alla original som fastnat från skannern 110 294.01 Papperskvadd i skannern, ta bort alla original från skannern 111 294.01 Papperskvadd i skannern, ta bort alla original som fastnat från skannern 111 294.02 Papperskvadd i skannern, ta bort alla original från skannern 111 294.02 Papperskvadd i skannern, ta bort alla original som fastnat från skannern 111 294.03 Papperskvadd i skannern, ta bort alla original från skannern 111 294.03 Papperskvadd i skannern, ta bort alla original som fastnat från skannern 111 298.01 Skanner saknas – kabel frånkopplad 111 298.02 Skanner saknas – kabel frånkopplad 111 30.yy Byt ogiltig påfyllningskassett 101 31.yy Byt ut defekt tonerkassett 101 32.yy Byt ut tonerkassett som inte stöds 101 34 Kort papper 101 35 Otillräckligt minne för funktionen Spara resurser 101 37 Otillräckligt minne för att sortera jobb 102 37 Otillräckligt minne för defragmentering av flashminne 102 37 Otillräckligt minne, några lagrade jobb togs bort 102 38 Minnet är fullt 102 39 Komplex sida, en del data kanske inte skrevs ut 102 42.xy Fel kassettområde 103 50 PPDS-teckensnittsfel 103 51 Defekt flash har upptäckts 103 52 Inte tillräckligt mycket utrymme i flashminnet för resurserna 103 53 Oformaterat flashminne har upptäckts 103

54 Fel i seriellt tillval [x] 104 54 Programvarufel i nätverk [x] 103 54 Standardnätverk programfel [x] 104 55 Objekt utan stöd i plats [x] 104 56 Parallellport [x] är avaktiverad 104 56 Seriell port [x] är avaktiverad 104 56 USB-standardport är avaktiverad 104 58 För många flashtillval har installerats 104 58 För många magasin anslutna 104 59 Duplexmagasinet är inte kompatibelt 105 59 Ej kompatibelt fack [x] 105 59 Kuvertmataren är inte kompatibel 105 80 Schemalagt underhåll rekommenderas 105 88 Låg tonernivå 105 Anslut kuvertmatare på nytt 95 Byt torkare 95 Dokumentmataren till skannern är öppen 95 Ett fel uppstod med flash-enheten. Ta ut och sätt i enheten igen. 95 Faxminnet är fullt 95 Fyll på [src] med [Anpassad sträng] 95 Fyll på den manuella arkmataren med [Anpassad sträng] 96 Fyll på den manuella arkmataren med [Namn på anpassad typ] 95, 97 Fyll på den manuella arkmataren med [storlek] 97 Fyll på den manuella arkmataren med [typ] [storlek] 97 Installera duplex 96 Installera kuvertmatare 96 Kontrollera anslutningen för magasin [x] 96 Kontrollera anslutningen till duplexenheten 96 Köad för sändning 96 Ladda [src] med [storlek] 97 Ladda [src] med [typ] [storlek] 97 Lägg i nya original om du startar om jobbet. 98 Lägg i nya original om du startar om skanningen. 98 Minnet fullt, kan inte skriva ut fax 98 Om du startar om jobbet, byt ut de original som inte har börjat matas ut ur skannern. 98 Rengör skannerglas 99 Rengör skannerlockets insida 99 Skannerns åtkomstlucka är öppen 99 Skannerregistrering slutfördes 99 Skanningsdokumentet för långt 99 Stäng luckan eller sätt i tonerkassetten 100 Sätt i magasin [x] 96, 100 Ta bort papperet från standardfacket 100 USB-enheten kan inte användas, ta bort 100 USB-hubb kan inte användas, ta bort 100 Ändra [ 100 Ändra [src] till [Anpassad sträng] 100 Ändra [src] till [storlek] 100 Ändra [src] till [storlek] [typ] 101 meddelanden om avaktiverade överföringsfunktioner <Funktionen > har avaktiverats av systemadministratören 112

menyer Administration Standardmenver Faxinställningar Inställningar för att skicka fax 57 Hantera genvägar 90 E-postgenvägar 90 Faxgenvägar 90 FTP-genvägar 90 Profilgenvägar 90 Nätverk/portar 27 AppleTalk 39 E-postserverinställningSe E-postserverinställning IPv6 29 LexLink 40 NetWare 39 Nätverk<x> 32 Parallell <x> 35 Serie <x> 37 Standardnätverk 32 Standard-USB 33 TCP/IP 27 Trådlöst 32 USB <x> 33 Rapporter 25 Standardmenyer Faxinställningar Inställningar för att skicka fax 53 Menyer Se varje enskild meny med namn Menyknapp 7 Menyöversikt 17 Måttenheter 25

## Ν

navigeringsfält 9 nedåtpilknapp 10, 13 NPA-läge nätverk 32 parallell 35 seriell 37 USB 33 NSQ/GSQ-läge, NetWare 39 numerisk knappsats 6 Nummerteckenknapp 6 Nätverksbuffert 32 Nätverksnummer, NetWare 39

# 0

Omnumrera magasin Tilldela kuvertmatare 78 Tilldela magasin [x] 78 Tilldela manuell arkmatare 78 Tilldela manuell kuvertmatare 78 Tilldela universalarkmatare 78 Visa orig. värden 79 Återställ original 79 Omnumrera magasin, PCL 78 Originalvärden 75 originalvärden 75 originalvärden, återställa 73

#### Ρ

Paketström, NetWare 39 papper med struktur 22 Pappersformatet Universal 25 Pappersmatning 24 Pappersmeny 18 Ersättningsstorlek 22 Konfigurera universalarkmatare 21 Pappersstorlek/typ 18 Fack<x> Typ, Fack <x> Typ 19 Kuvertmatningsstorlek 20 Magasin <x> Storlek 18 Manuell kuvertstorlek 20 Manuell kuverttyp 20 Manuell pappersstorlek 20 Manuell papperstyp 20 Storlek i univ.mat 19 Typ i universalarkmatare 19 Pappersstruktur Anpassad struktur <x> 23 Etikettstruktur 22 Färgstruktur 22 Kuvertstruktur 22 Normal struktur 22 Struktur bondpapper 22 Struktur brevpapper 22 Struktur för OH-film 22 Struktur förtr. papper 22 Struktur tjockt papper 23 Vinyletikettstruktur 22 Pappersvikt Anpassad vikt <x>, vikt anpassat papper 23 Etikettvikt 23 Kuvertvikt 23 Normal vikt 23 Vikt för Bond 23 Vikt för brevpapper 23 Vikt för färgat papper 23 Vikt för förtryckt papper 23 Vikt för OH-film 23 Vikt för tjockt papper 23 Vinyletikettvikt 23 Standardkälla 18 Pappersstorlek 18 Pappersstorlek/typ 18 Pappersstruktur 22 Papperstyp 18 papperstyp, anpassad 24 Pappersvikt 23 Parallellbuffert 35 Parallelläge 2 36

Paritet 38 PCL omnumrering av magasin 78 PCL SmartSwitch nätverk 32 parallell 35 seriell 37 **USB 33** PCL symboluppsättning 76 PCL-emuleringsinställningar 77 A4-bredd 77 Auto CR efter LF 77 Auto LF efter CR 77 Breddsteg 77 Punktstorlek 77 Rader per sida 77 Riktning 77 PCL-teckensnittskälla 76 Protokoll, parallell 35 PS SmartSwitch nätverk 32 parallell 35 seriell 37 **USB 33** 

## R

Rapporter Enhetsstatistik 26 E-postgenvägar 26 Faxgenvägar 26 FTP-genvägar 26 Genvägslista 26 Logg för faxiobb 26 Logg för faxsamtal 26 Profillista 26 Sida med menyinställningar 26 Sida med nätverksinställningar 26 Sidan NetWare-inställningar 26 Skriv ut katalog 26 Skriv ut teckensnitt 26 Raster, definition 46 Rensa allt-knapp 6 Riktning 81 Riktning, HTML 80 Robust XON 38

## S

se även Allmänna inställningar 40 se även E-postinställningar 60 se även Faxinställningar 50 se även FTP-inställningar 63 se även Kopieringsinställningar 46 se även Utskriftsinställningar 68 se även Ställa in datum och tid 87 se även Säkerhet 81 Seriell buffert 37 Seriellt protokoll 37 Skala, HTML 80 Skalning 81 Skanna till USB-inställningar Använd flersidiga TIFF-bilder 67 Basfilnamn 68 Format 66 Färg 66 Innehåll 66 JPEG-kvalitet 67 JPEG-kvalitet på foto 67 Mörkhet 66 Originalstorlek 67 PDF-version 66 Riktning 66 Skanningens bitdjup 67 Upplösning 66 Skapa, ändra och ta bort lösenord Skapa användarlösenord 86 Skapa avancerade lösenord 86 Ändra/ta bort användarlösenord 86 Ändra/ta bort avancerade lösenord 86 Skapa/ändra lösenord Skapa/ändra användarlösenord Ange lösenord igen 86 Lösenord 86 Skapa/ändra avancerat lösenord Ange lösenord igen 86 Lösenord 86 Skriv ut alla guider, Hjälpsidor 89 skriva ut anteckningar 79 skrivarspråk PCL-emulering 74 PS-emulering, språk, skrivare, Utskriftsinställningar Inställningsmeny Skrivarspråk 74 skriver ut dubbelsidig, definition 24 enkelsidig, definition 24 Skydda menyer Genvägar 84 Inställningar 84 LES-konfiguration 84 Nätverk/portar 84 Pappersmeny 84 Rapporter 84 Skapa skanningsprofil 84 Sortering 70 sortering, aktivering 70 Standardinställningar 17 Standardkälla 18 Startknapp 6 Stoppknapp 7 Storlek i univ.mat 19 storlek, ersättning 22 struktur Anpassad struktur <x> 23 bond 22

brevpapper 22 etiketter 22 färgat 22 förtryckt 22 kuvert 22 normal 22 OH-film 22 tjockt papper 23 vinyletiketter 22 Stående bredd 25 Stående höjd 25 Svara på DSR 38 Svara på initiering, parallell 36 Symboluppsättning, PCL 76 Säkerhet Autentiseringsmetod 81 Automatisk "Logga ut"-fördröjning 81 Funktionsbehörighet, Se Funktionsbehörighet Konfidentiell utskrift, se ävenKonfidentiell utskrift 83 meddelanden om avaktiverade överföringsfunktioner se även meddelanden om avaktiverade överföringsfunktioner 112 NTLM-autentiseringsinställningar 85 Portintervall för skanning till dator 81 Skapa och ändra lösenord meddelanden om avaktiverade överföringsfunktioner 112 Skapa, ändra och ta bort lösenord Se Skapa, ändra och ta bort lösenord Skapa/ändra lösenord, Se Skapa/ändra lösenord Skydda menyer Se Skydda menyer

## Т

Teckensnitt HTML 80 PCL, PCL-teckensnitts 76 Teckensnittskälla, PCL 76 Teckenstorlek, HTML 80 Tidsgränser Energisparläge 43 Standby-läge 43 Tidsgräns för skärm 43 Tidsgräns för vänta 44 Utskriftstidsgr. 44 Tomma sidor 69 Typ i universalarkmatare 19 Täckningsuppskattning 73

## U

universalarkmatare, konfigurera 21 Universell inställning 25 Uppringningspausknapp 6 USB-buffert 34 USB-uttag 7 Utskriftsinställningar Bildmeny 80

Autoanpassa 80 Invertera 80 Riktning 81 Skalning 81 Efterbehandlingsmeny 69 Dubbelsidig 69 Dubbelsidig bindning 69 Miniatyrkant 71 Miniatyrlayout 70 Miniatyrordning 71 Miniatyrorientering 71 Skiljeblad 70 Skiljebladskälla 70 Sortering 70 Tomma sidor 69 HTML-meny 80 Bakgrunder 80 Marginalstorlek 80 Riktning 80 Skala 80 Teckensnitt 80 **Teckenstorlek 80** Inställningsmeny 74 Hämta till 74 Originalvärden 75 Spara resurser 74 Utskriftsområde 74 Kvalitetsmeny 72 Kontrast 72 Ljusstyrka 72 Tonersvärta 72 Upplösning 72 PCL-emuleringsmeny 76 Omnumrera magasin 78 PCL-emuleringsinställningar 77 Symboluppsättning 76 Teckensnitt 76 Teckensnittskälla 76 PDF-meny 79 Anpassa 79 Anteckningar 79 PostScript-meny 75 Skriv ut PS-fel 75 Teckensnittsprioritet 75 Verktygsmeny 73 Defragmentera flashminne 73 Formatera flashminne 73 Originalvärden 73 Täckningsuppskattning 73 Utskriftsläge, NetWare 39 Utskriftsområde 74

#### Index

#### V

vikt Bond 23 brevpapper 23 etiketter 23 färgat 23 förtryckt 23 kuvert 23 normal 23 OH-film 23 tjockt papper 23 vinyletiketter 23 virtuellt alfanumeriskt tangentbord 52 Visa adress, AppleTalk 39 Visa inloggningsnamn, NetWare 39 Visa kortnamn, LexLink 40 Visa namn, AppleTalk 39 vänster pilknapp 13

# Å

Återställ utskrift Auto fortsättning 44 Skydda sida 44 Åtgärda papperskvadd 44 återställa originalvärden 75